# オープンCAEをはじめよう!

#### 構造解析編

#### オープンCAE勉強会@関西 午前中講習会シリーズ

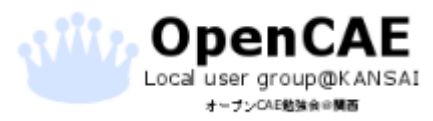

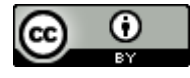

#### 資料の見方

- ・ : クリックや選択の動作が必要な箇所に表示しています。
- \_\_\_\_: 選択する箇所や重要な箇所は左の枠線で囲っています。
- 文章 : 動作や入力内容は左のテキストボックスで指名しています。
- 文章:補足的な内容は左のテキストボックスで示しています。
- ・」:スペース(空白)を示しています。

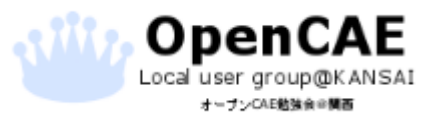

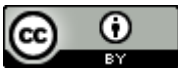

# 講習会の流れ

#### ・DEXCSについて

- •Salome-Mecaについて
- ・ 例題いつもの片持ち梁
- •FreeCADによるジオメトリの作成
- ・Salomeでメッシュ作成
- ・Salomeで条件設定
- •計算実行とポスト処理
- ・おまけ DEXCS2014-Salomeの環境構築

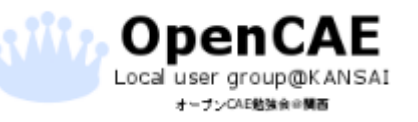

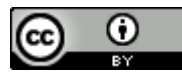

#### DEXCSについて

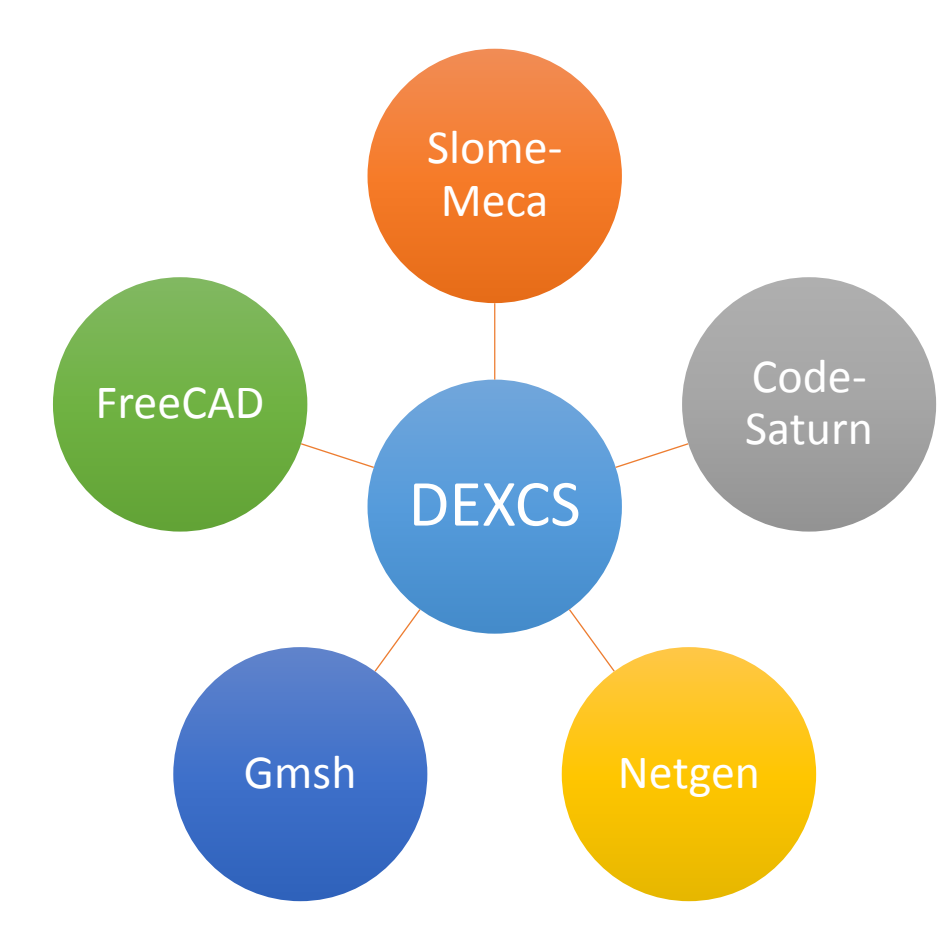

#### オープンソースのソフトウエアを統合 CAEのオールインワンシステムを構成

#### インストールソフト名称と役割

- Salome-Meca :構造解析
- Code-Saturn:流体解析
- FreeCAD:CADモデルの作成
- Gmsh:メッシュ作成
- Netgen Mesh Generator:メッシュ作成

DEXCSで構造解析を 実行する基本環境が整う!

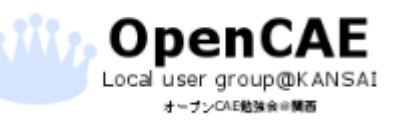

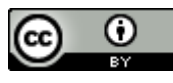

#### Salome-Mecaについて

- •オープンソースFEMソルバ「Code-Aster」とオープンソースプリプロ セッサ「Salome」のセット
- 400を超える要素タイプ
- •100を超える構成則
- ・広範なソルバ
  - Ex.静的/動的構造解析、振動、モーダル・調和解析、熱解析.....
- •実行可能な非線形問題
  - •材料非線形、幾何非線形、接触•摩擦
- ・多孔質体や破壊力学、損傷力学などの応用分野も実施可能
- ・2000を超えるテストケースによるV&V
- ただしドキュメントはフランス語がメイン
- ・すべての機能を扱うにはGUI以外の操作も必要となる。

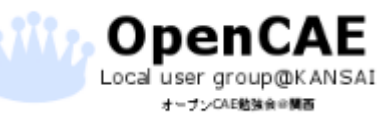

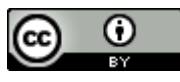

### 例題いつもの片持ち梁

・単純な片持ち梁

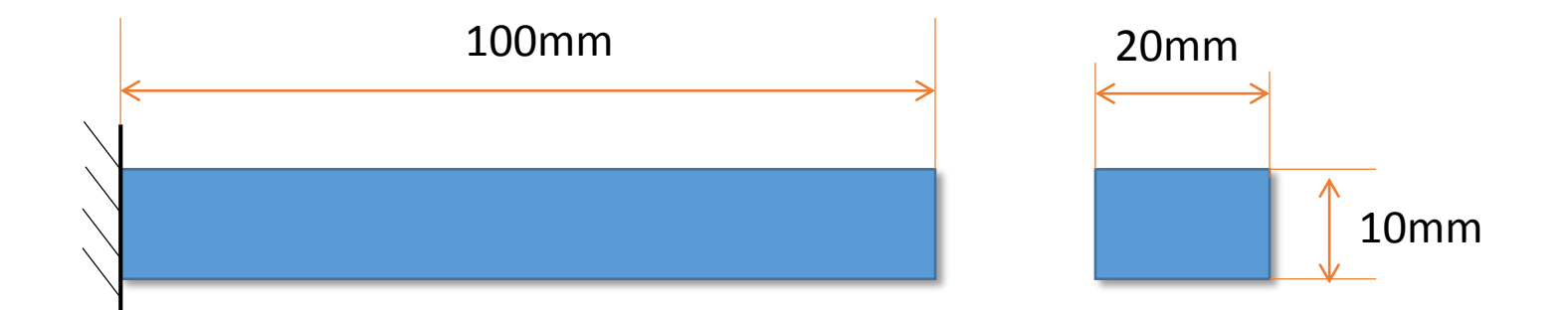

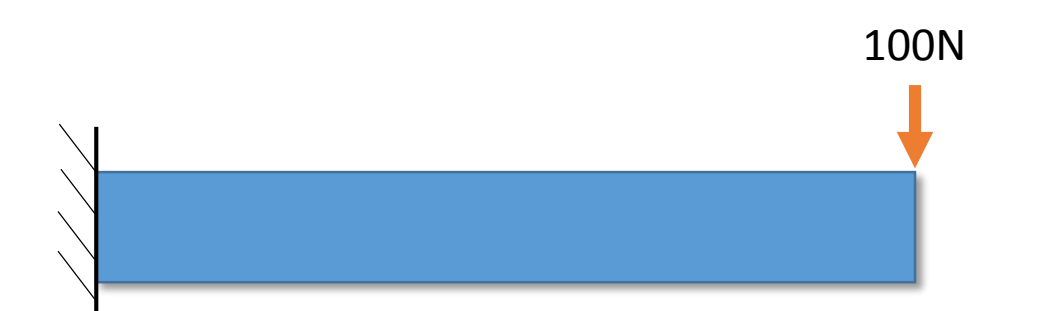

ヤング率:209000MPa ポアソン比:0.3

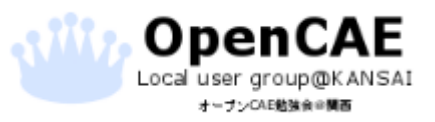

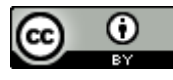

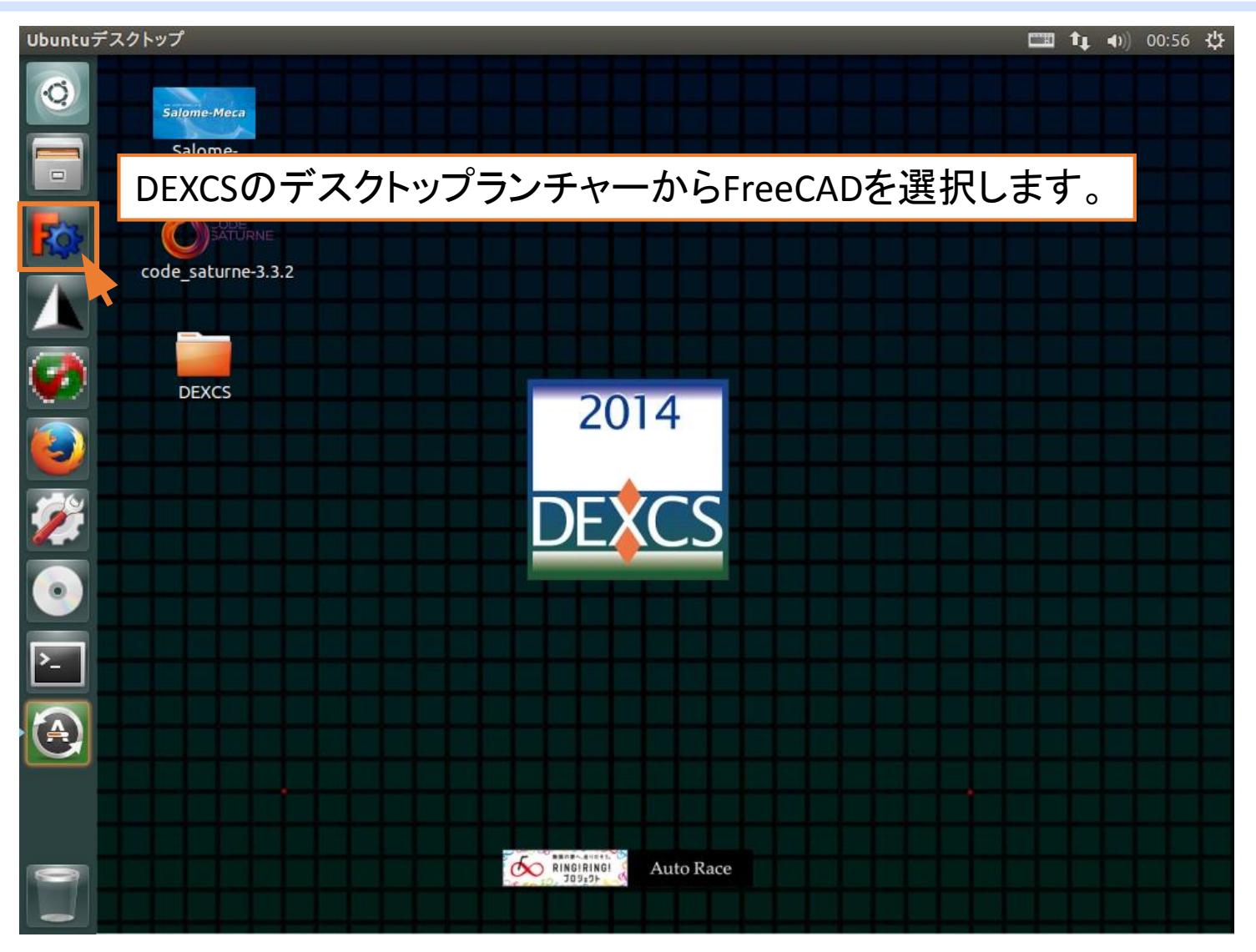

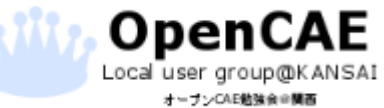

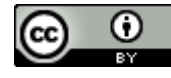

FreeCADによるジオメトリの作成

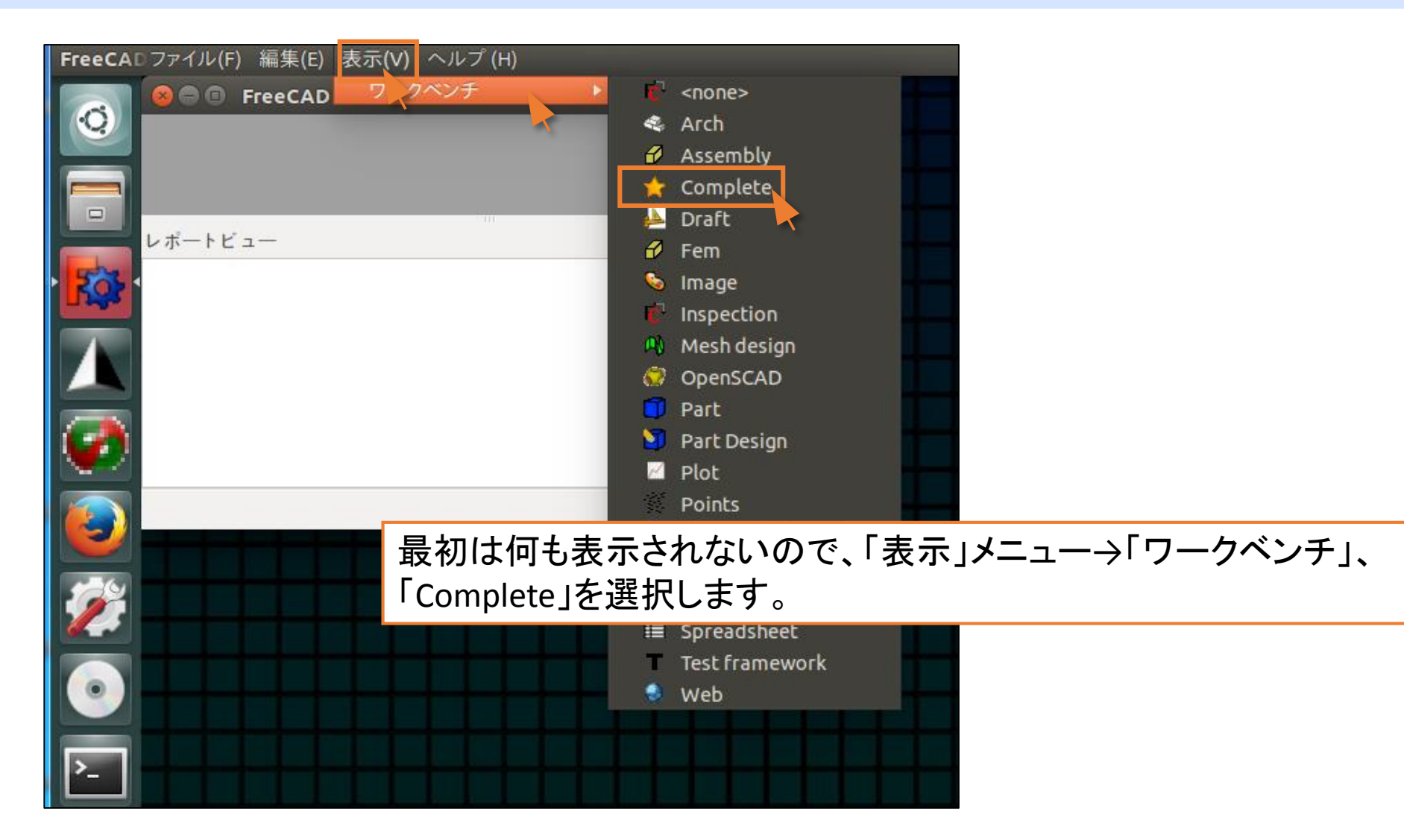

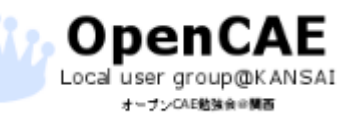

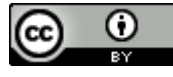

Local user group@KANSAI オープンCAE勉強会会関西

| 8 🔍 🗊 FreeCAD                                              |                             |
|------------------------------------------------------------|-----------------------------|
| - 💾 🗁 🛎 👗 🗊 💼 🖄 - 💩 - 1                                    | 2 🖗 = 🗕 🖬 🔁 🕨               |
| ①新規作成をクリックします。                                             | . 🗈 🔍 🖉 🖉 🥜 🖉 🖗 📤 🔇 🛝 👒     |
| ▝▝▋▝▌▝▖▝▖▝▌▞▝▞▐▎▙▖▓▗                                       | : Н • Г   — / L / = × А н » |
| = 😒 🧇 🚿 🕸 🚳 🚳 🙆 😫 📑 🎦                                      | A3 💓 🚵 = 🆚 🚀 🔐 💽 👻 🐨 🖶      |
| 2x02D0AH43                                                 | 匀 ++ 合 -导 🗃 ધ 地 忿 土 二 🕏     |
| コンボビュー 回図<br>Model 作業                                      |                             |
|                                                            |                             |
| アプリケーション                                                   |                             |
|                                                            |                             |
| ブロパティ 値                                                    |                             |
| Co                                                         | ompleteを選択することで、            |
| ア                                                          | イコンが増え使用できる機能が増加します。        |
| $\underline{r} = \sqrt{\overline{r} - \frac{1}{2}}$        |                             |
| レポートビュー                                                    | @ ×                         |
|                                                            |                             |
|                                                            |                             |
|                                                            |                             |
|                                                            |                             |
| OpenCAE<br>Local user group@KANSAI オープンCAE勉強会@関西 http://of | bkansai.sakura.ne.jp/ 9     |

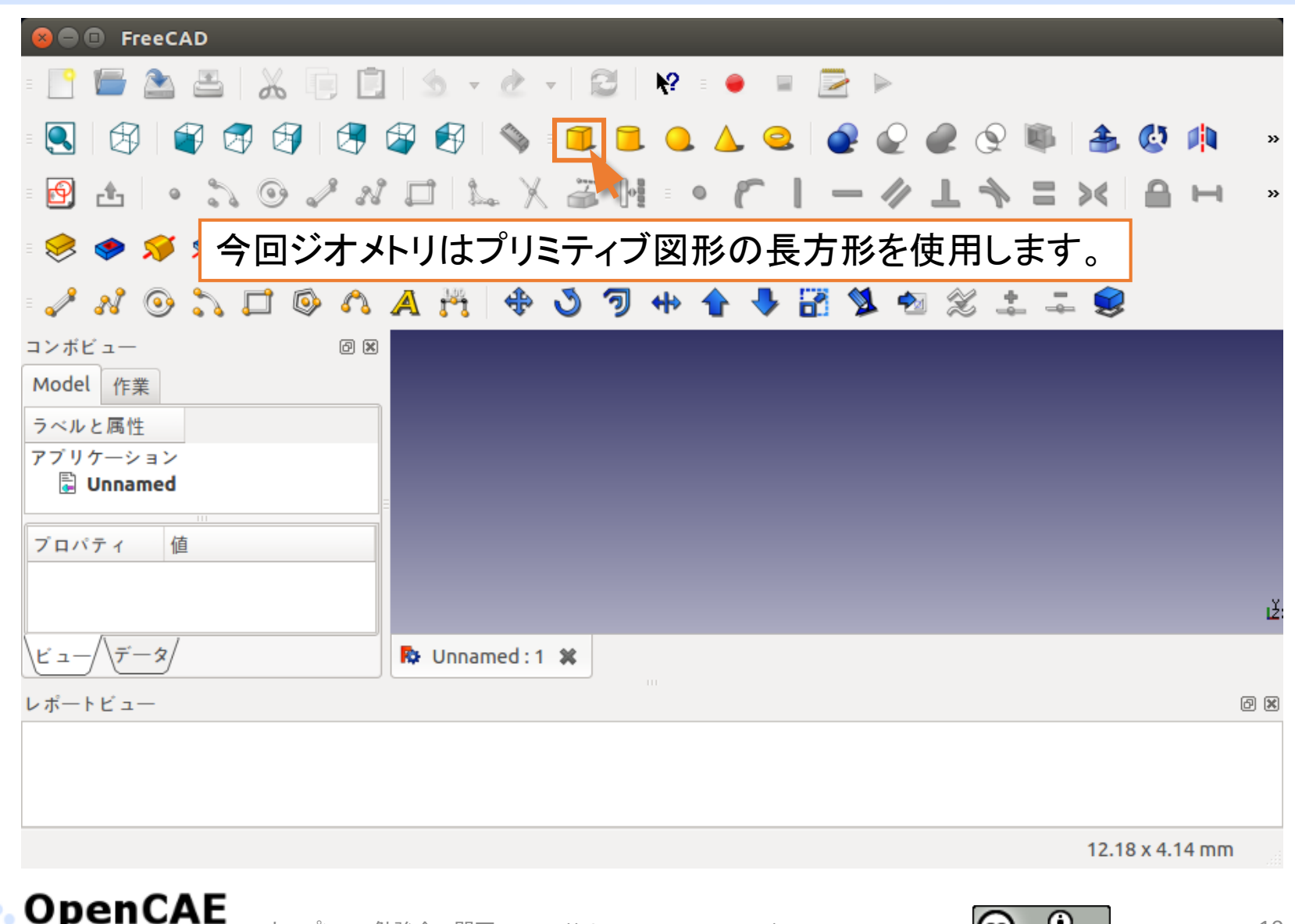

Upencae Local user group@KANSAI オーランCAE勉強会単語

オープンCAE勉強会@関西 http://ofbkansai.sakura.ne.jp/

6

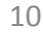

Local user group@KANSAI オープンCAE勉強会#関節

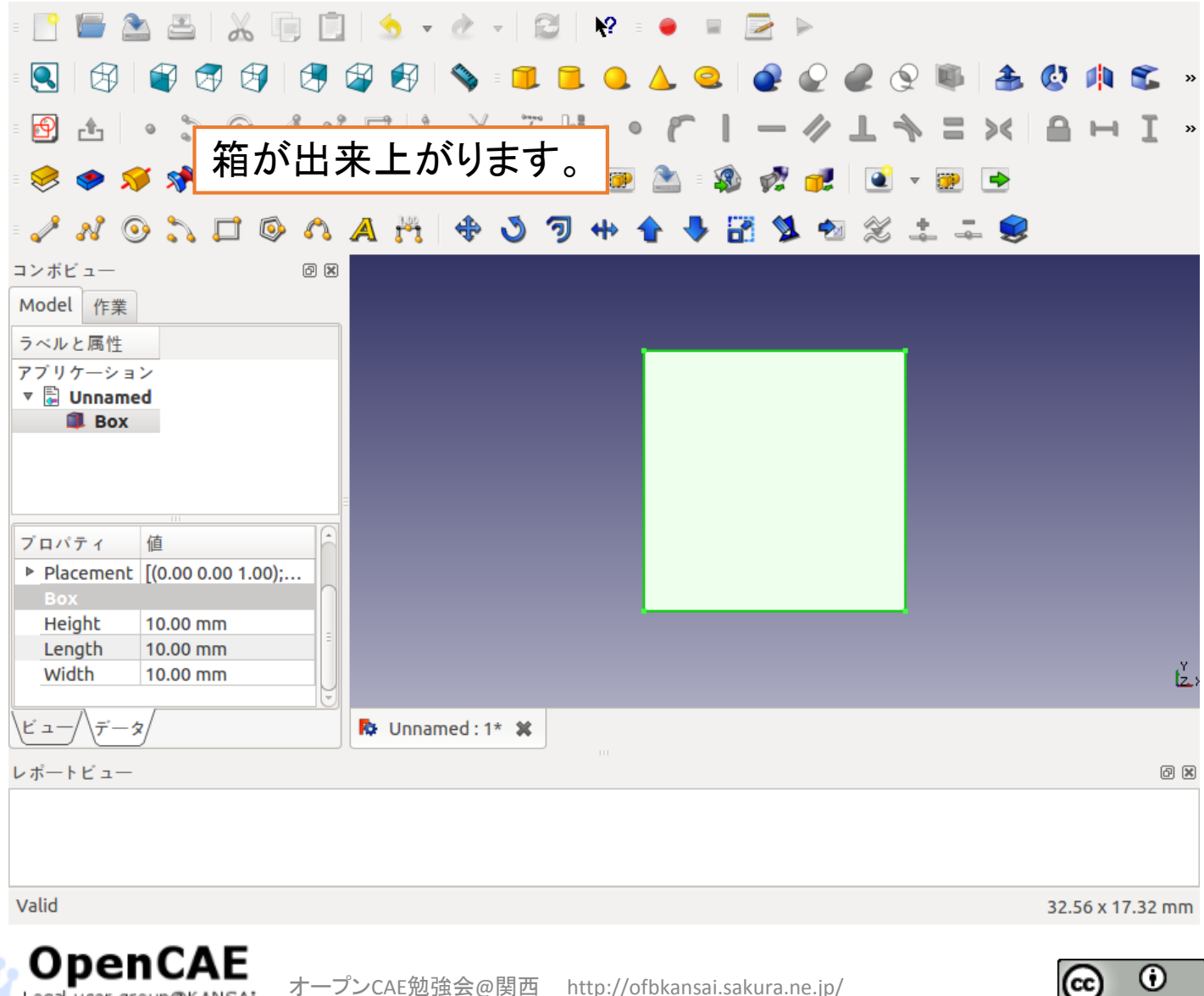

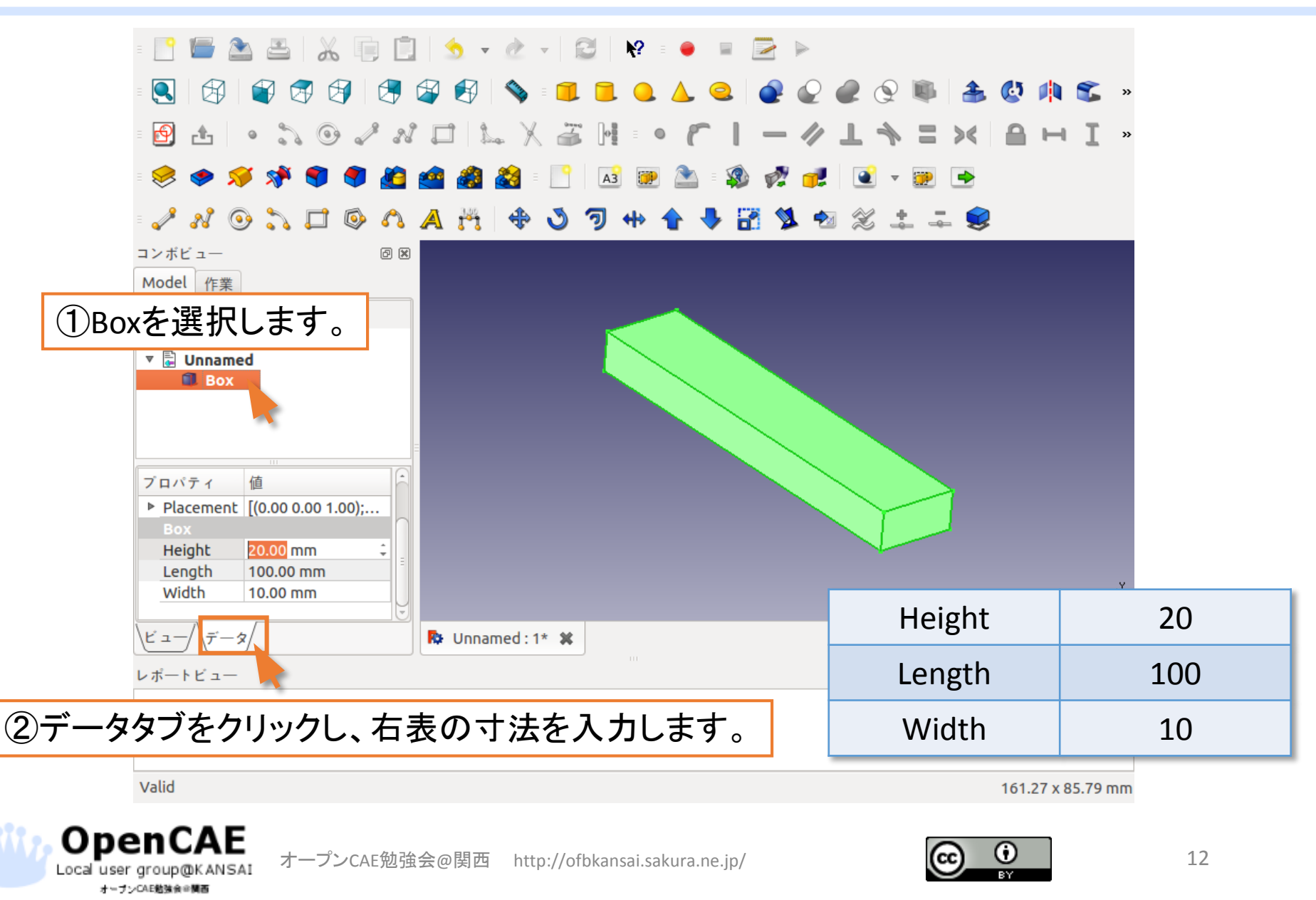

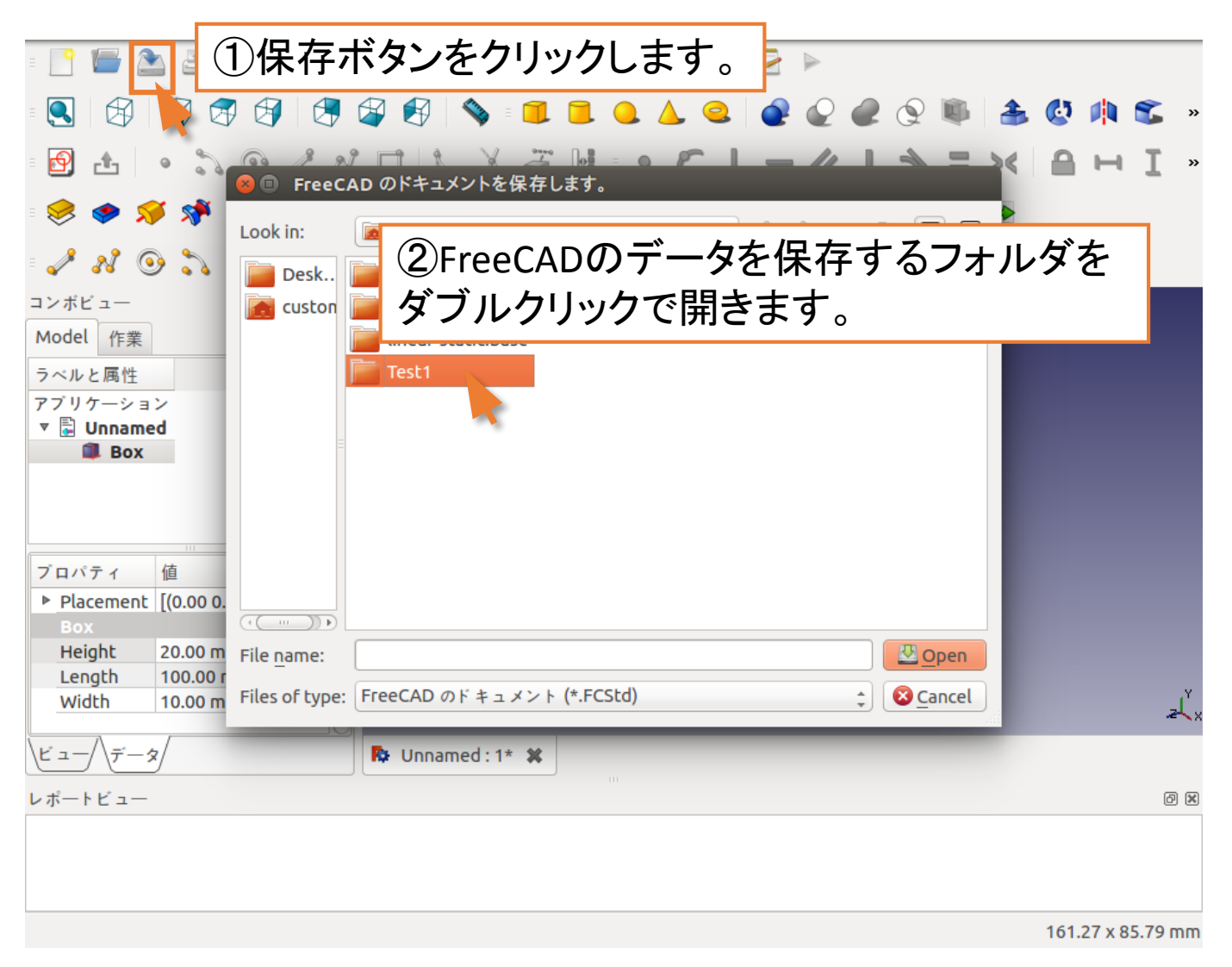

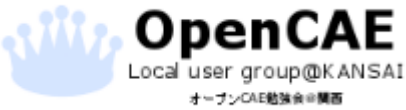

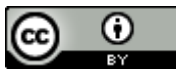

FreeCADによるジオメトリの作成

| 😣 🗊 FreeC      | AD のドキュメントを保存します。              |   |     |     |                |
|----------------|--------------------------------|---|-----|-----|----------------|
| Look in:       | home/custom/Test1              | • | > / | ∾ [ |                |
| Desk           |                                |   |     |     |                |
| 💽 custon       |                                |   |     |     |                |
|                |                                |   |     |     |                |
|                |                                |   |     |     |                |
| =              |                                |   |     |     |                |
|                |                                |   |     |     |                |
|                |                                | 1 |     |     |                |
| ①ファ            | イル名を入力します。                     |   |     |     |                |
| ここで            | <sup>を</sup> は「cadData」としています。 |   |     |     | ②Saveをクリックします。 |
| File name:     | cadData                        |   |     |     | V Save         |
|                |                                |   |     |     | Consel         |
| Files of type: | rieecad or # = x > r (^.rcs(d) |   |     | Ŧ   |                |

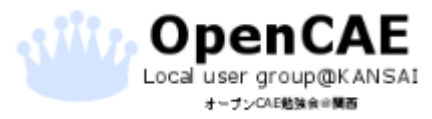

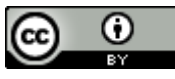

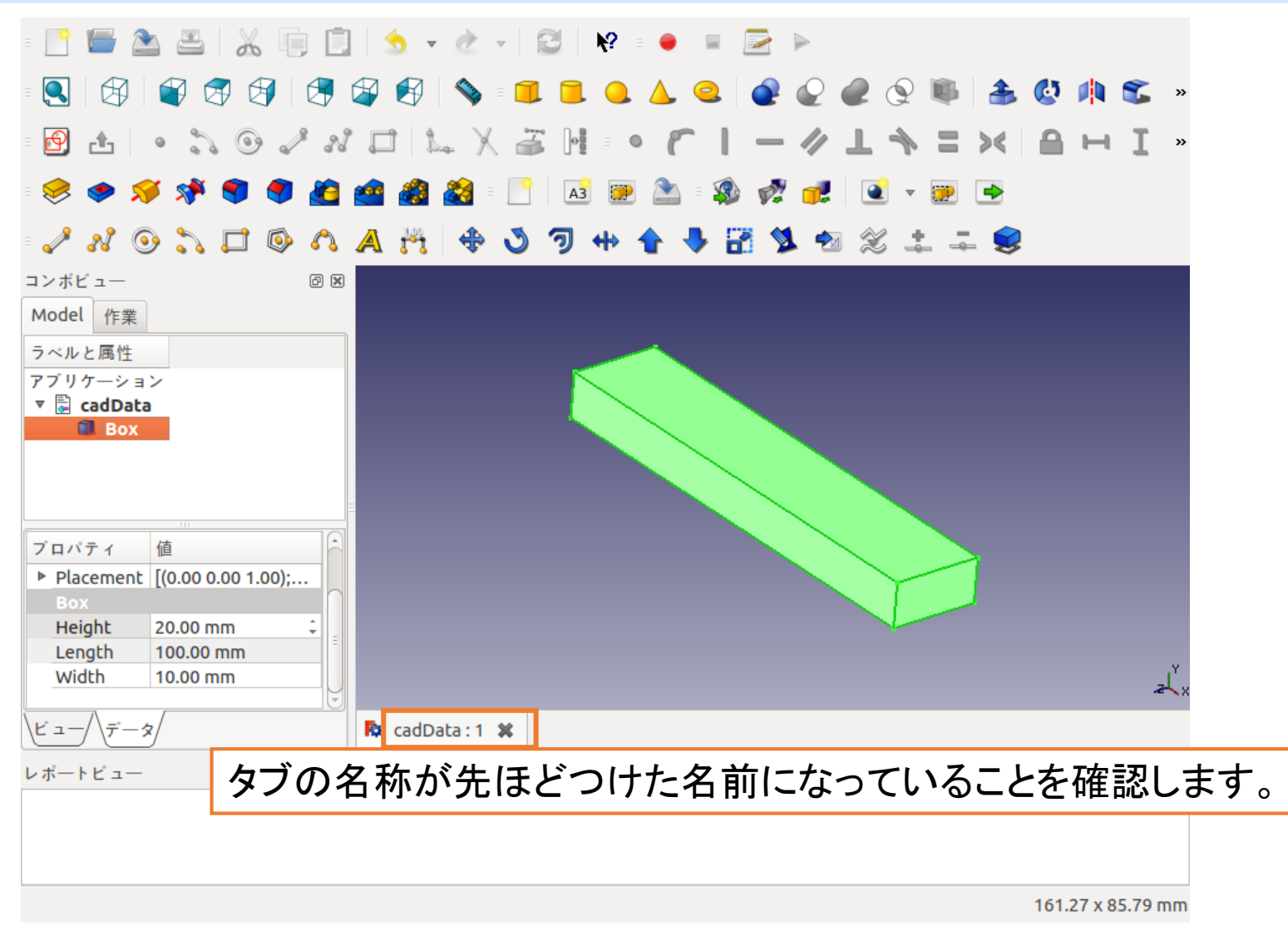

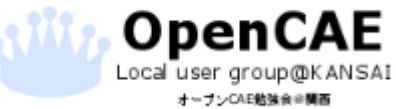

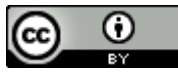

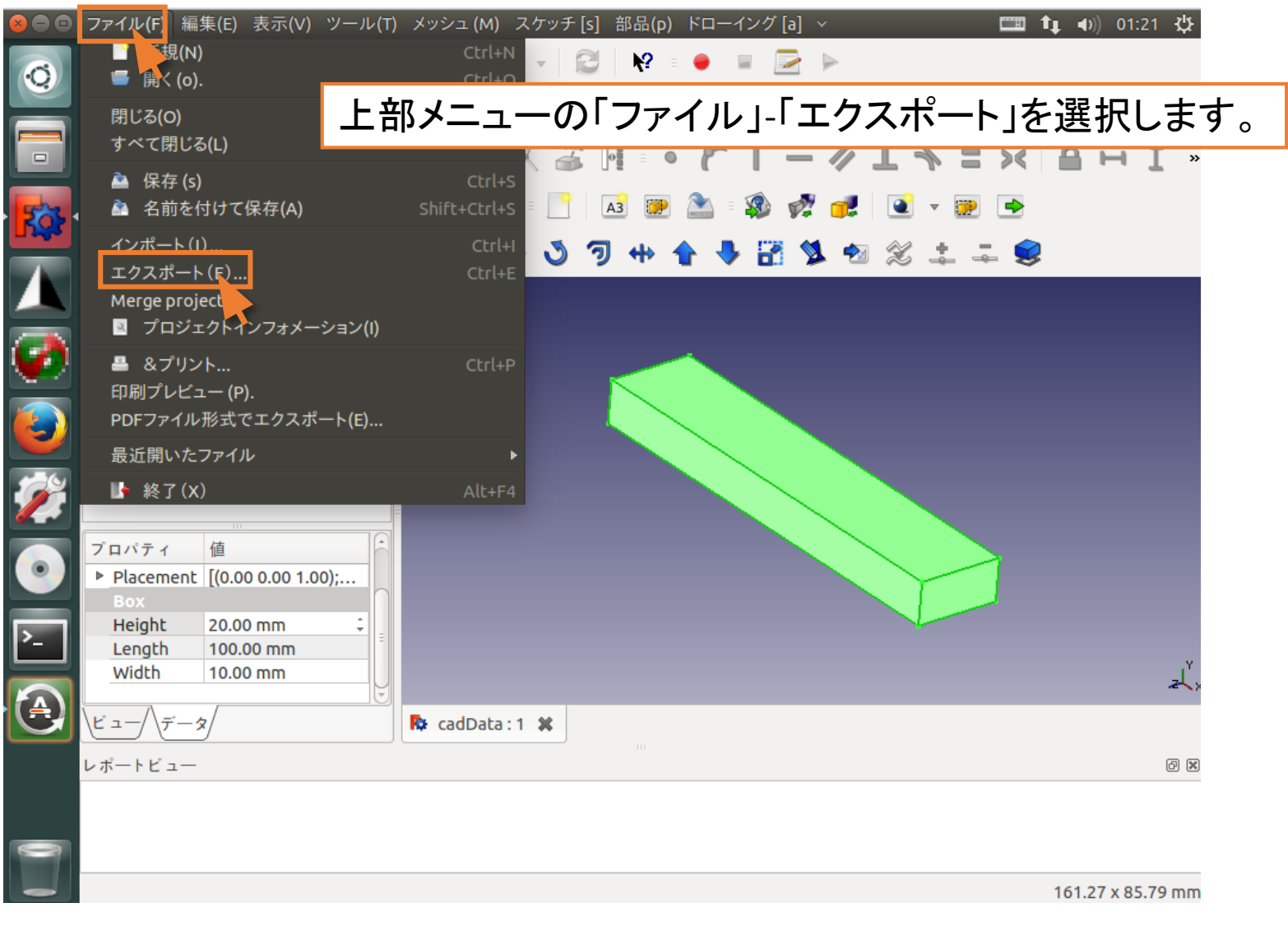

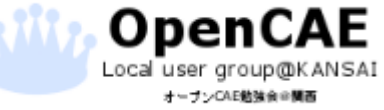

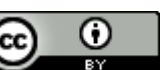

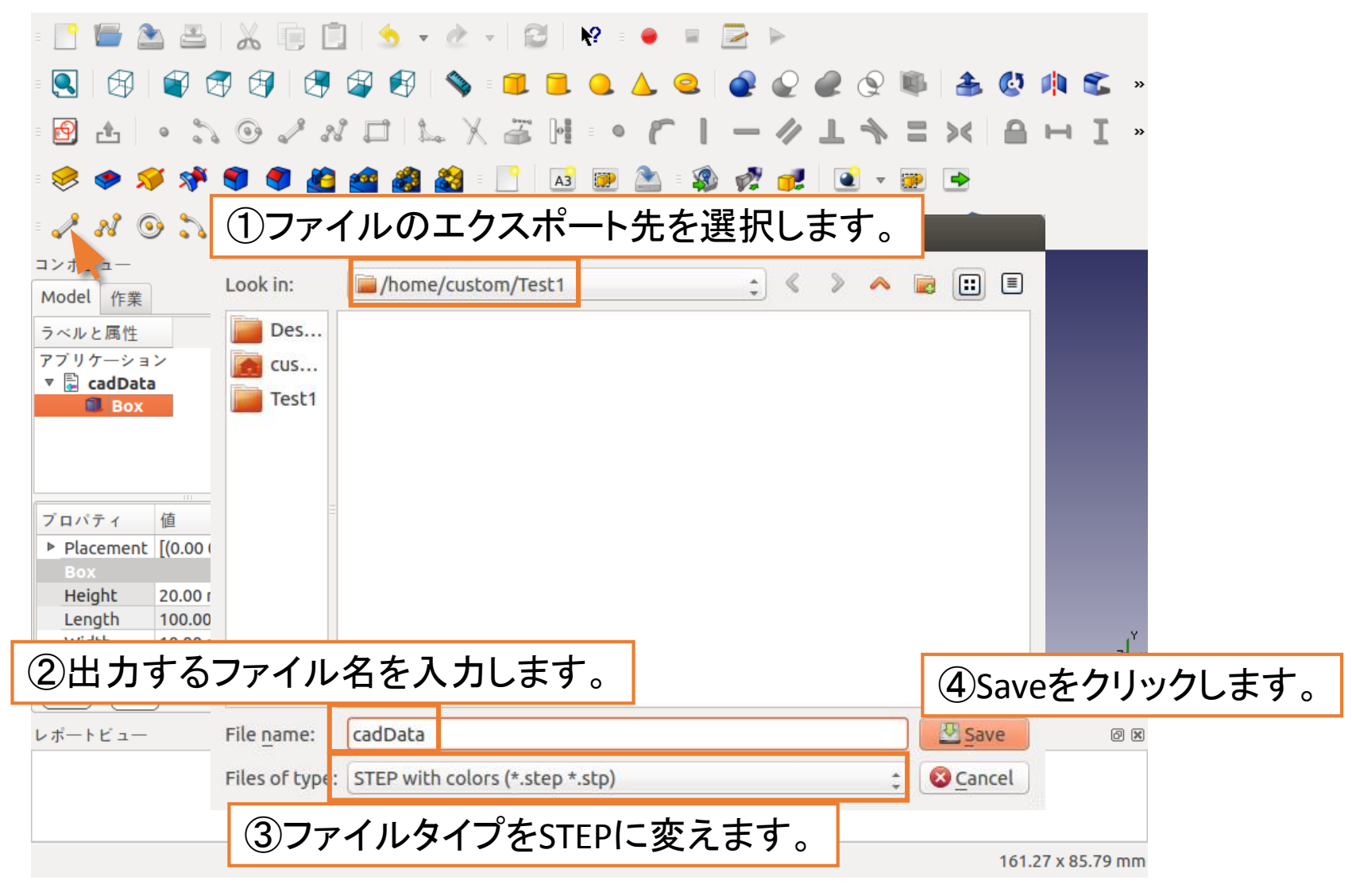

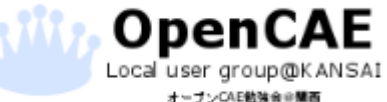

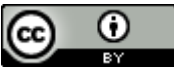

オーブンCAE勉強会会関西

| く > <b>ネ</b> ーム Test1                                  |               |                                                       | <b>o</b> = :::                                                                       |               |
|--------------------------------------------------------|---------------|-------------------------------------------------------|--------------------------------------------------------------------------------------|---------------|
| 場所<br>② 最近開いたファイル<br>↑ ホーム<br>■ デスクトップ                 | cadData.fcstd | ISD-11-<br>HEARER<br>FILE D<br>FILE D<br>CadData.step | <ul> <li>フォルダ、ファイルを見るには</li> <li>デスクトップ左のランチャーにある</li> <li>このボタンをクリックします。</li> </ul> |               |
| <br>回ゴミ箱<br>デパイフ                                       |               |                                                       |                                                                                      | R             |
| <ul> <li>◎ VBOXADDITIO ▲</li> <li>⑤ コンピューター</li> </ul> |               |                                                       |                                                                                      |               |
| ブックマーク                                                 |               |                                                       |                                                                                      | 0             |
| Music                                                  |               |                                                       |                                                                                      |               |
| Tideos                                                 |               |                                                       |                                                                                      | 1             |
| 作業フォルダに                                                | cadData.ste   | pがあるのを確認                                              | 認します。                                                                                |               |
| <ul> <li></li></ul>                                    |               |                                                       |                                                                                      |               |
|                                                        |               |                                                       |                                                                                      | <u>&gt;</u> _ |
|                                                        |               |                                                       |                                                                                      | (4            |
|                                                        |               |                                                       |                                                                                      |               |
|                                                        |               |                                                       |                                                                                      |               |
|                                                        |               | 勉強会@関西 http://ofbka                                   | ansai.sakura.ne.jp/ 18                                                               | 8             |

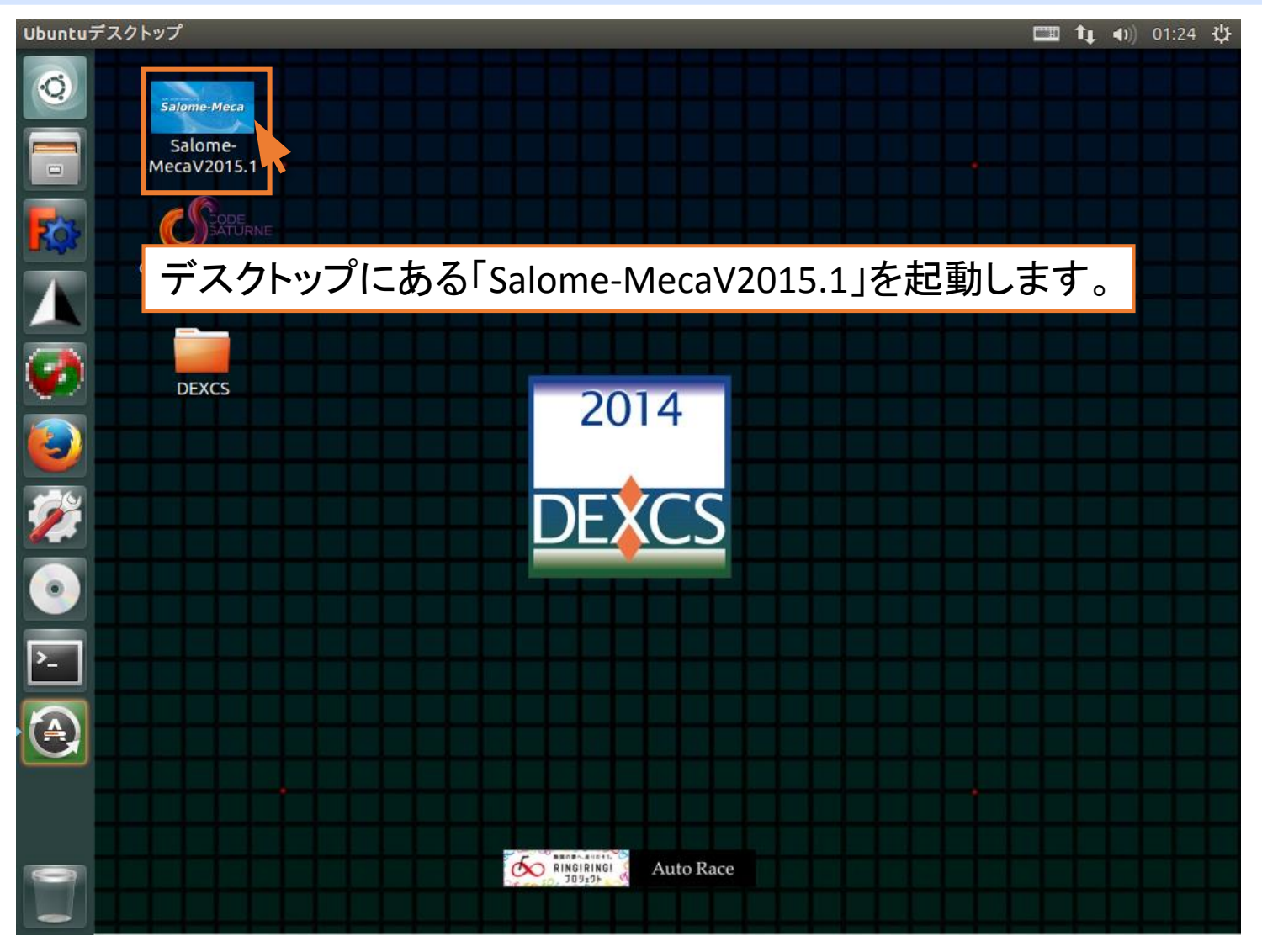

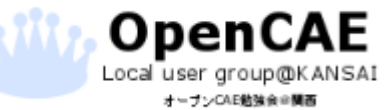

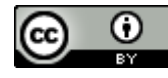

オープンCAE勉強会会開西

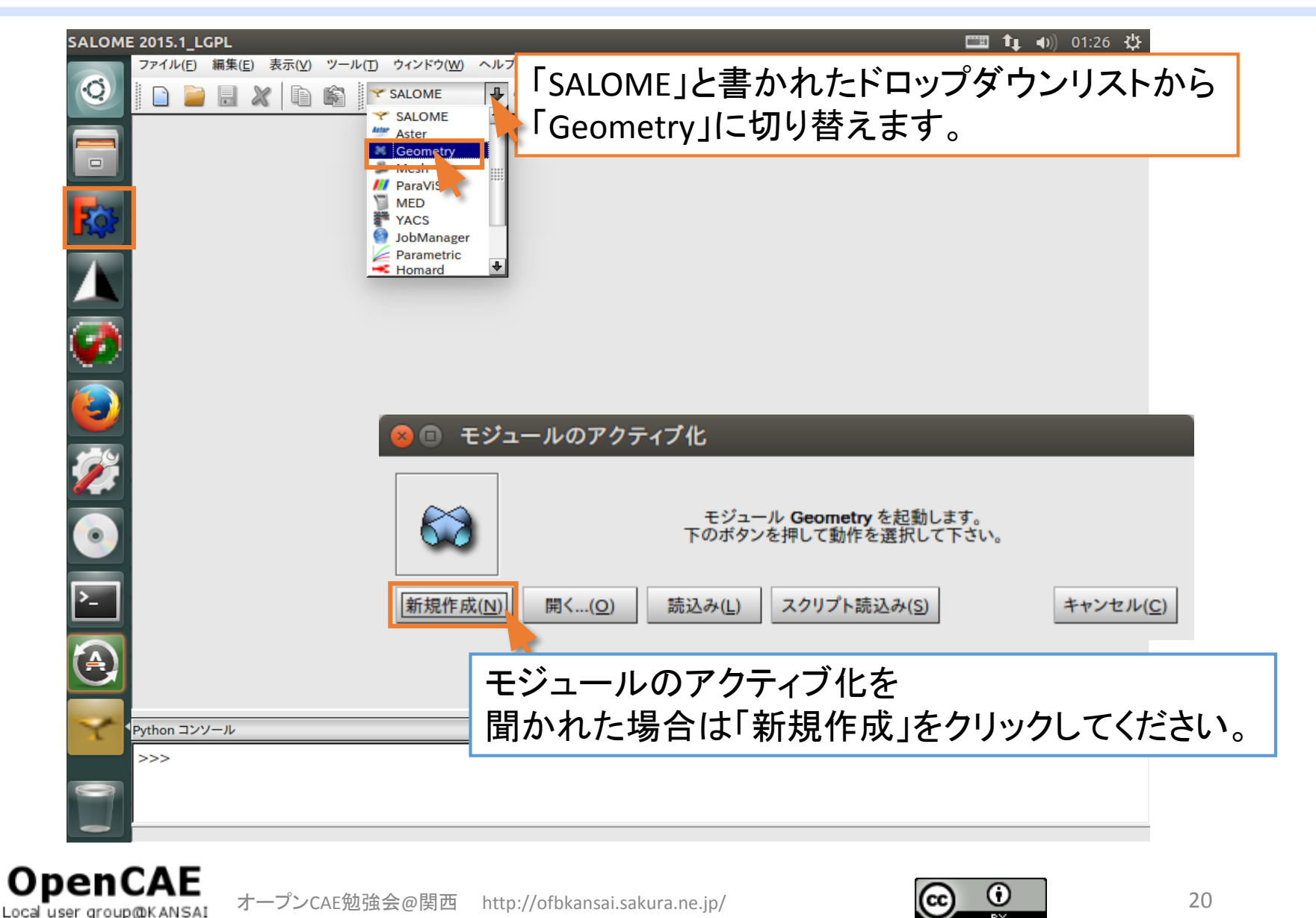

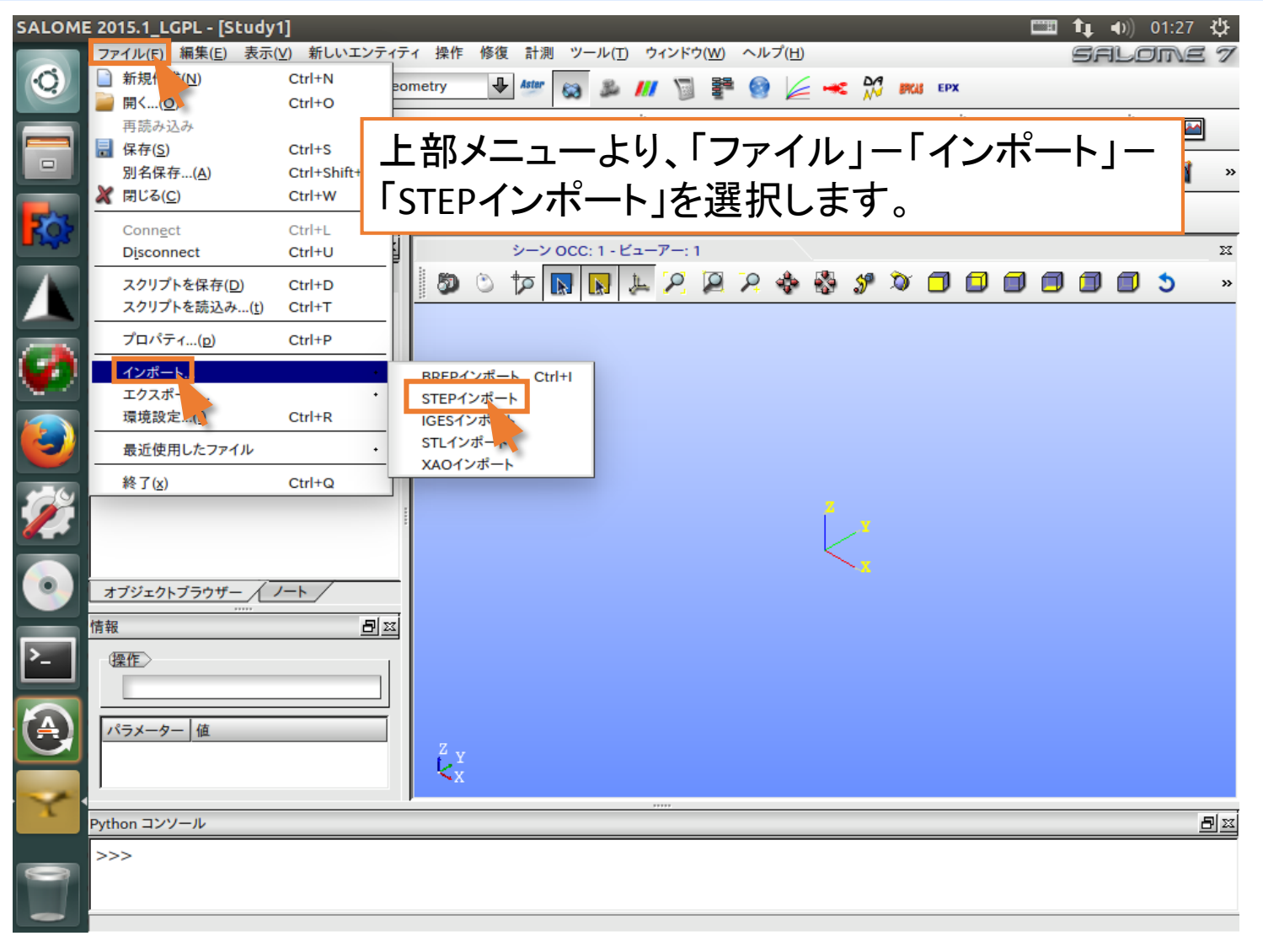

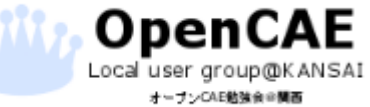

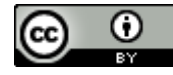

| ファイル(E) 編集(E) 表示(Y) 新しいエンティティ 操作 修復 計測 ツール(T) ウィンドウ(W) ヘルプ(H) SALOTE 7                                                                                                    |     |
|----------------------------------------------------------------------------------------------------|-----|
|                                                                                                    |     |
| + / ⊙ 쇼 이 ∿ / 것 ベ 성 겔 쇼 봤 ¥ 🗊 🛢 🔵 증 🌢 🖬 👄 ≺ 🕒 면 🗗 🖿 📟 🗌                                                                                                    |     |
|                                                                                                    |     |
|                                                                                                    |     |
|                                                                                                    |     |
| $ \begin{array}{c c} \hline & & & \\ \hline & & & \\ \hline \\ \hline$ |     |
| ① FreeCADで作成したstepファイルを選択します                                                                                                    |     |
| THEEAD CIFICOLSICPT THE EIRORY                                                                                                    |     |
|                                                                                                    |     |
|                                                                                                    |     |
| 7 S                                                                                                    |     |
| Market Stepファイルを選んだら「開く」を押して読み込み                                                                                                    | ます。 |
|                                                                                                    |     |
| <u> </u>                                                                                                    |     |
| 月和<br>(原作) ファイルの種類: STEP ファイル(*.step *.stp)                                                                                                    |     |
| 場所: /opt/salome/V2015_1/modules/SAMPLES_V7_5_1 ・ パスの追加                                                                                                    |     |
|                                                                                                    |     |
|                                                                                                    |     |
|                                                                                                    |     |
|                                                                                                    |     |
| >>>                                                                                                    |     |
|                                                                                                    |     |
|                                                                                                    |     |

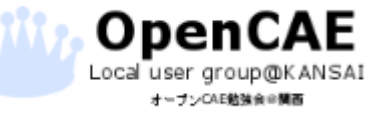

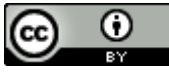

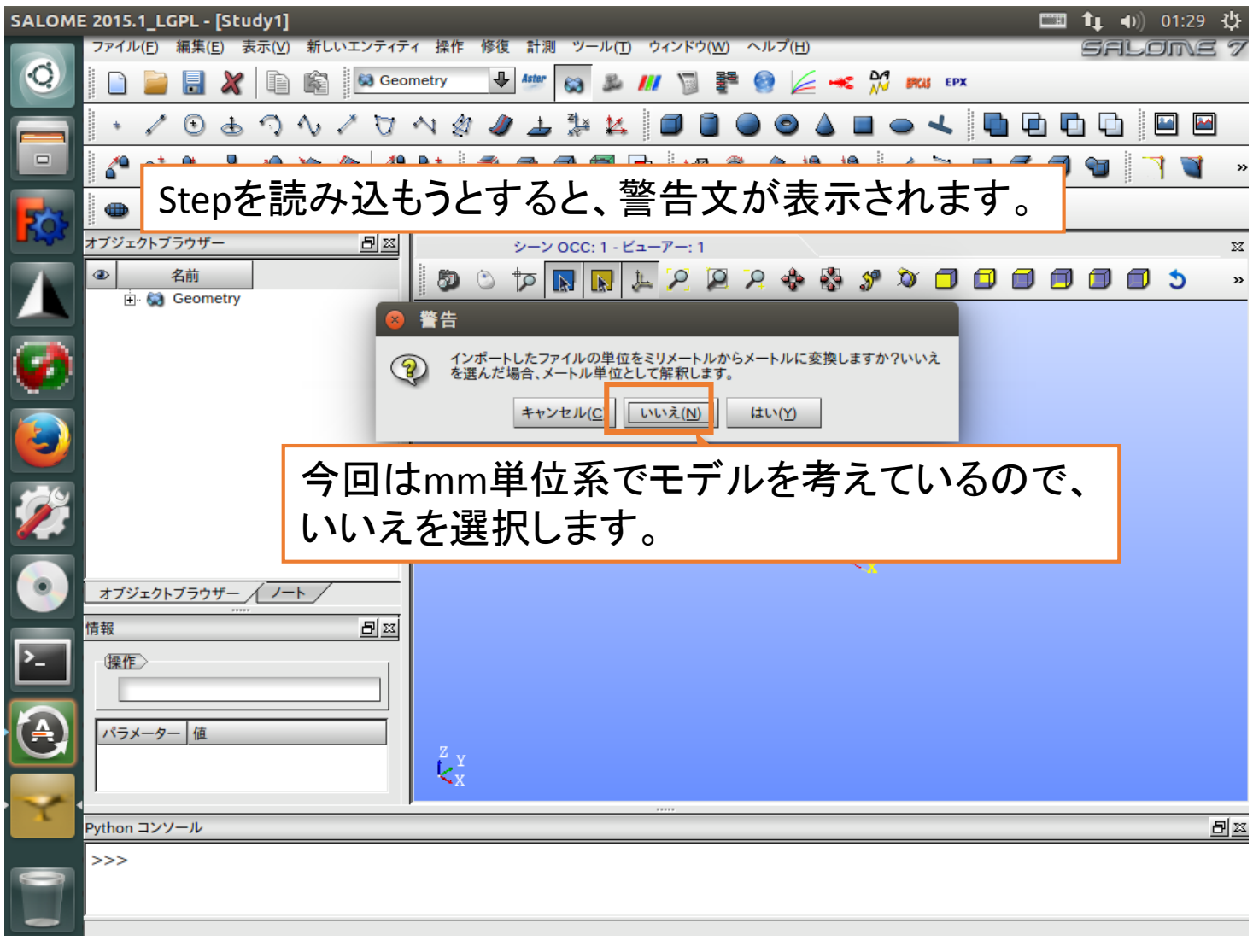

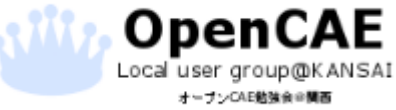

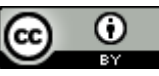

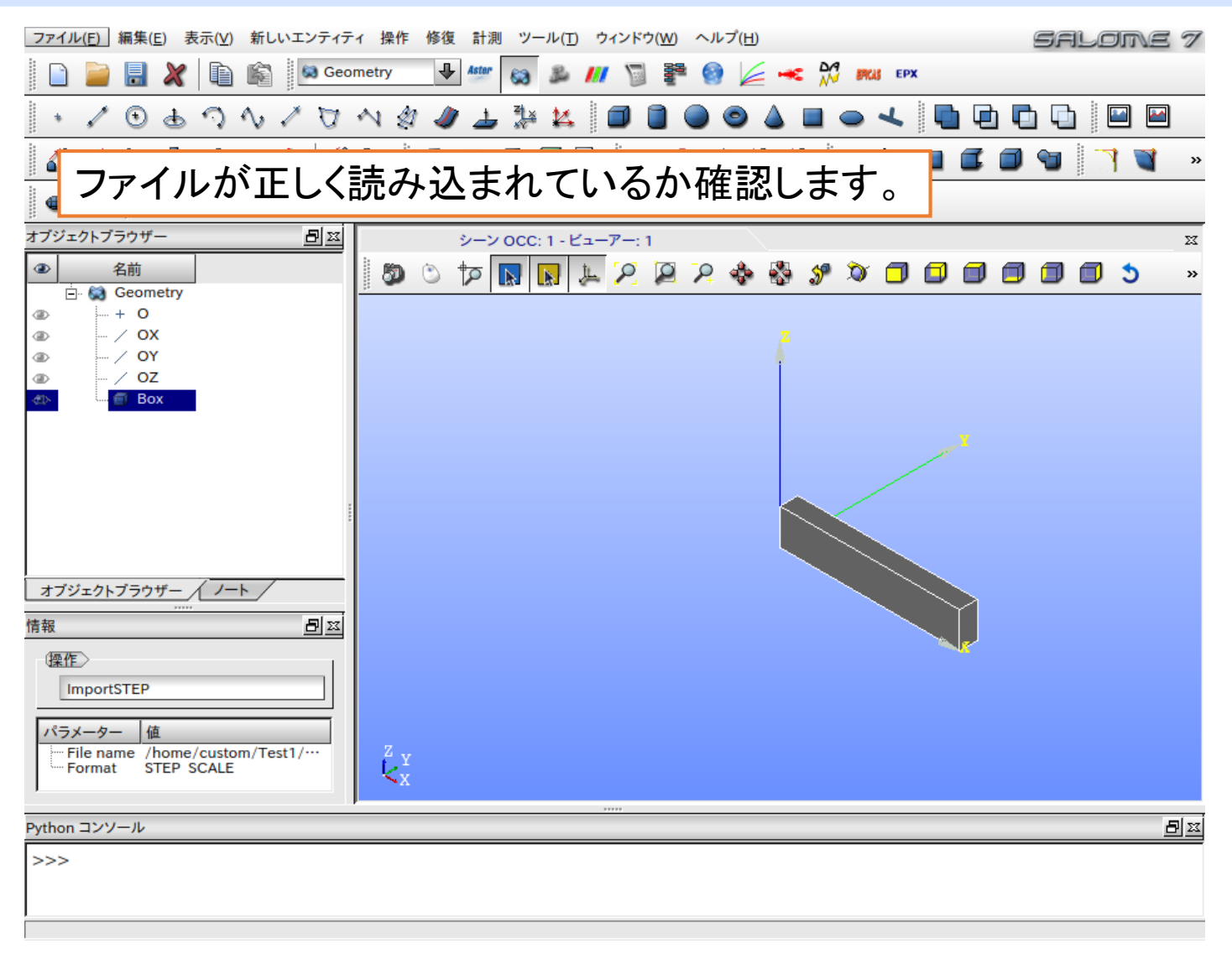

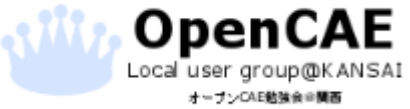

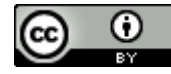

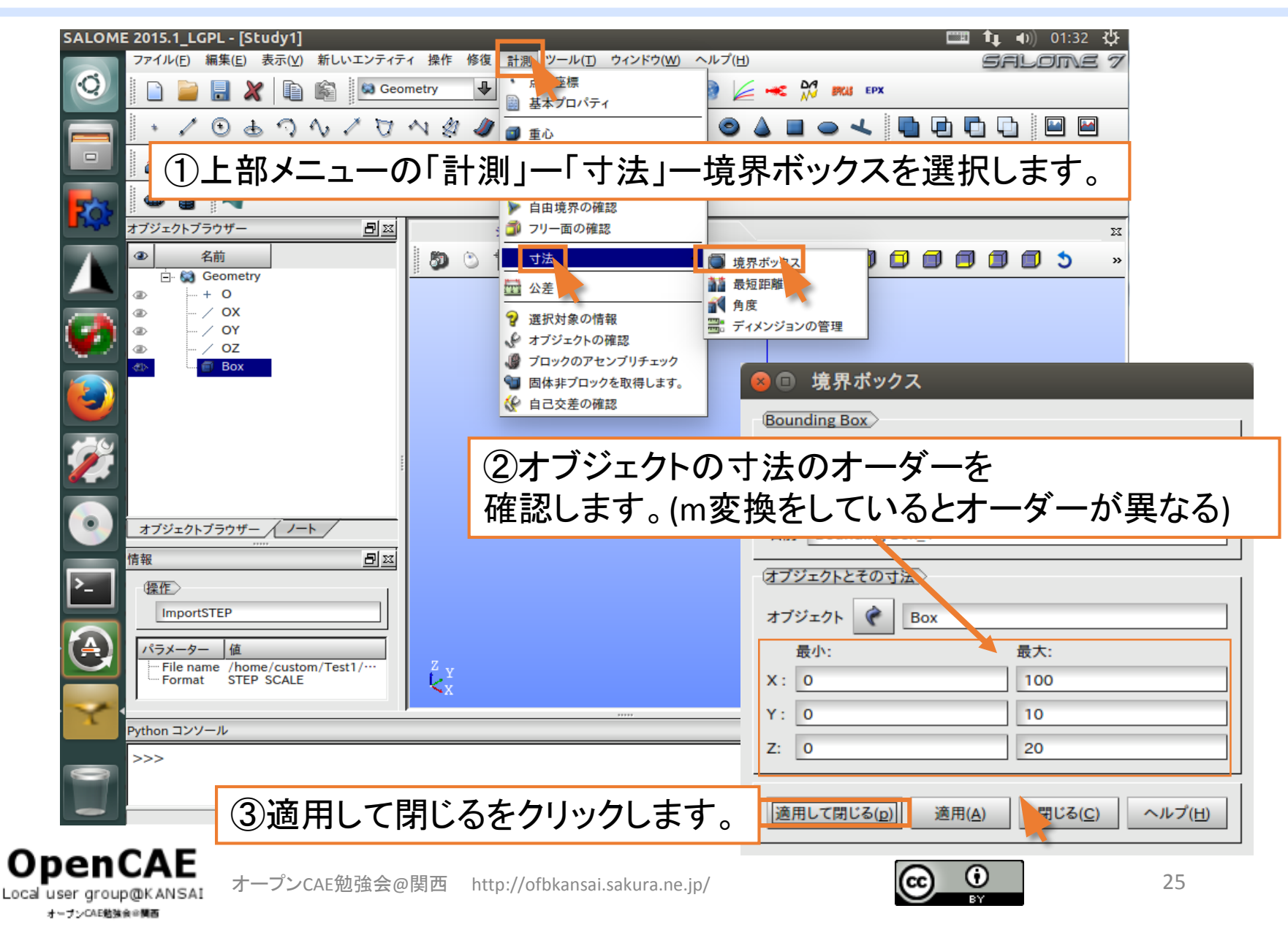

| E 2015.1_LGPL<br>ファイル(E) 編集                                                                                                    | - [Study1]<br>④ 表示(Y) 新しいエンティティ<br>】 X   🍙 📾 💭 Geom                                         | <sup>1</sup> ↓ 40) 01:33 ひ<br>操作 修復 計測 ツール(① ウィンドウ(W) ヘルプ(日)<br><sup>2</sup><br><sup>1</sup><br><sup>1</sup><br><sup>1</sup><br><sup>1</sup><br><sup>1</sup><br><sup>1</sup><br><sup>1</sup><br><sup>1</sup> |
|----------------------------------------------------------------------------------------------------|---------------------------------------------------------------------------------------------|----------------------------------------------------------------------------------------------------|
| 計算<br>Boxを                                                                                                    | の境界条件を選択し、右ぐ                                                                                | E設定するため、グループを作成します。<br>リックからグループを作成をクリックします。                                                                                                    |
| <ul> <li>④</li> <li>○</li> <li>○</li></ul> | metry<br>D<br>DX<br>DY<br>DZ<br>d前変更 F2<br>削除 Del<br>グループを作成<br>子前に表示<br>色                  |                                                                                                    |
| オブジェクトブラ<br>情報<br>健産<br>ImportSTE                                                                                                    | ボイントマーカ<br>テクスチャ<br>自動色<br>ジ 非表示<br>⑦ 選択のみ表示<br>発行停止<br>ディスクから再読み込み                         |                                                                                                    |
| Python コンソーJ                                                                                                    | ディスクから再読み込み       Show dependency tree       Reduce study       更新     F5       検索     Ctrl | Y<br>X<br>                                                                                                    |
|                                                                                                    |                                                                                             |                                                                                                    |

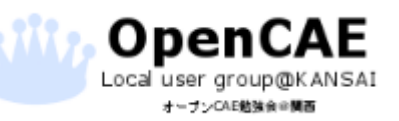

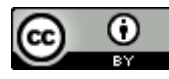

オープンCAE勉強会会関西

| SALOME 2015.1_LGPL - [Study1]<br>ファイル(E) 海生ないまこの 新しいアンニット 極度 教徒 計測 ツール (F) 合いに合われ | III (II) 01:35 ↓<br>III (II) 01:35 ↓ |
|-----------------------------------------------------------------------------------|--------------------------------------|
| 🧕 🗋 🖬 DEXCSのデスクトップランチャー                                                           | -からFreeCADを選択します。                    |
|                                                                                   |                                      |
|                                                                                   | り替えます。 🎴 🖉 🕲 🍡 🧻 🎽 👋                 |
|                                                                                   | X                                    |
| ④         グループの名前           ④         名前                                          | 24890000000 ×                        |
| 🚺 🖁 🚆 ②名前をつけます。完全拘束す                                                              | る面を選ぶので、                             |
| 🟹 📲 Fixと名前をつけました。                                                                 |                                      |
| <ul> <li>● 制限なし</li> <li>● セカンダリオブジェクトのジオメトリパーツ</li> <li>選択オブジェクトを隠す</li> </ul>   |                                      |
| <ul> <li>セカンダリオブジェクトのサブオブジェクトのみ</li> <li>すべてのサブオブジェクトを表示</li> </ul>               |                                      |
| ────────────────────────────────────                                              | ックします。                               |
| 情報 通加                                                                             |                                      |
|                                                                                   | ③拘束する面を選択します。                        |
| 〜<br>                                                                             |                                      |
| 追加されているのを確認してから                                                                   |                                      |
| ┃                                                                                 |                                      |
| OpenCAE<br>Local user group@KANSAI オープンCAE勉強会@関西 http://ofbkansai.sakura.ne.      | p/ 27                                |

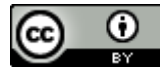

Local user group@0KANSAI オーブンCAE勉強会会開西

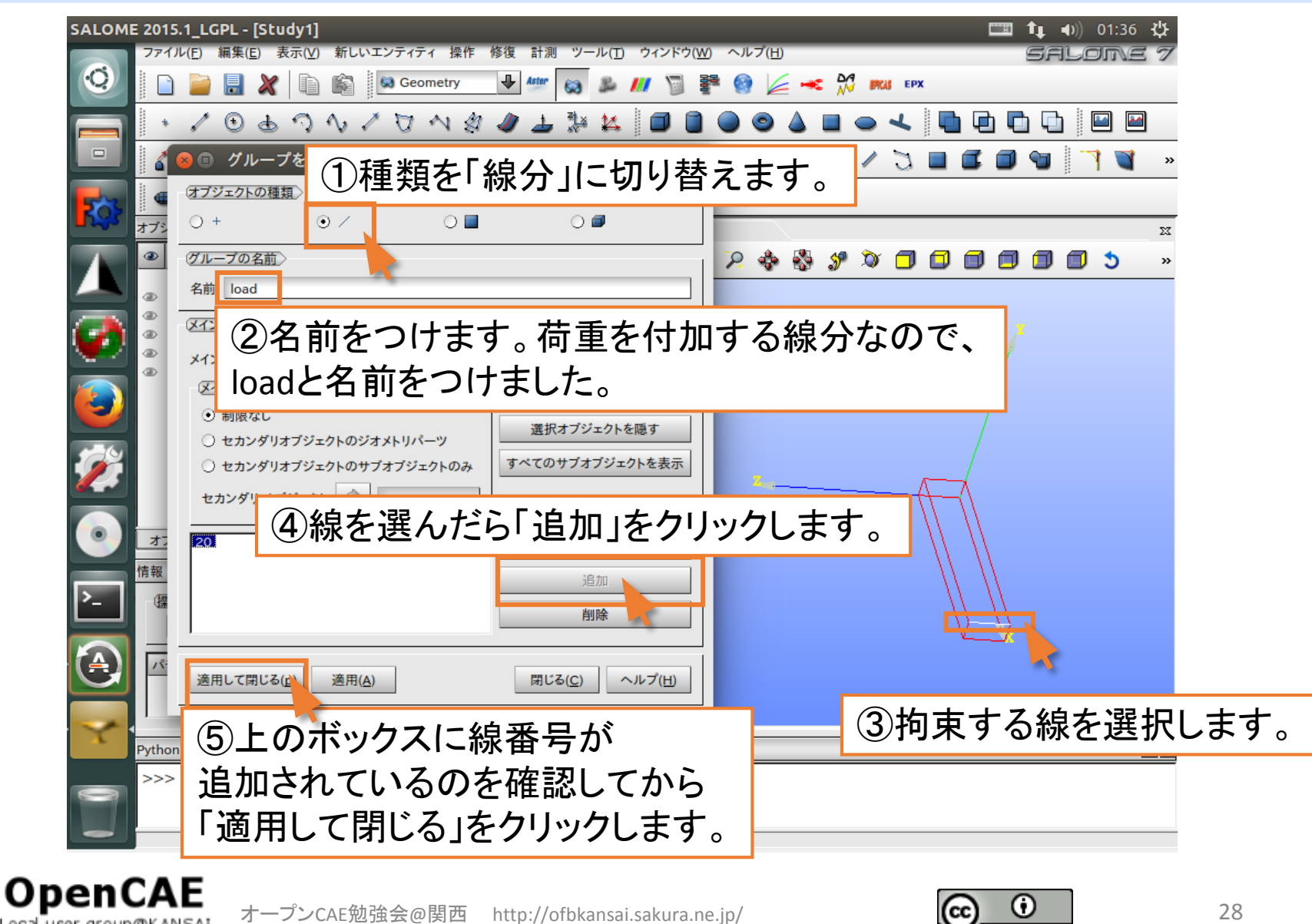

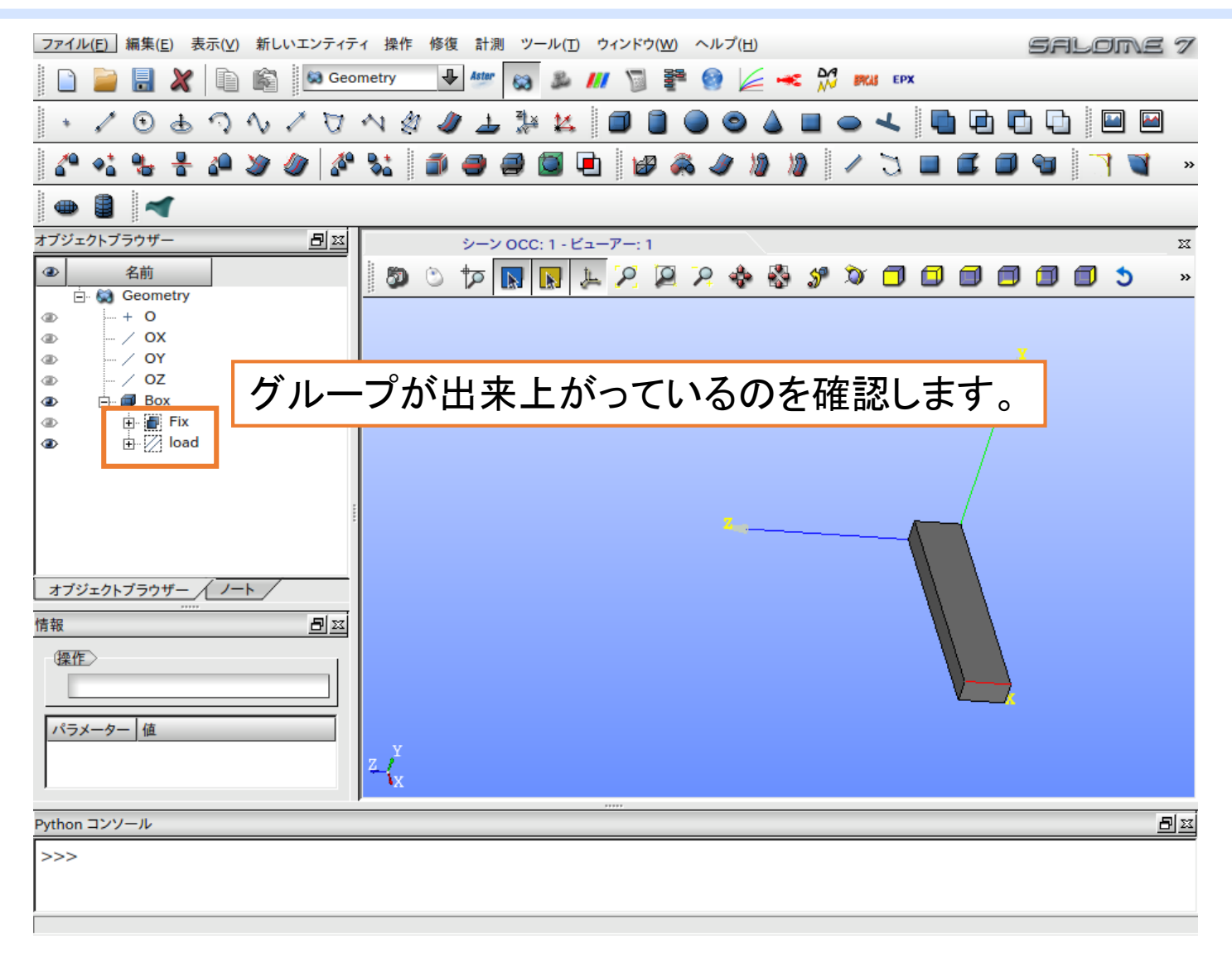

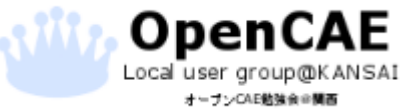

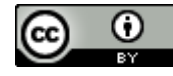

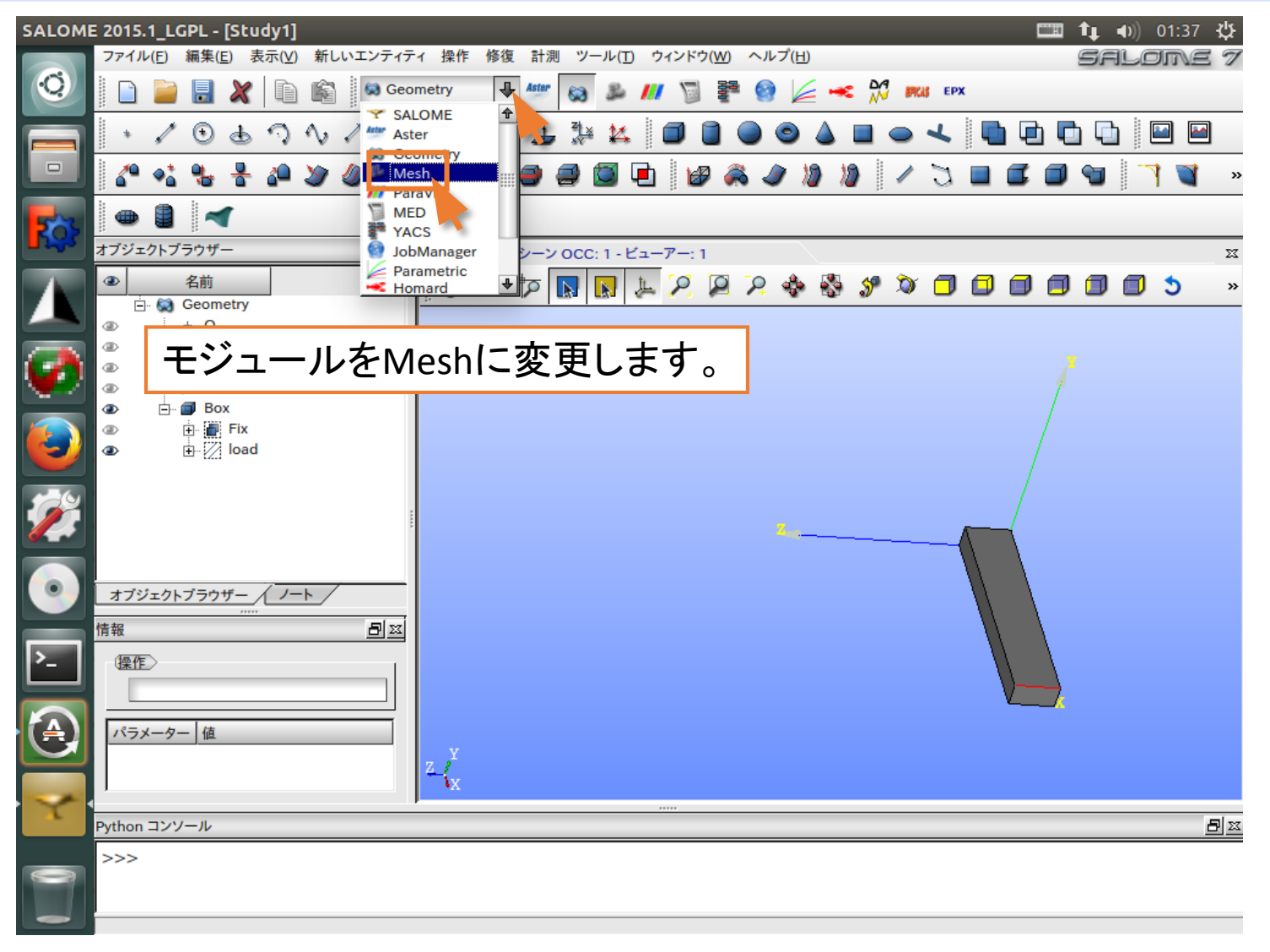

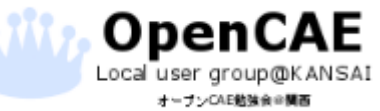

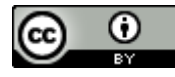

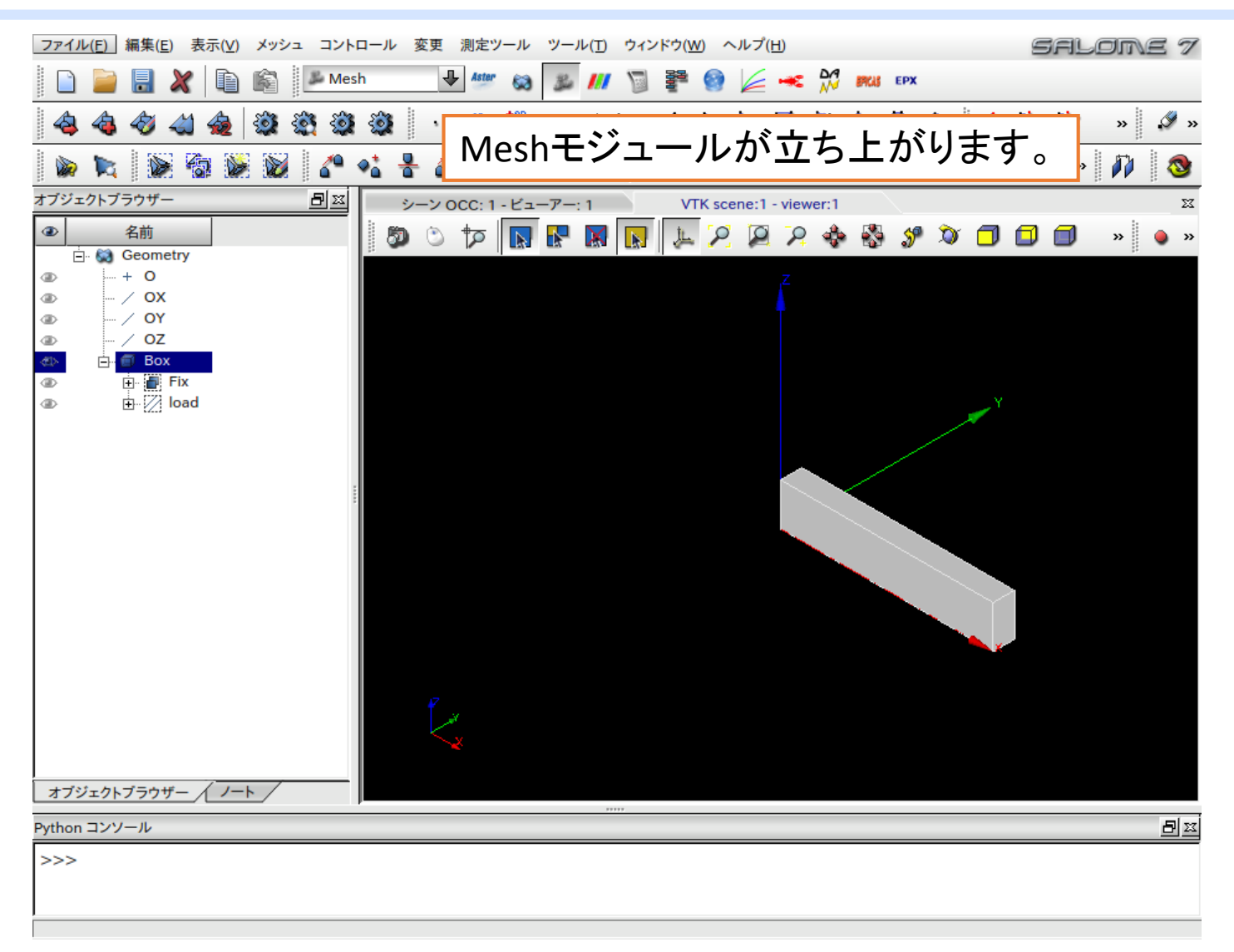

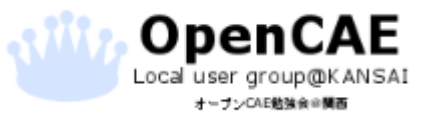

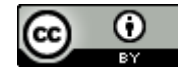

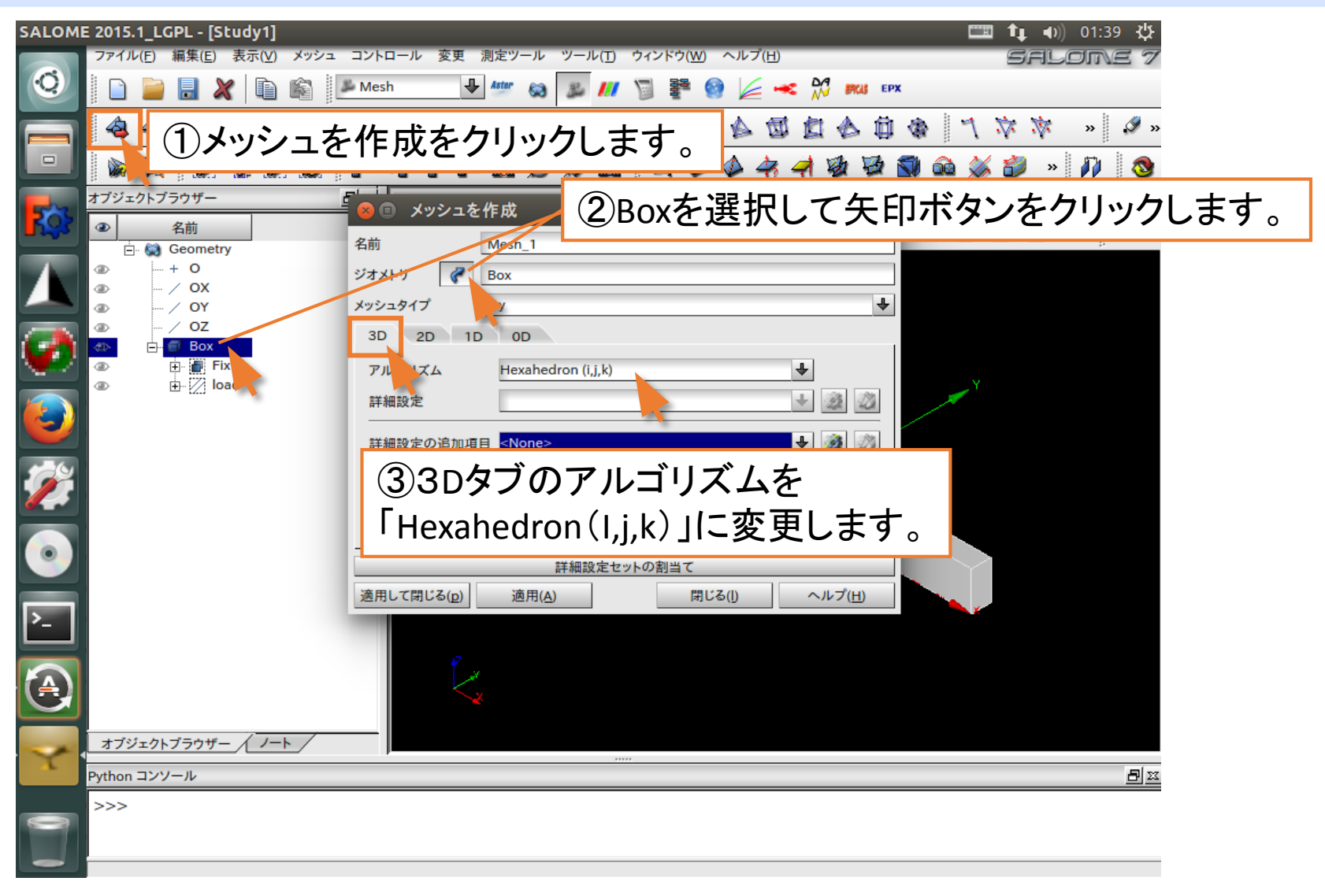

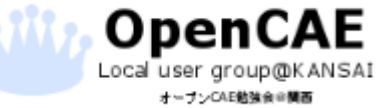

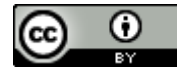

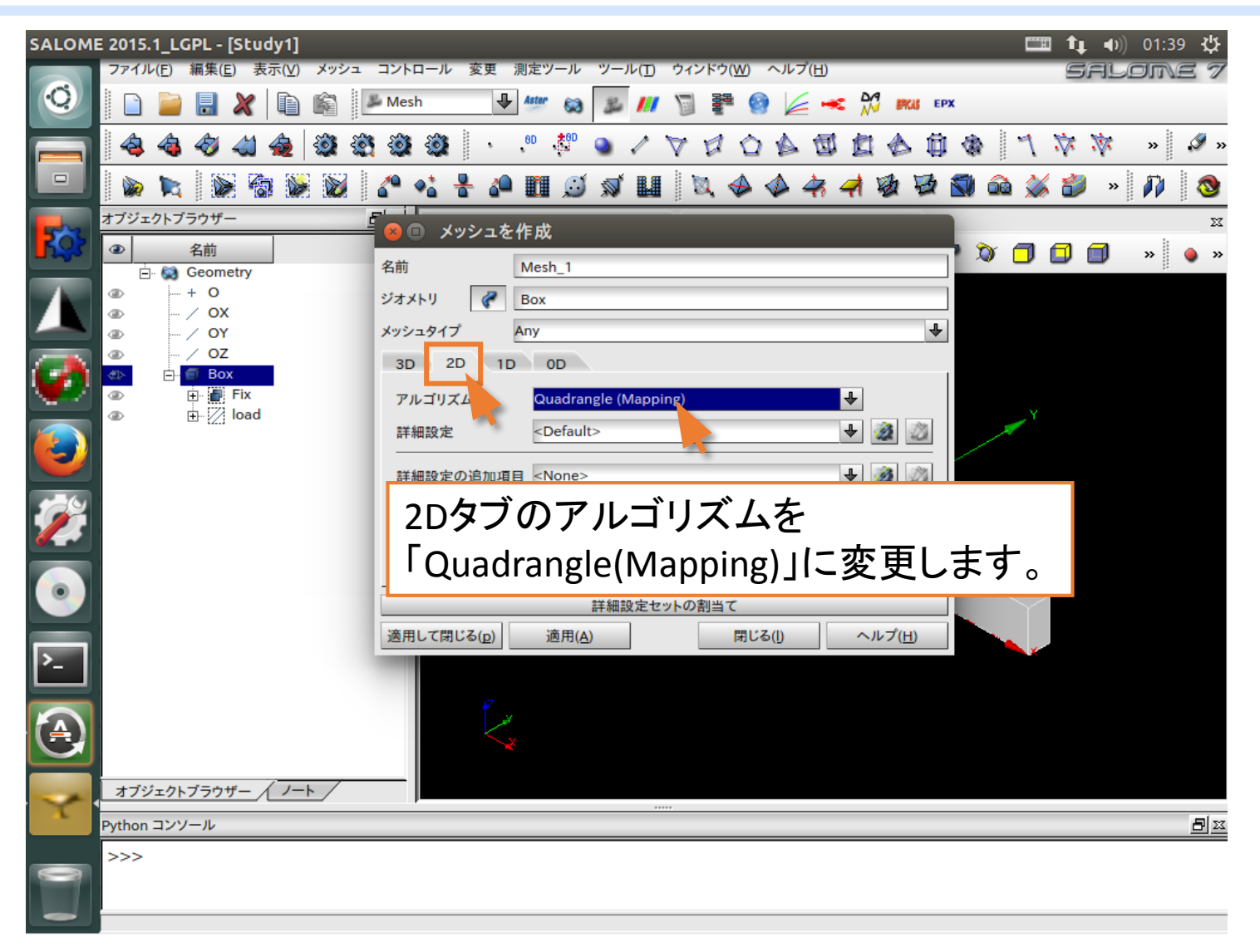

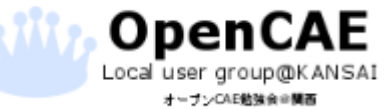

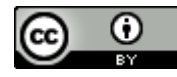

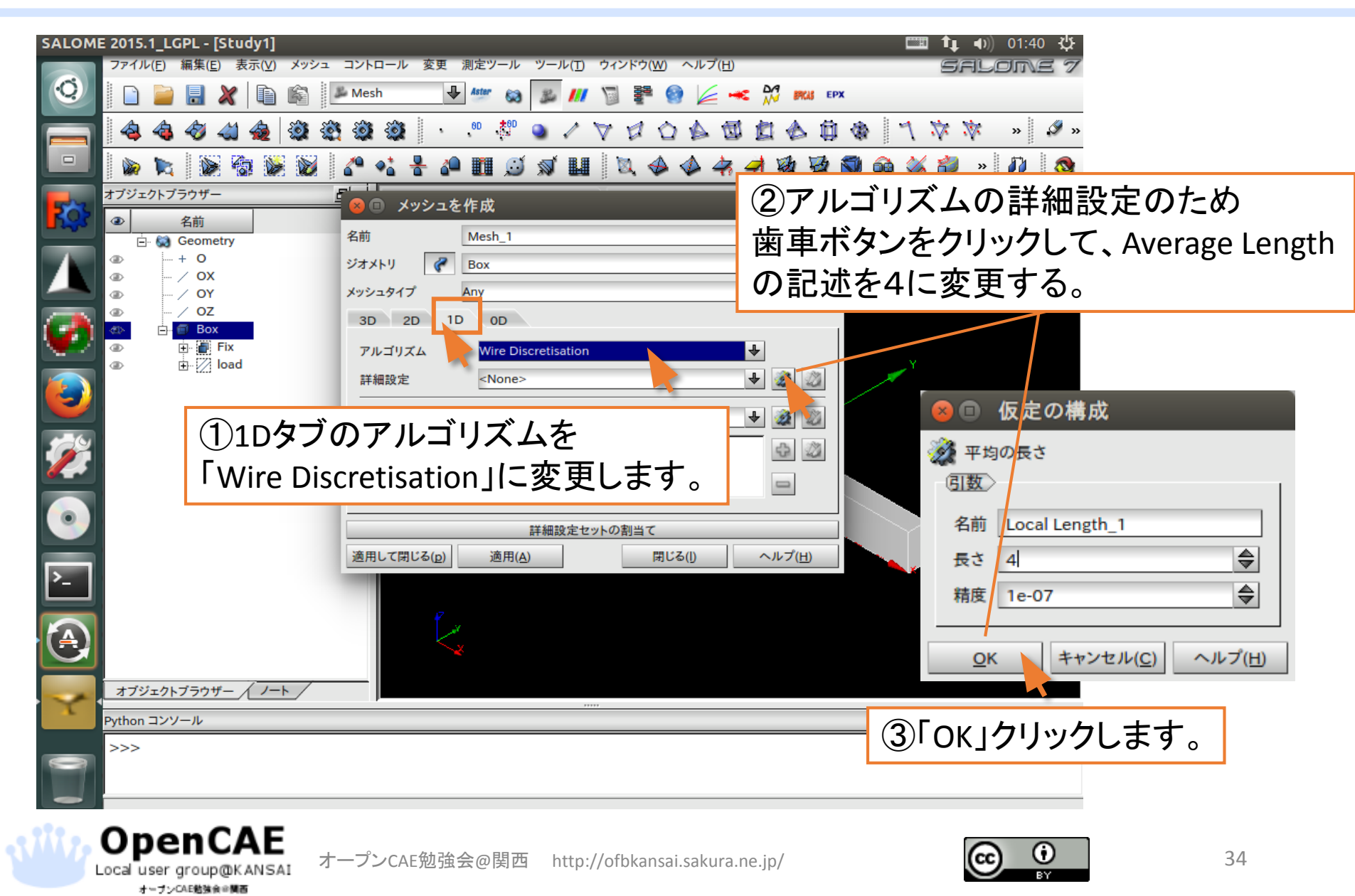

| SALOM        | E 2015.1_LGPL - [Stud              | y1]                                              | 🎞 🛊 🜒 01:41 🔱  |
|--------------|------------------------------------|--------------------------------------------------|----------------|
|              | ファイル(E) 編集(E) 表示                   | ⊼(⊻) メッシュ コントロール 変更 測定ツール ツール(T) ウィンドウ(W) ヘルプ(H) | SALOME 7       |
| 9            | 🗋 🍃 🖥 🗶                            | 🗈 🞼 Mesh 🕒 🥙 🐼 🥬 🕅 🗑 👺 🚱 🚄 🛹 💥 🛤 EPX             |                |
|              | 🝓 🍓 🛷 📣 🕯                          | 💩 🕸 🎕 🎯 🔸 🧶 🤎 💊 🗸 🗸 🕼 🏟 🏙                        | M 🔅 🔅 » 🖉 »    |
|              | 🔊 🔪 🔊 🚳                            | 隊 🛞 🧨 📲 🖉 🎟 🗵 🖉 🖈 💷 🔯 🏟 🏟 🖗 🖉 🚳 🎯                | i 潊 🎒 » 🎶 🚳    |
|              | オブジェクトブラウザー                        |                                                  | X              |
|              | <ul> <li>④ 名前</li> </ul>           | 名前 Mesh 1                                        | 🗇 🗊 🗊 🔹 » 💊 »  |
|              |                                    | ジオメトリ 🖉 Box                                      |                |
|              | <ul> <li>OX</li> <li>OY</li> </ul> | メッシュタイプ Any                                      |                |
|              |                                    | 3D 2D 1D 0D                                      |                |
| W            |                                    | アルゴリズム Wire Discretisation                       |                |
|              | Ioad<br>⊕ Mesh                     | 詳細設定 Local Length_1 👽 🔬 🖄                        | ✓ <sup>Y</sup> |
|              |                                    | 詳細設定の追加項目 <none>     ◆      》     》</none>       |                |
|              |                                    |                                                  |                |
|              |                                    |                                                  |                |
|              |                                    |                                                  |                |
|              |                                    | 詳細設定セットの割当て                                      |                |
|              |                                    | (適用して閉じる(p)) 適用(A) 閉じる(l) ヘルプ( <u>H</u> )        |                |
| <u>P-</u>    |                                    |                                                  |                |
|              | [                                  | 詳細設定に[local longth 1」が表示されて                      | いわげ            |
|              |                                    |                                                  | 0.1010.        |
|              | オブジェクトブラウザー                        | 設定完了です。「適用して閉じる」をクリックし                           | 、て             |
| $\mathbf{x}$ | Python コンソール                       | 設定画面から抜けます。                                      | a z            |
|              | >>>                                |                                                  |                |
|              |                                    |                                                  |                |

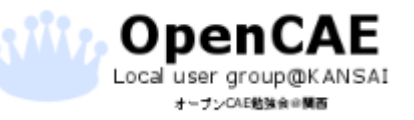

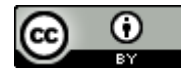

| SALOM      | 2015.1_LGPL - [St                        | tudy1]     |               |          |                                 |                            | 🎞 👣 🜒 01:42 🔱 |
|------------|------------------------------------------|------------|---------------|----------|---------------------------------|----------------------------|---------------|
|            | ファイル( <u>E</u> ) 編集( <u>E</u> )          | 表示(V) メッ   | シュ コントロール 🗿   | 変更 測定ツール | ツール( <u>T</u> ) ウィンドウ( <u>W</u> | <u>1)</u> ヘルプ( <u>H</u> )  | salome 7      |
| 0          |                                          |            | 🌽 Mesh        | Aster 🐼  | 🎿 📶 🕤 🚰                         | 🚱 🚄 <del>×</del> 📈 IKU EPX |               |
|            | la la la la la la la la la la la la la l | i 🔕 🕸      | \$ \$ \$      | 8D *8D   | ● / ▽ ♬ !                       |                            | ) 🤺 🔅 🔅 » 🖋 » |
|            | 🔊 🕅 (1                                   | しょうい       | ノコ 計算:        | ボタンな     | クリック                            | .ます. 💩 🗟 🔊                 | 🛍 鱗 🎒 🔹 🕅 🥸   |
|            | オブジェクトブラウ                                |            |               | 1.7.2    | . / / / / / C                   |                            | ZZ            |
| R          | ×**<br>×***                              | 計算が成功      | しました。         |          |                                 | 2 2 🚸 🖏 🜮 🕻                | 🔉 🗇 🗊 📄 🔹 »   |
|            | (メッシュを計算します                              |            |               |          |                                 | Z                          |               |
|            | 0 00                                     |            |               |          |                                 |                            |               |
|            | •                                        |            | > <i>11</i> 1 |          |                                 |                            |               |
| <b>1</b>   | 函煎〉                                      | (2)メツ      | シュ作成          | 「が完了     | ずると、                            |                            |               |
|            | Mesh 1                                   | क स्ट ट    | ヮゟ゙゙゙゙が主      | =++=     | ╘╼╴                             |                            | Y             |
|            | メッシュに関する                                 | ШШЬ        | リル衣           | いてれいる    | <b>F9</b> 0                     |                            | ×             |
|            |                                          | <b>≙</b> # | 10 II/        | - 17     | っ重っ次の                           |                            |               |
| -          | ノード:                                     | 624        | 47112         |          | 242/00                          |                            |               |
|            | <br>0D要素 :                               | 0          |               |          |                                 |                            |               |
|            | 粒子:                                      | 0          |               |          |                                 |                            | ▶             |
|            | エッジ・                                     | 132        | 132           |          |                                 |                            |               |
|            | Esser                                    | 420        |               |          |                                 |                            |               |
|            | 三角形:                                     | 430        | 430           | 0        | 0                               |                            |               |
| <b>^</b> - | 四角形:                                     | 430        | 430           | 0        | 0                               |                            |               |
|            | 多角形:                                     | 0          |               |          |                                 |                            |               |
|            | ポリューム :                                  | 375        | 375           | 0        | 0                               |                            |               |
|            | 四面体:                                     | 0          | 0             | 0        |                                 |                            |               |
|            | 六面体:                                     | 375        | 375           | 0        | 0                               |                            |               |
|            | ピラミッド:                                   | 0          | 0             | 0        |                                 |                            |               |
| A          | プリズム :                                   | 0          | 0             | 0        |                                 |                            | <b>A</b> [ 33 |
|            | 六角形プリズム:                                 | 0          |               |          |                                 |                            | <u>—</u> —    |
|            | 多面体:                                     | 0          |               |          |                                 |                            |               |
|            |                                          |            |               |          |                                 |                            |               |
|            |                                          |            |               |          | 閉じ                              | کھ( <u>ا</u> ) ک           |               |

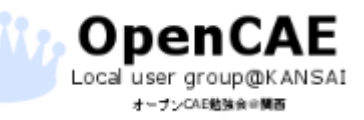

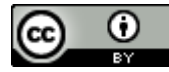
# Salomeでメッシュ作成

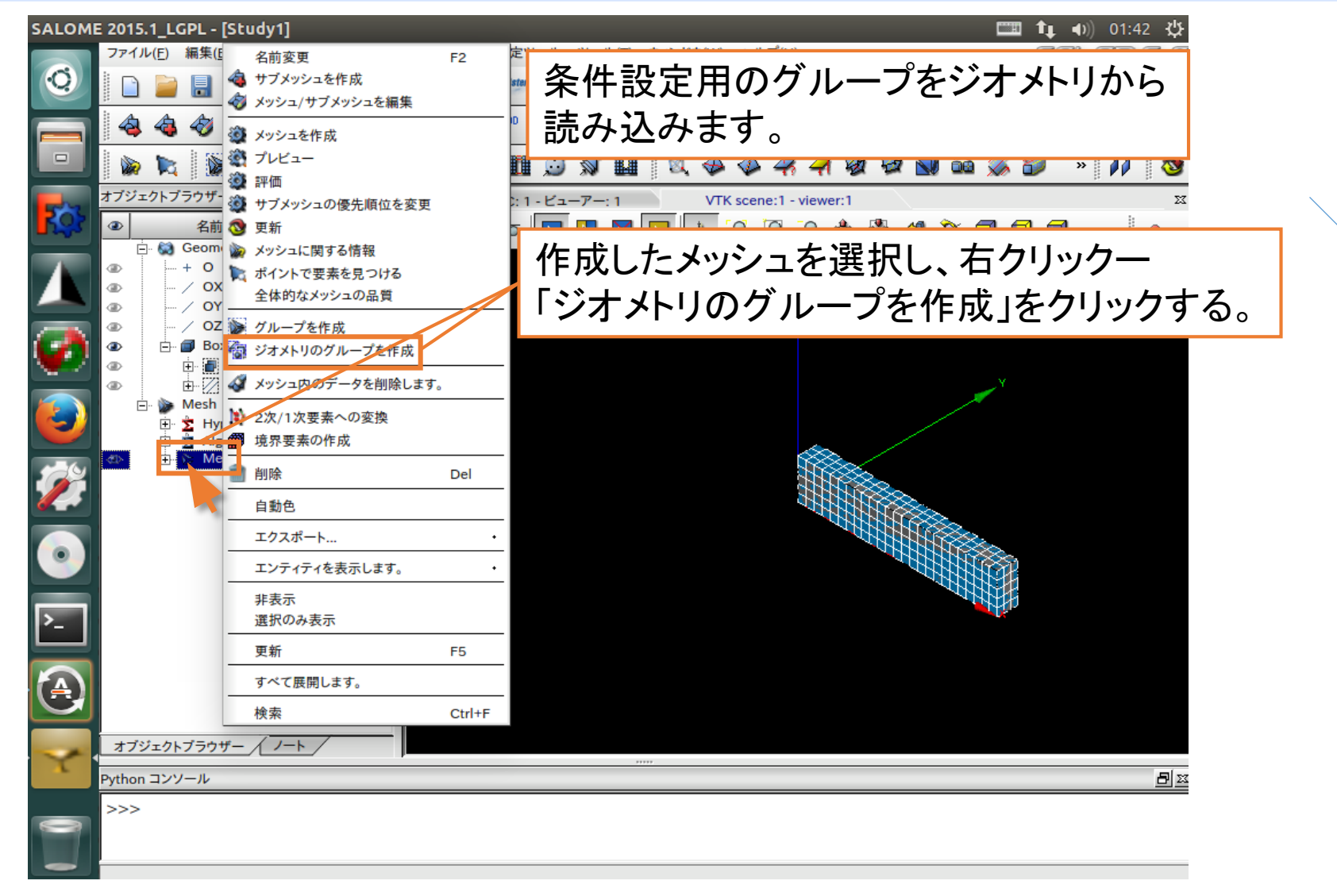

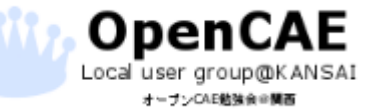

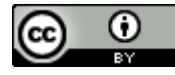

#### Salomeでメッシュ作成

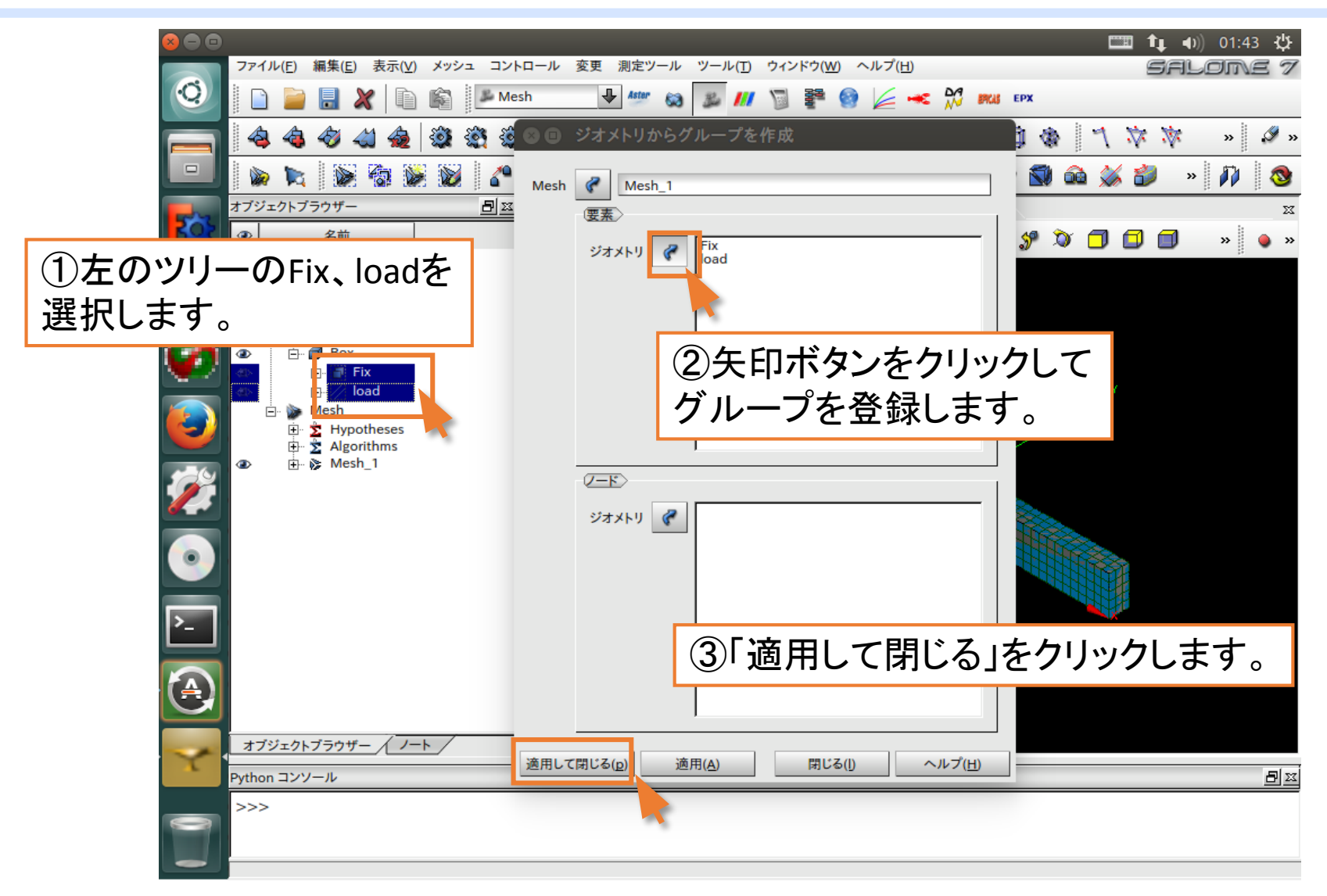

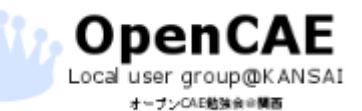

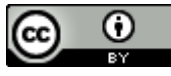

#### Salomeでメッシュ作成

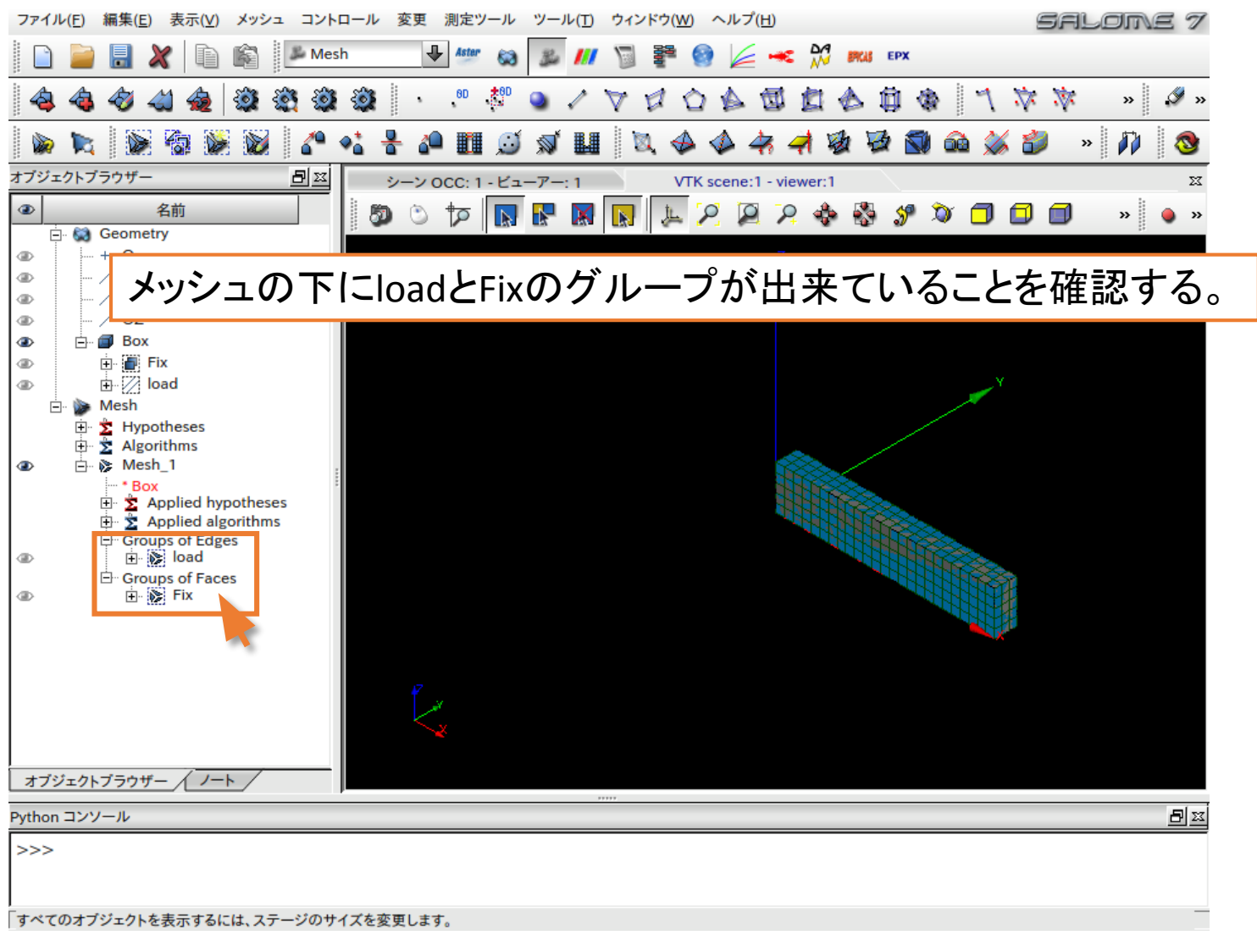

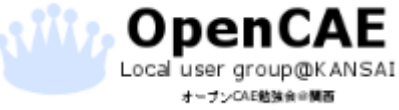

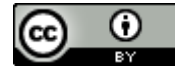

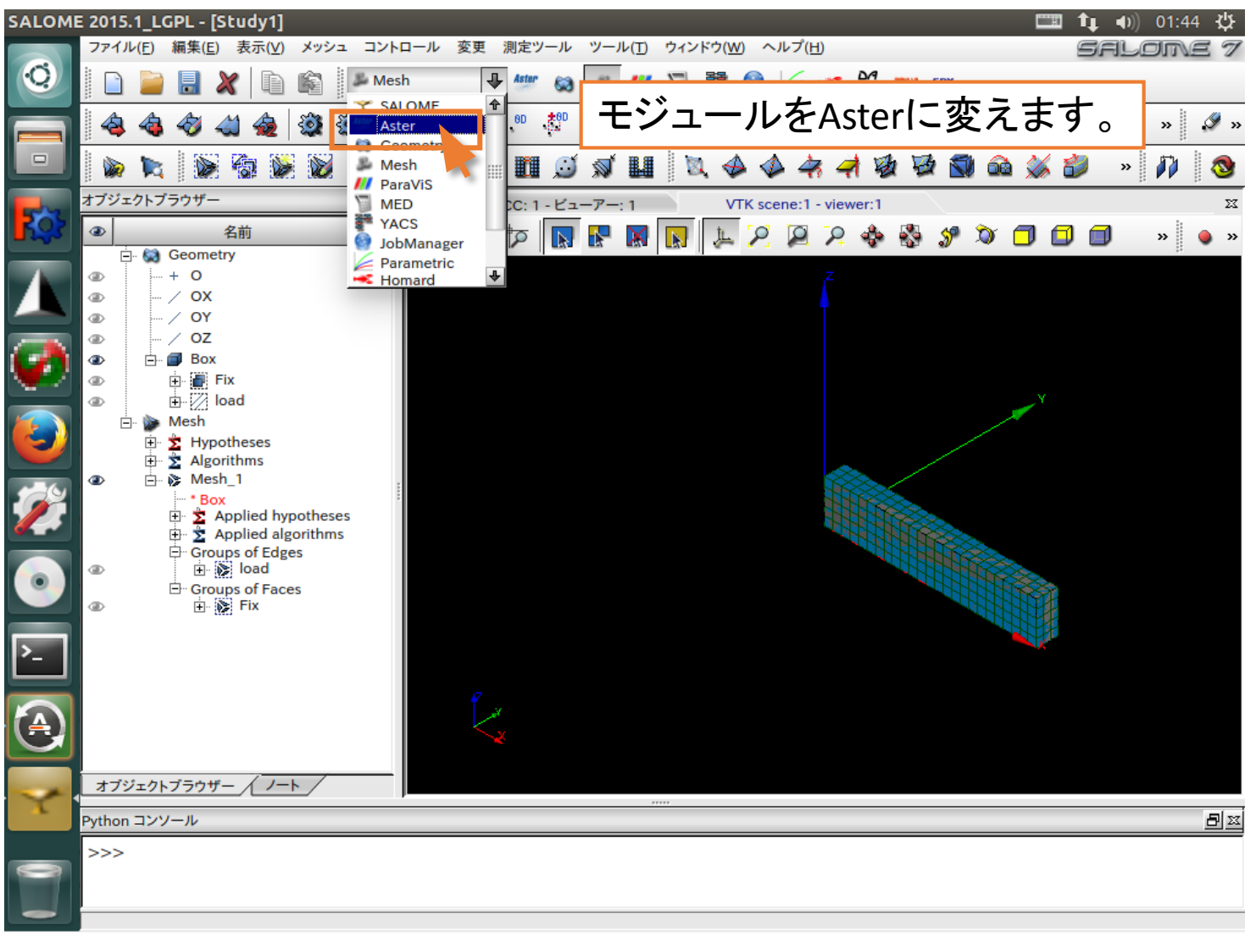

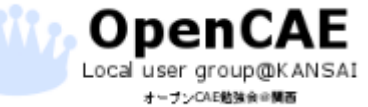

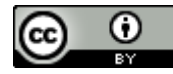

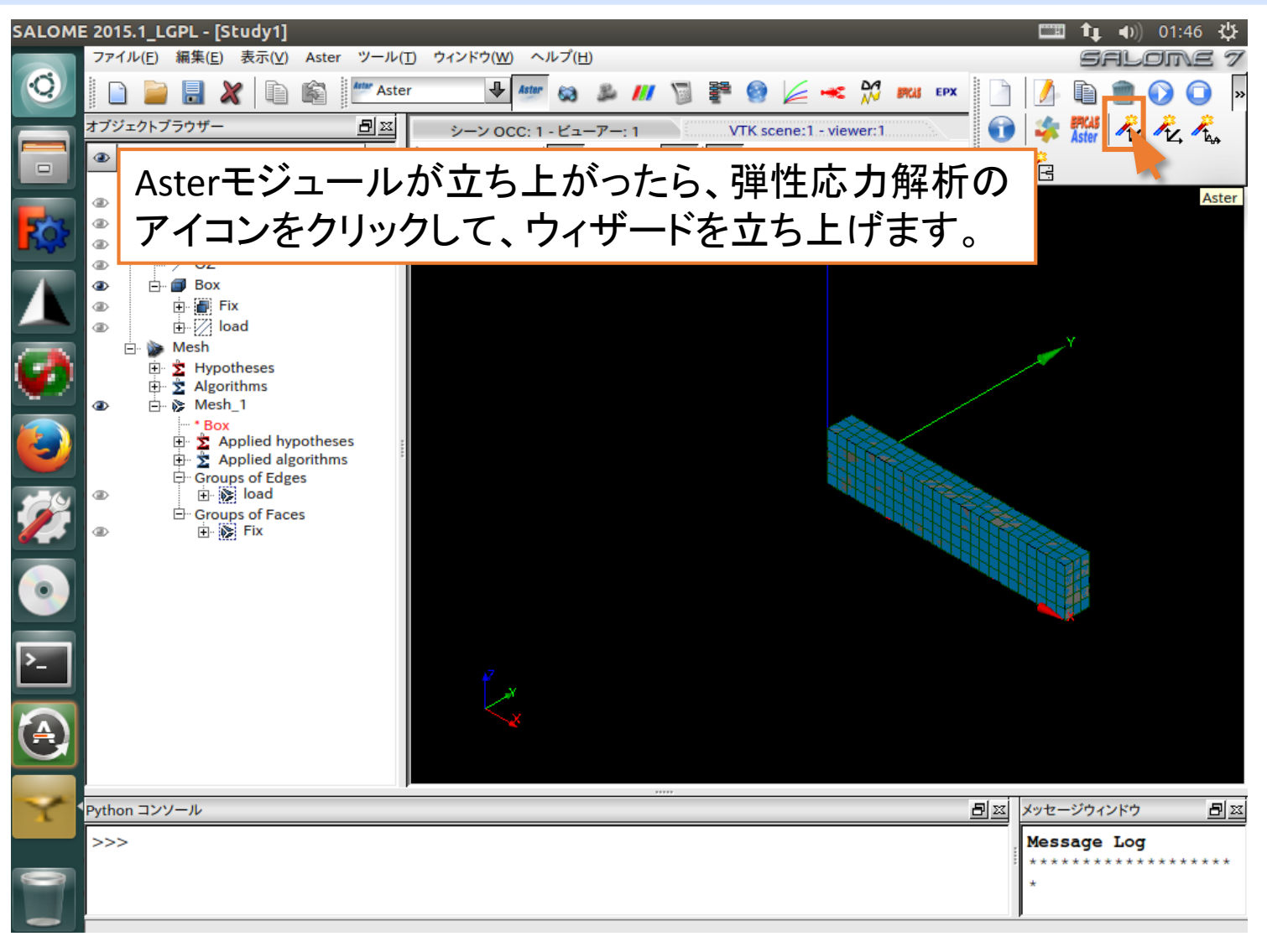

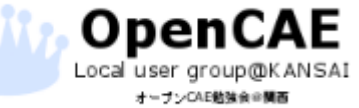

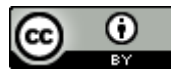

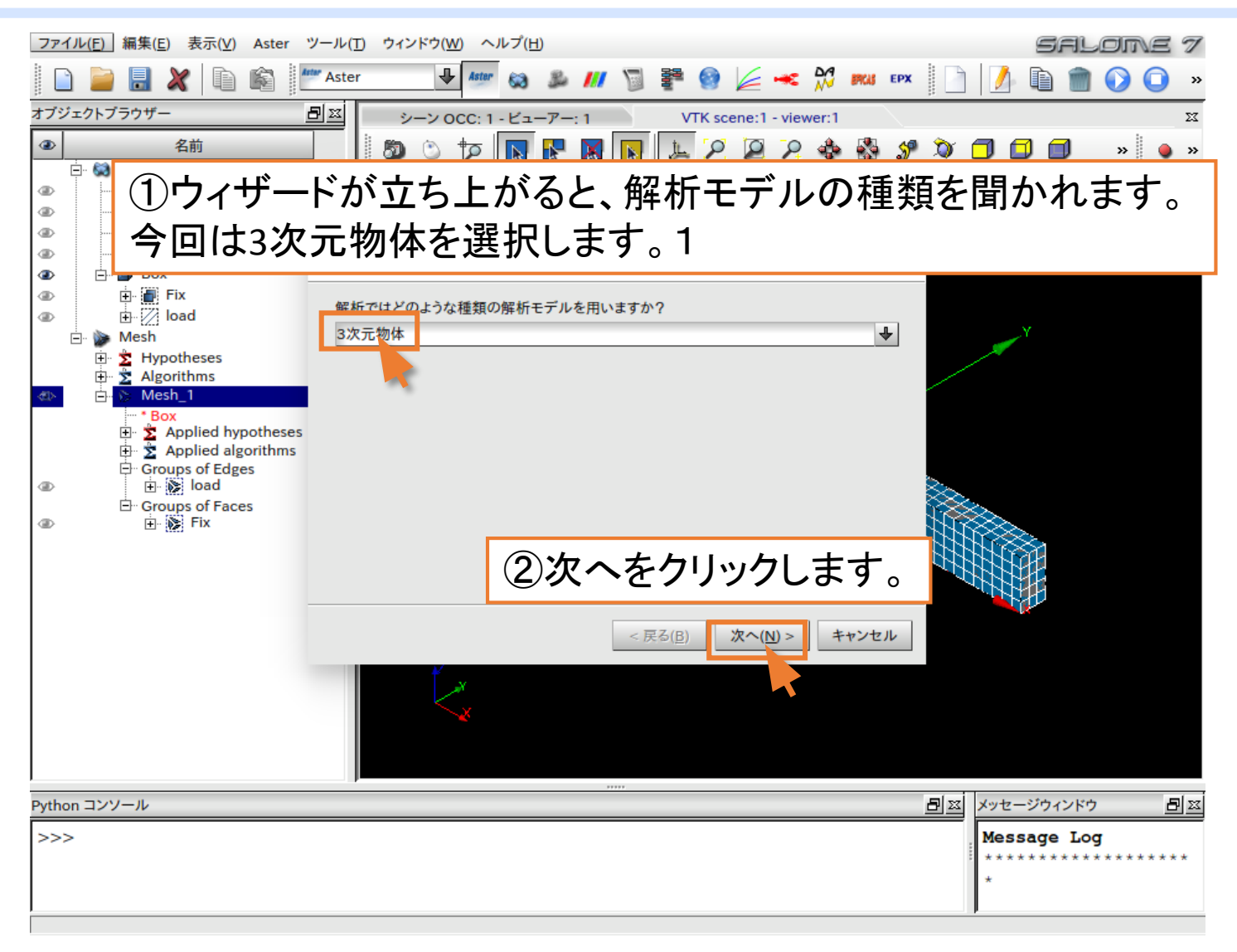

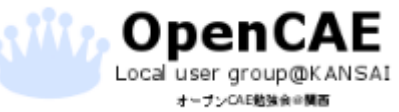

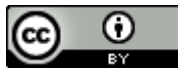

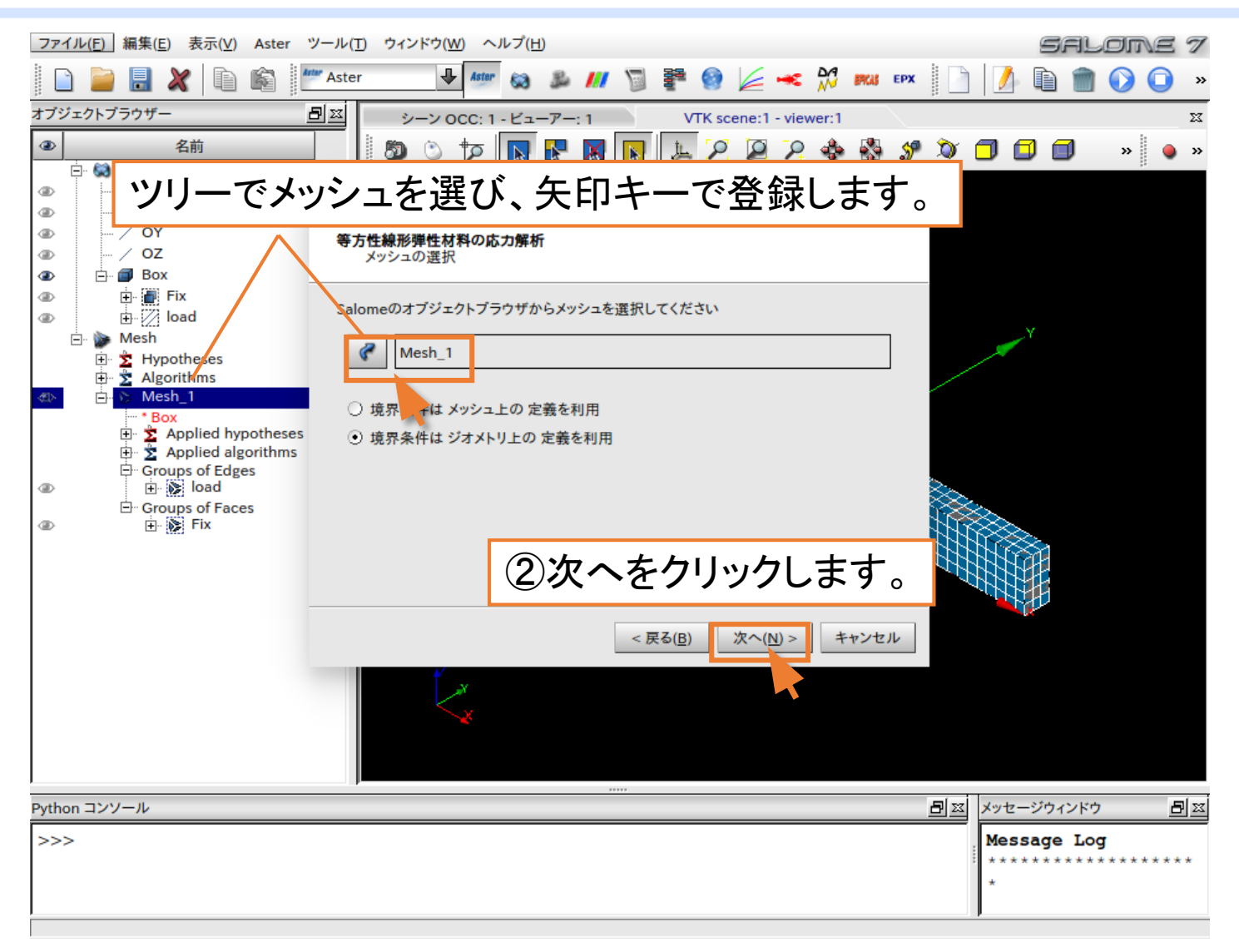

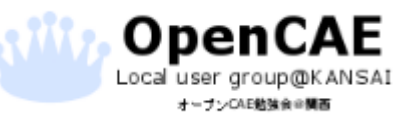

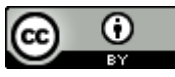

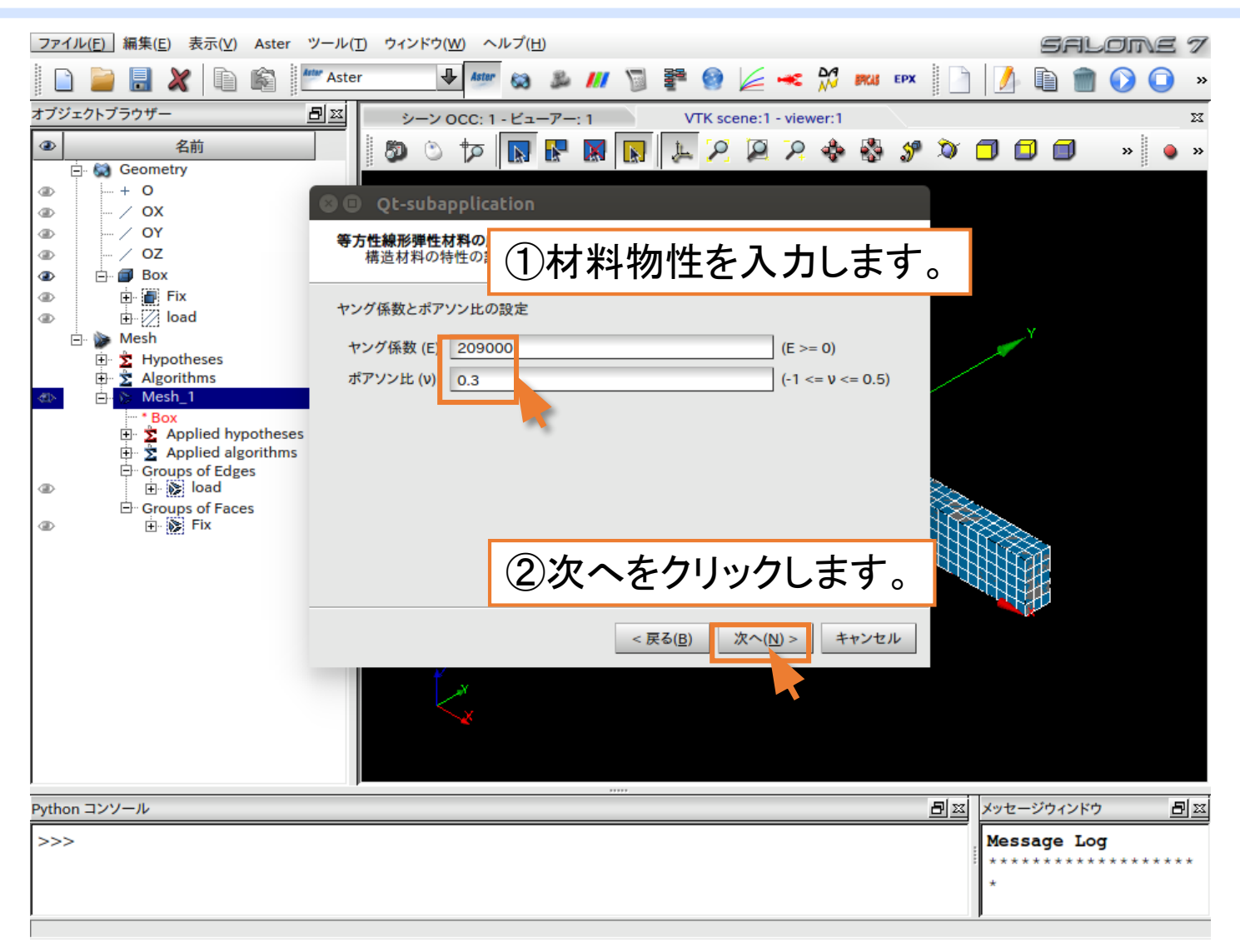

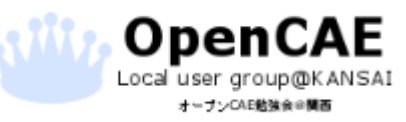

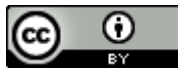

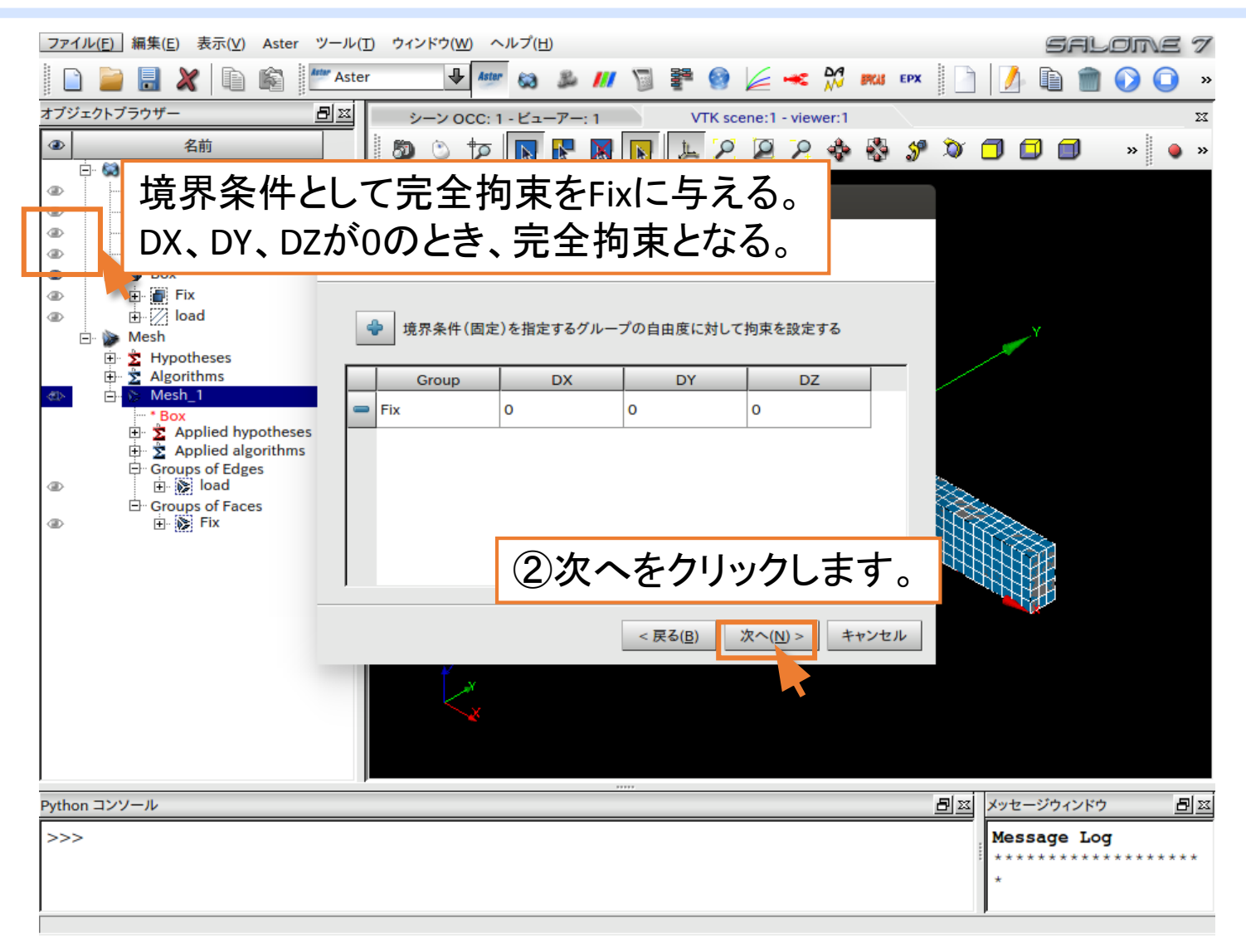

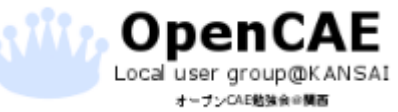

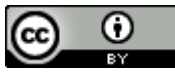

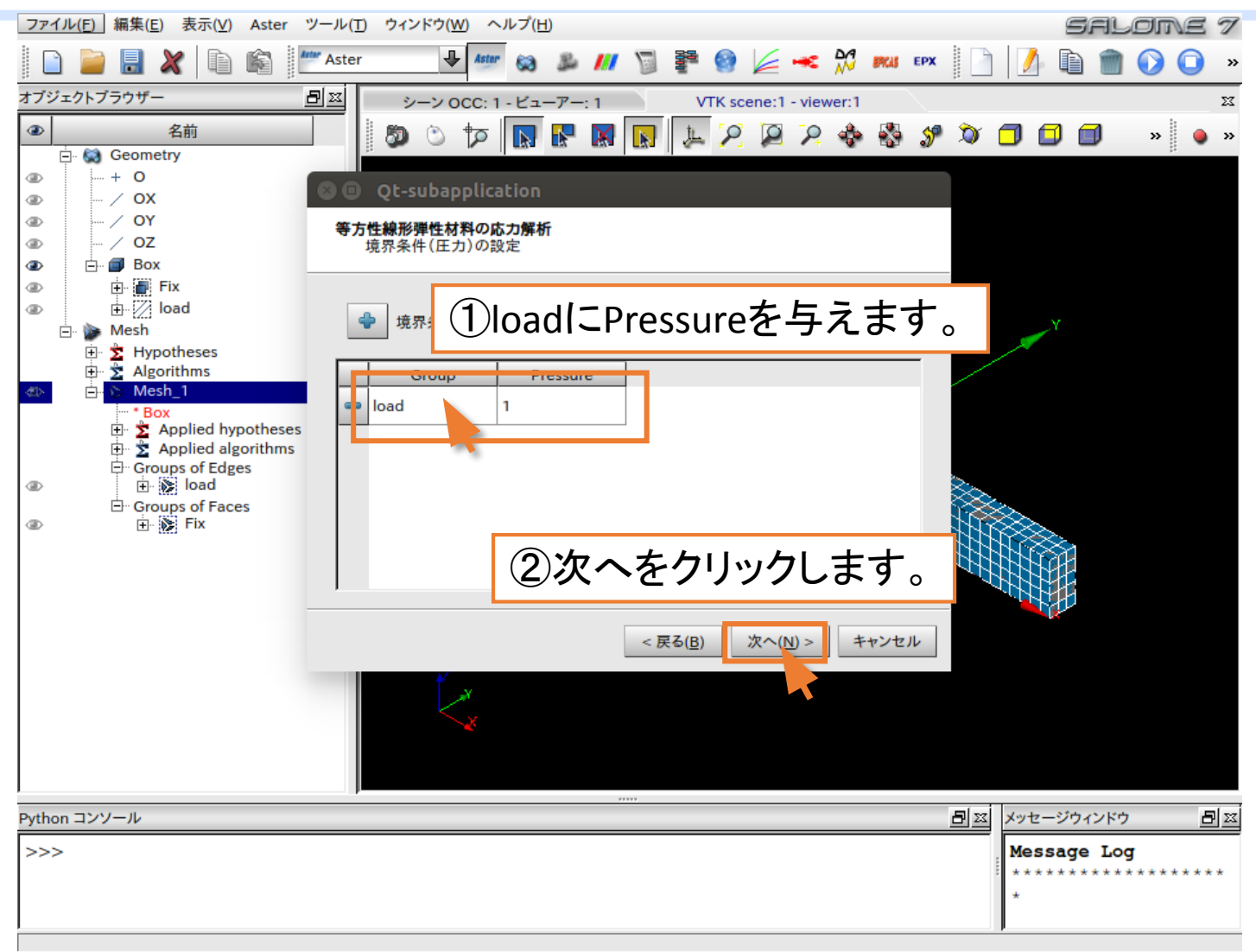

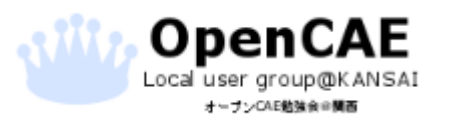

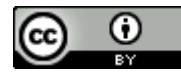

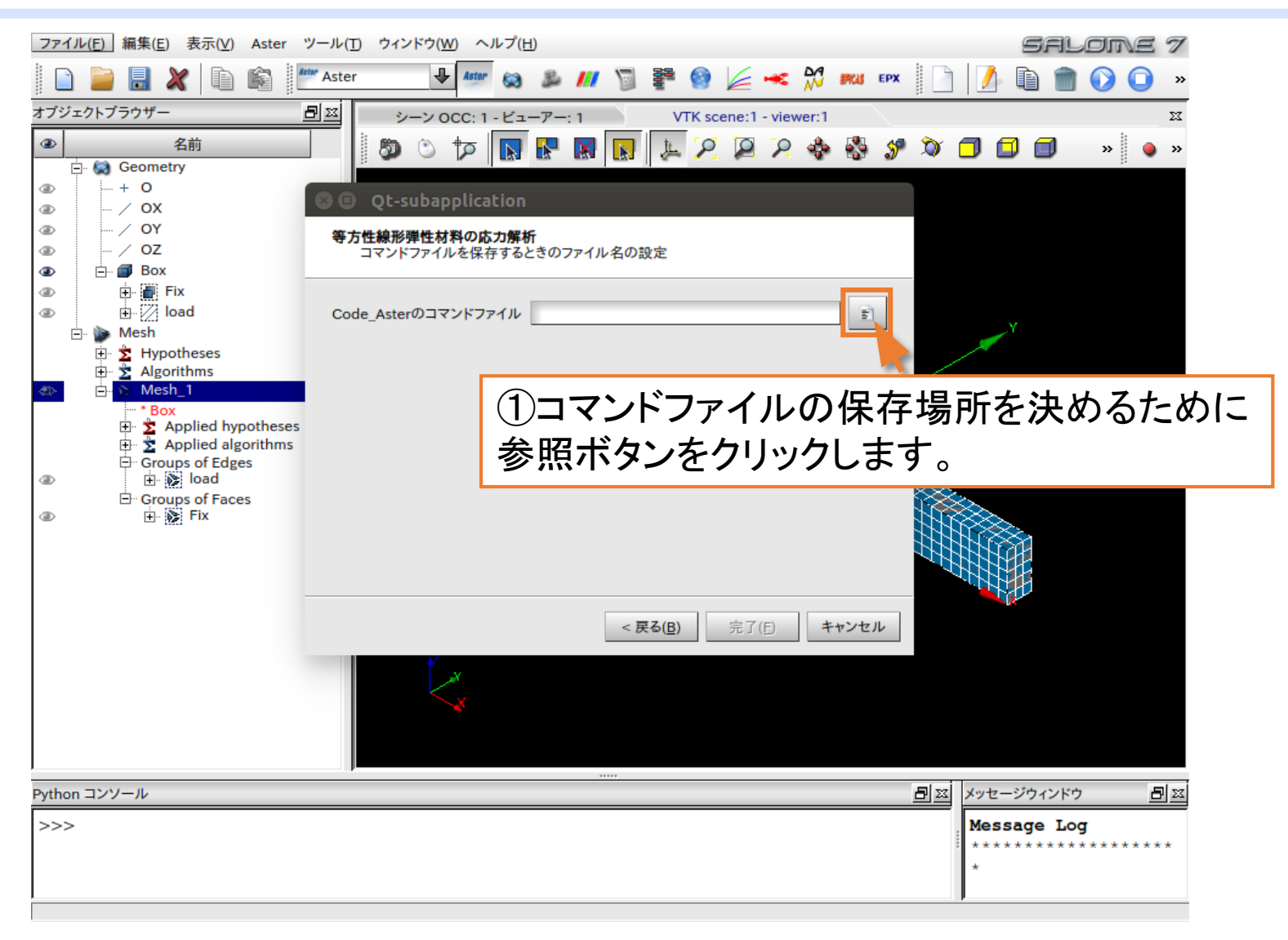

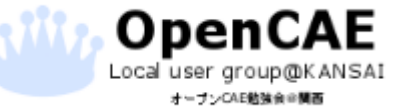

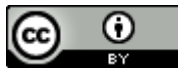

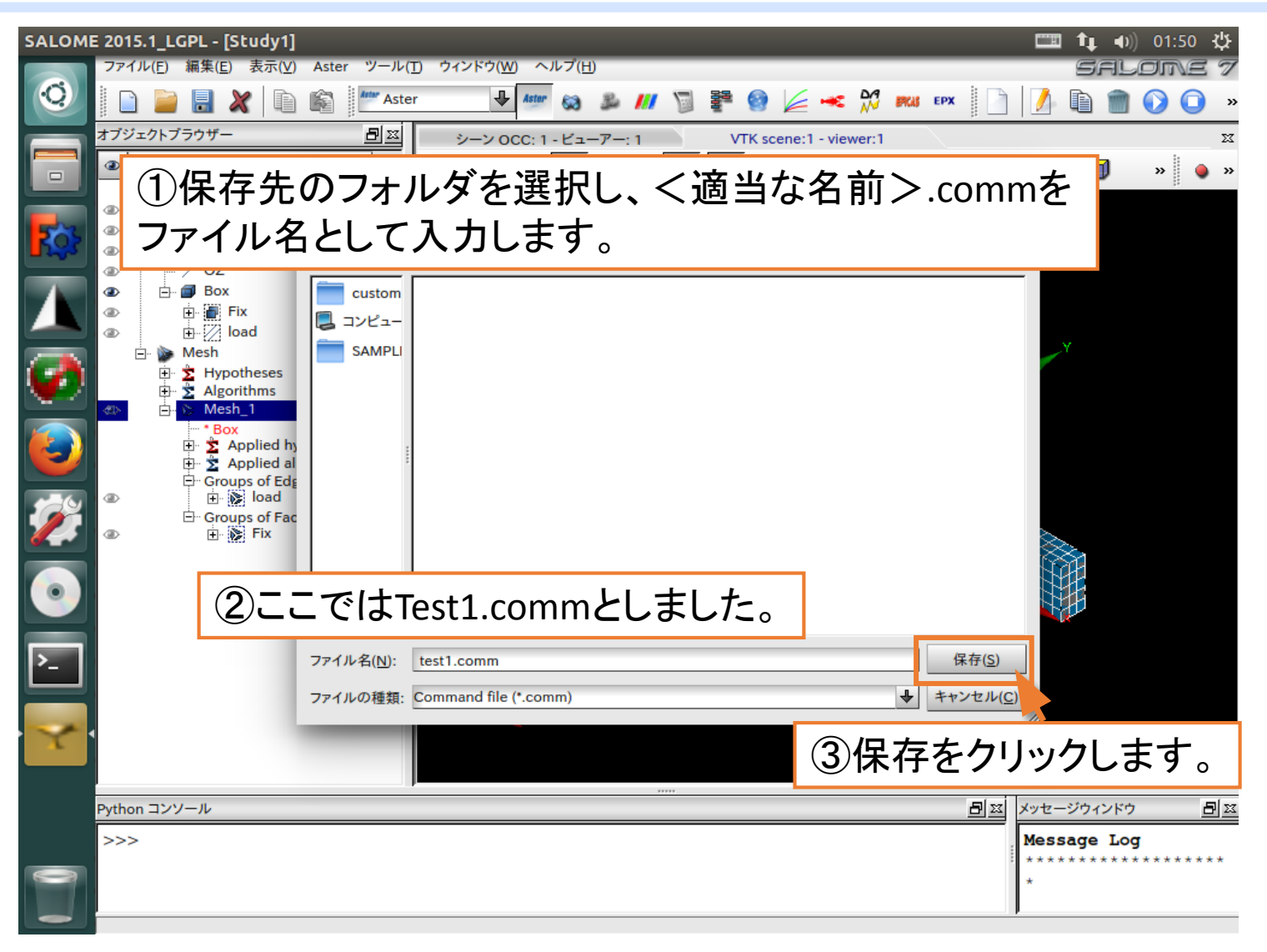

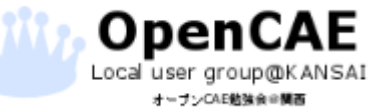

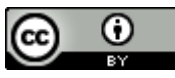

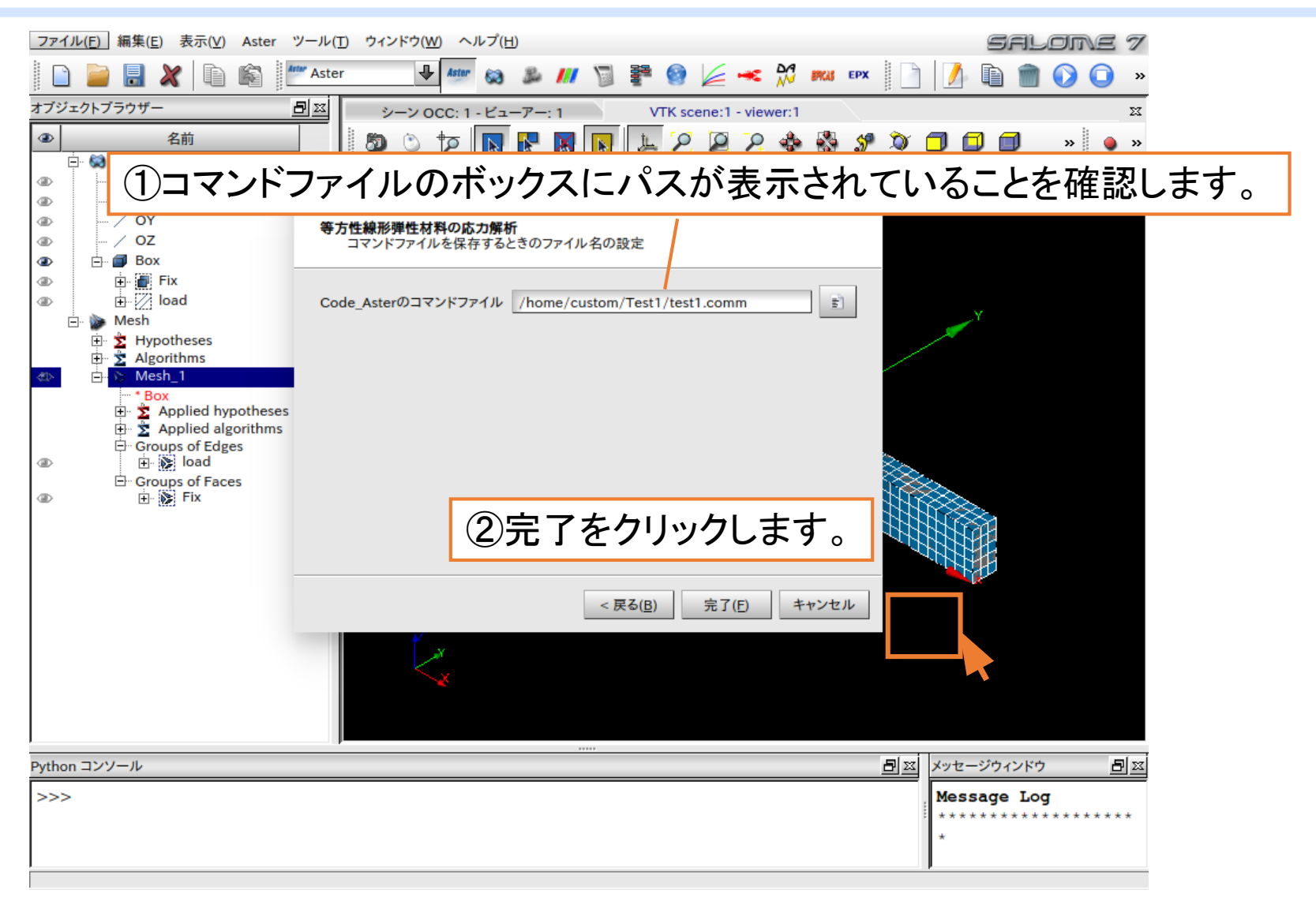

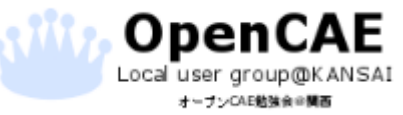

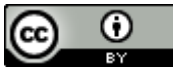

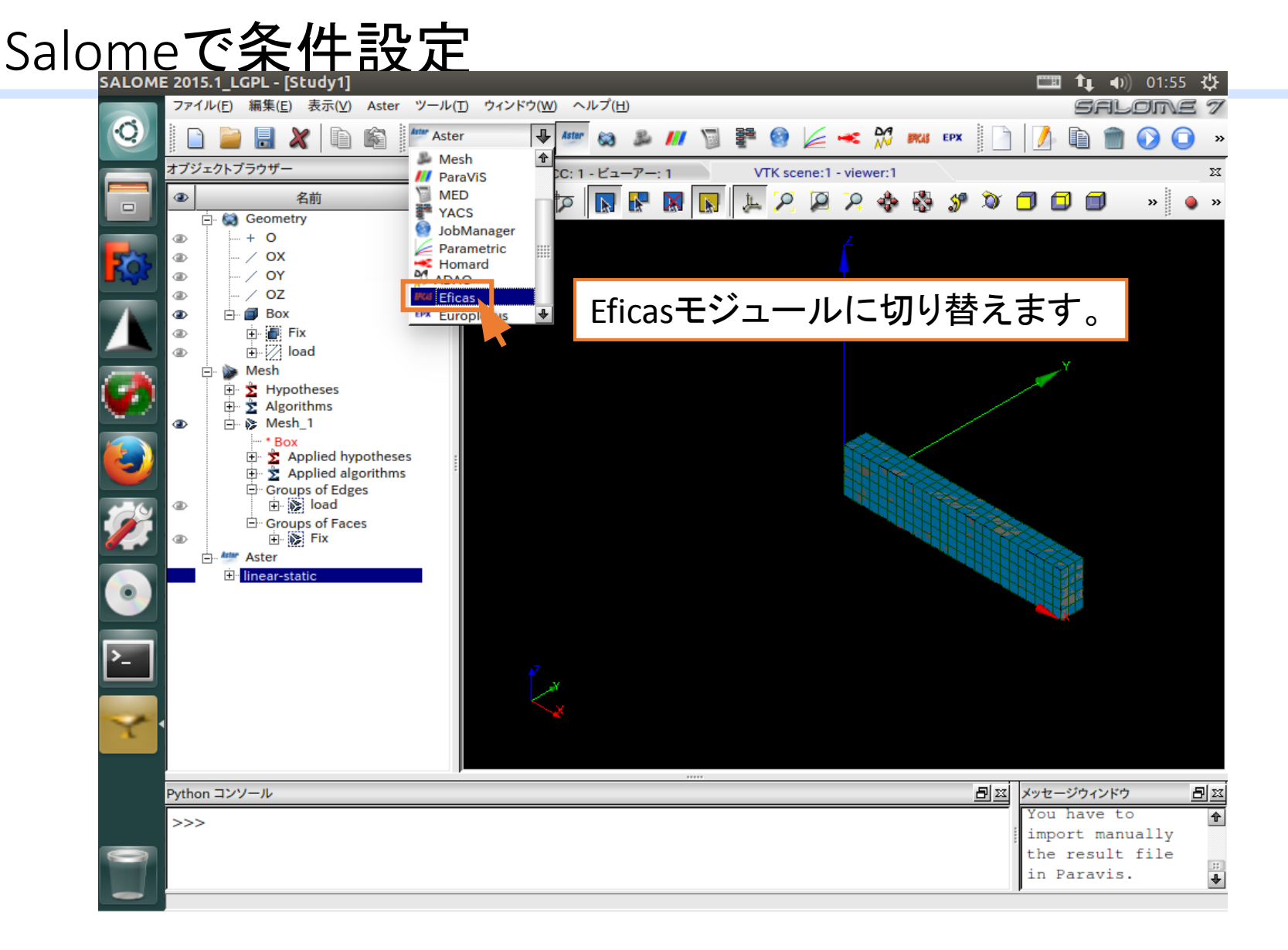

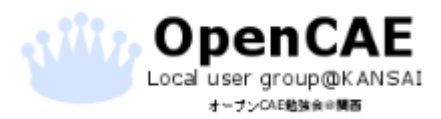

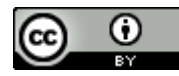

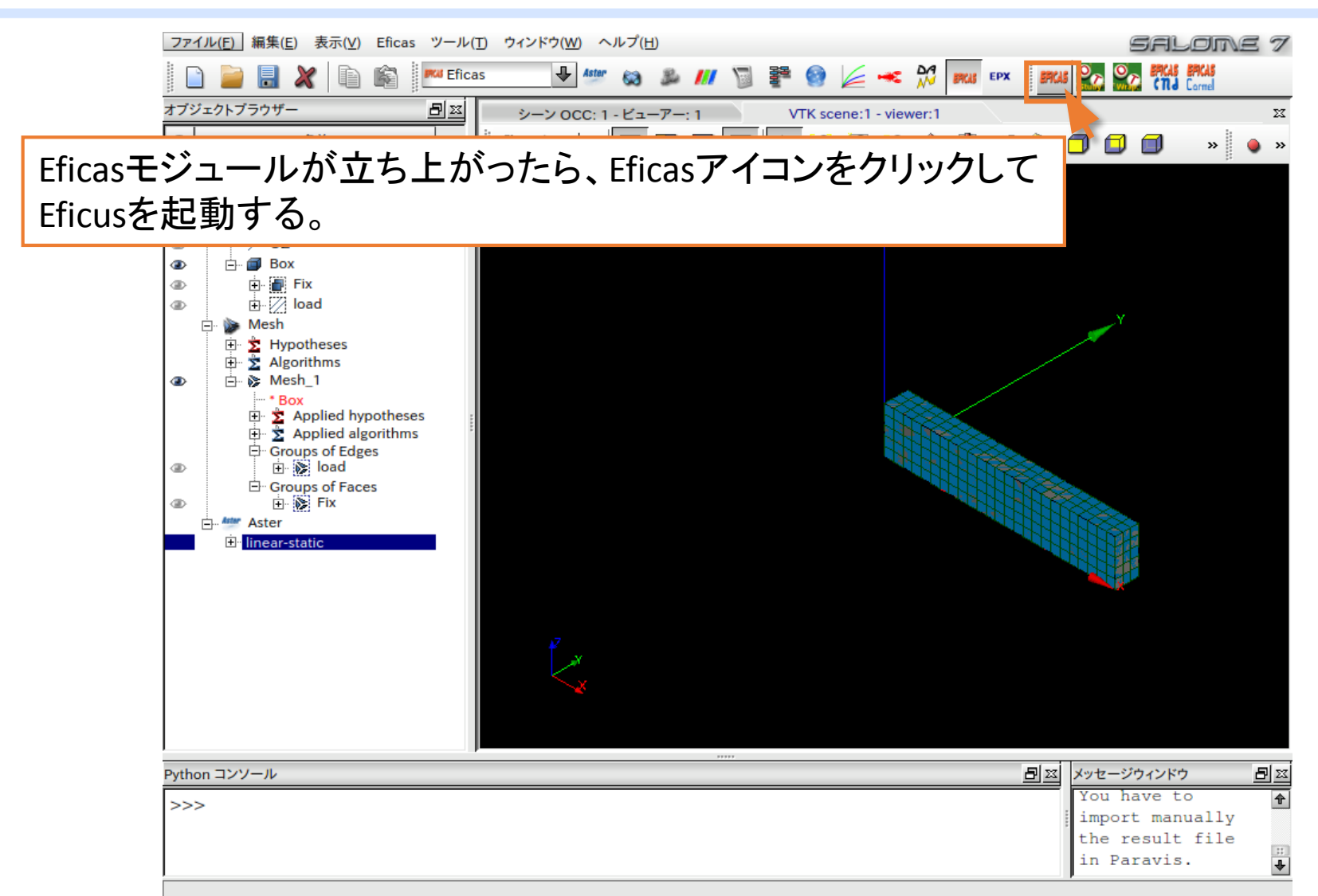

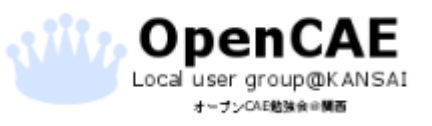

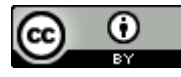

| SALOME 2015.1_LGPL - [Study1] |                                               | 💷 t <sub>t</sub> | ●)) 01:56 🔱 |
|-------------------------------|-----------------------------------------------|------------------|-------------|
|                               | ①Eficusが起動したら「開く」をクリックします                     | す。               |             |
|                               | ⊗ □ □−ドで                                      |                  |             |
|                               | コードを選択してください。                                 |                  |             |
|                               | Openturns_Study Openturns_Wrapper             |                  |             |
| <b>@</b>                      | <ul> <li>Carmel3D</li> <li>ZCracks</li> </ul> |                  |             |
|                               | ○ CarmelCND<br>● ASTER                        |                  |             |
| <b>**</b>                     |                                               |                  |             |
|                               | ショードはASTERを選択します。                             |                  |             |
|                               | リックします。                                       |                  |             |
|                               | わかりましたキャンセル                                   |                  |             |
|                               |                                               |                  |             |
|                               |                                               |                  |             |

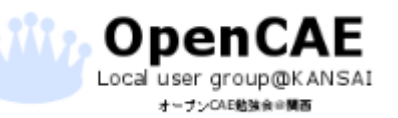

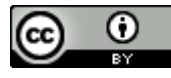

| SALOME                                                                                                    | 2015.1_LGPL - [Study1]                                                                               | ■ <b>1</b> , •)) | 02:12 🔱 |
|----------------------------------------------------------------------------------------------------|----------------------------------------------------------------------------------------------------|------------------|---------|
| Q                                                                                                    | $ \begin{array}{c c} & & & & \\ \hline & & & & \\ \hline & & & & \\ \hline & & & &$                  |                  |         |
|                                                                                                    |                                                                                                    |                  |         |
| 202                                                                                                    | <ul> <li>※ □ ファイルを開く</li> <li>検索する場所: □/home/custom/Test1</li> <li>↓ ○ ○ ◎ </li> <li>● []</li> </ul> |                  |         |
|                                                                                                    | Custom<br>Custom<br>こ<br>コンピュー<br>SAMPLI                                                             |                  |         |
| <ul> <li></li> <li></li> <li><th>先ほど作成したcommファイルを選択します。<br/>選択したら「開く」をクリックします。</th><th></th><th></th></li></ul> | 先ほど作成したcommファイルを選択します。<br>選択したら「開く」をクリックします。                                                         |                  |         |
| <b>*</b>                                                                                                    |                                                                                                    |                  |         |
| <u>&gt;</u>                                                                                                    | マアイル名(N): test1.comm 日本(Q)<br>ファイルの種類: JdCファイル (*.comm) ・ キャ・・・・(C)                                  |                  |         |
| 7                                                                                                    |                                                                                                    | li.              |         |
|                                                                                                    |                                                                                                    |                  |         |
|                                                                                                    |                                                                                                    |                  |         |

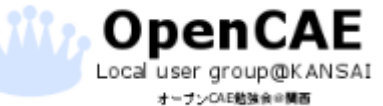

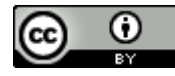

| SALOME 2015.1_LGPL - [Study1]<br>ファイル(E) 編集 JdC ヘルブ(A)<br>□ 2 2 3 1 1 1 1 1 1 1 1 1 1 1 1 1 1 1 1 1 | □□□ t <sub>↓</sub> ◀)) 02:10 犬         |
|----------------------------------------------------------------------------------------------------|----------------------------------------|
| □□ コードのバージ<br>■ を使用していま                                                                             | ョンが選べますが、今回はデフォルトの「stable」を<br>す。      |
|                                                                                                    | 4 カタログのパージョンが利用可能                      |
|                                                                                                    | Please, choose the one you want to use |
|                                                                                                    | わかりました( <u>O</u> )                     |
|                                                                                                    |                                        |
| · • • • • • • • • • • • • • • • • • • •                                                             |                                        |
|                                                                                                    |                                        |

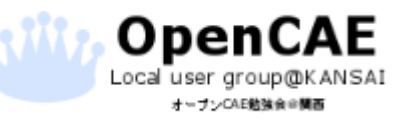

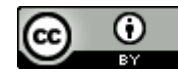

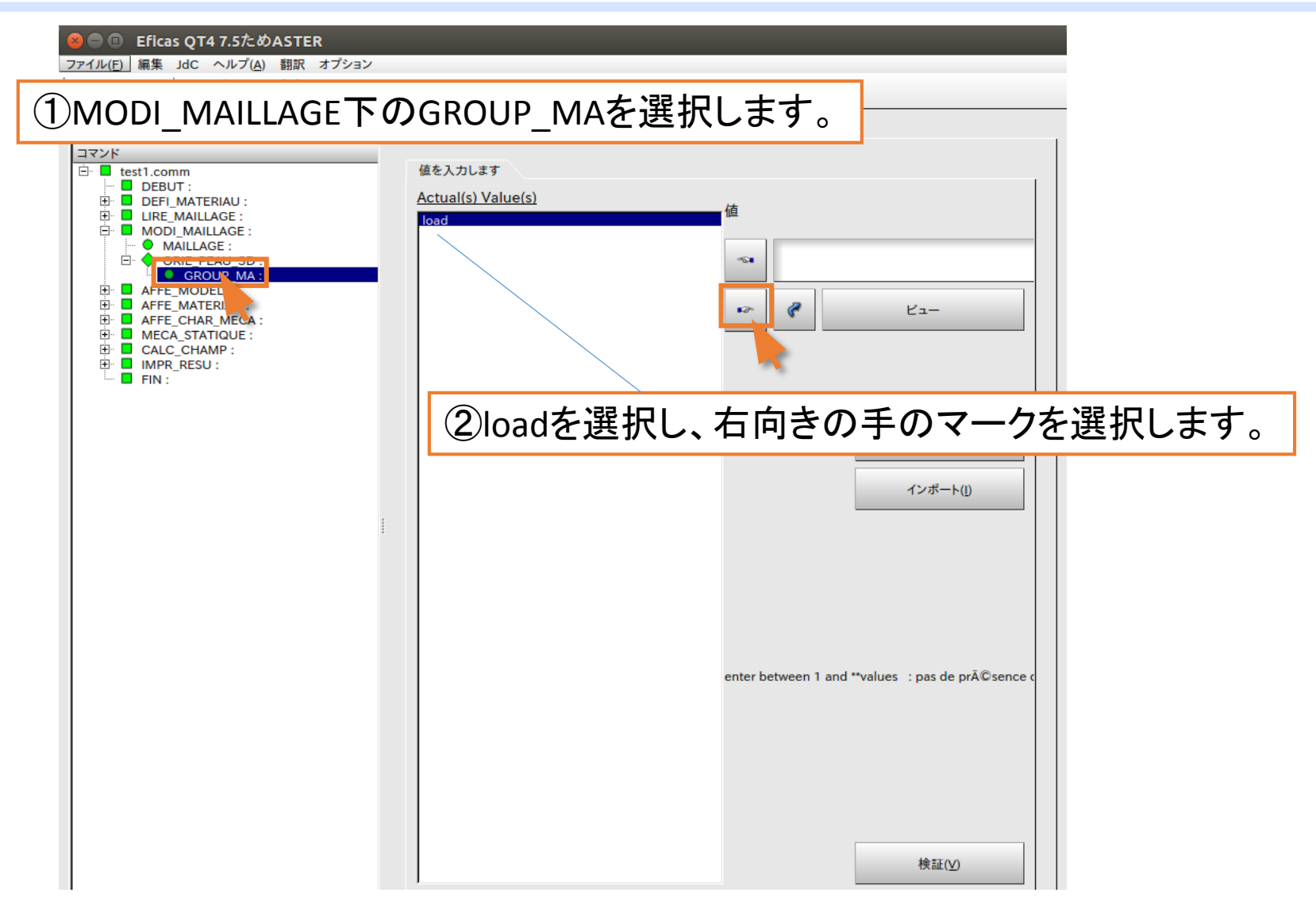

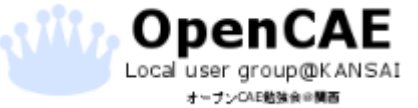

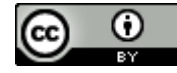

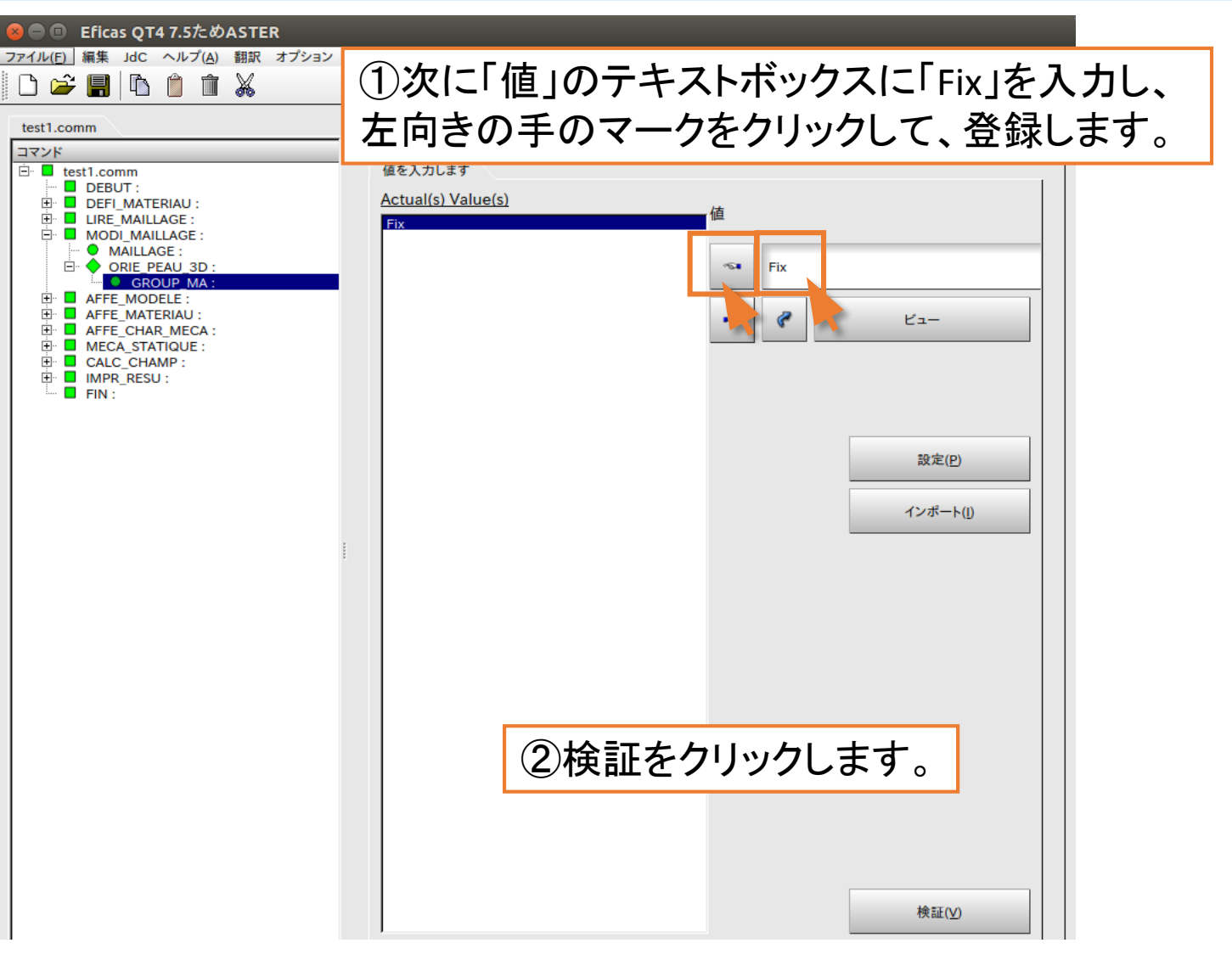

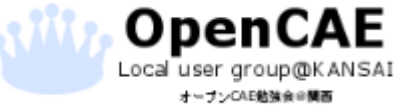

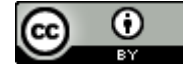

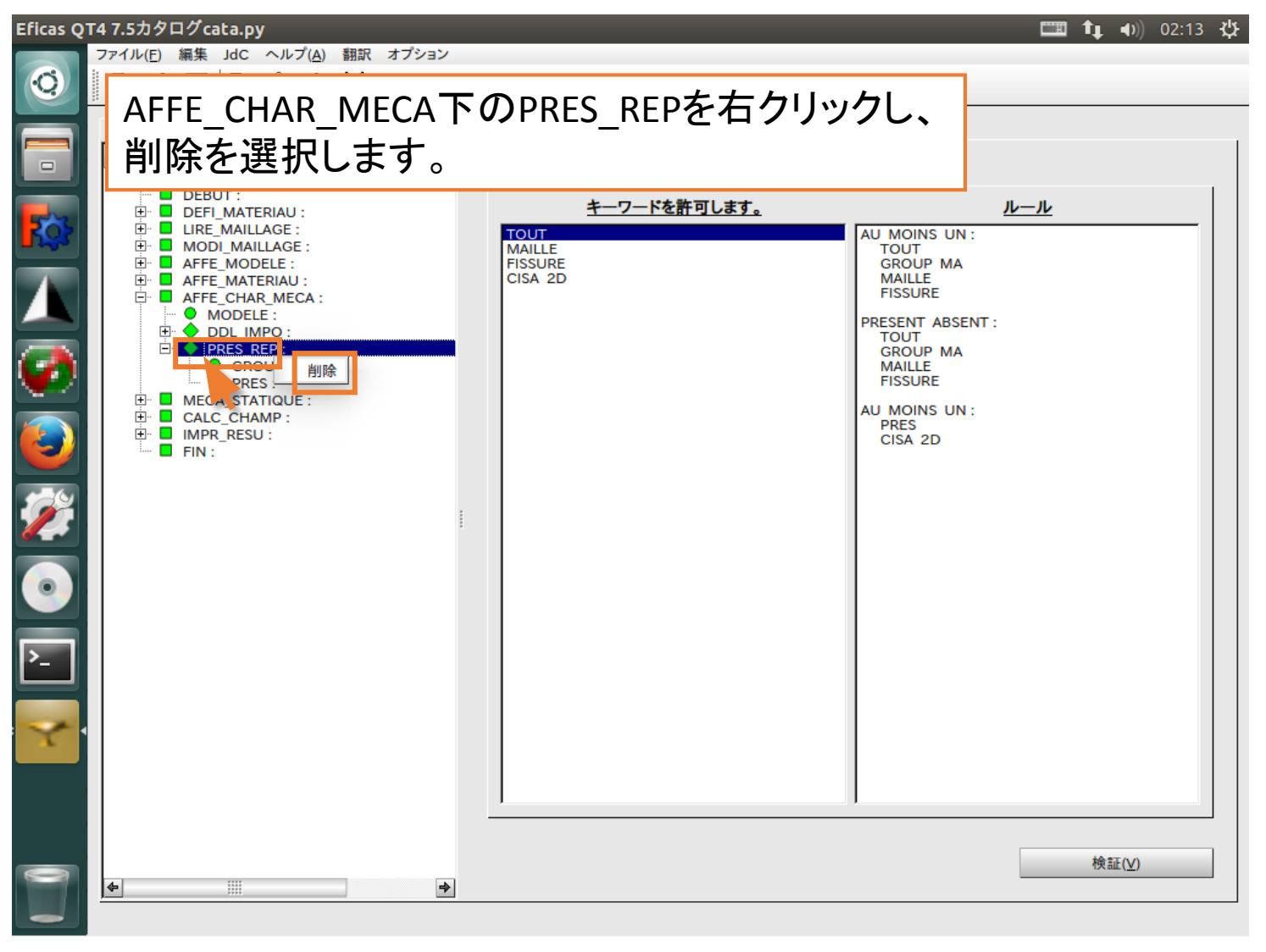

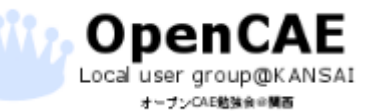

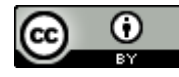

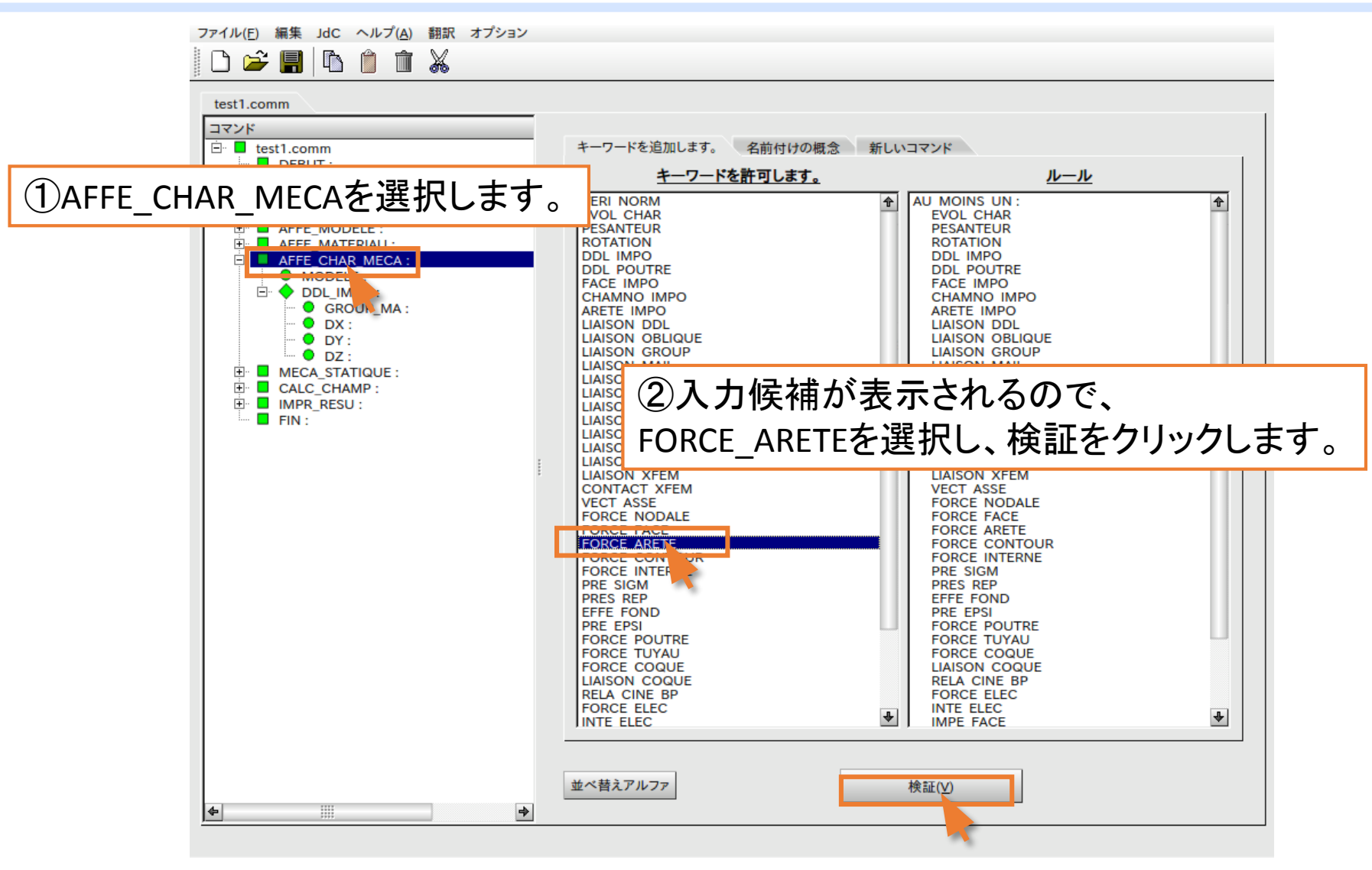

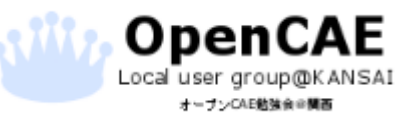

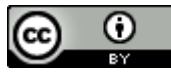

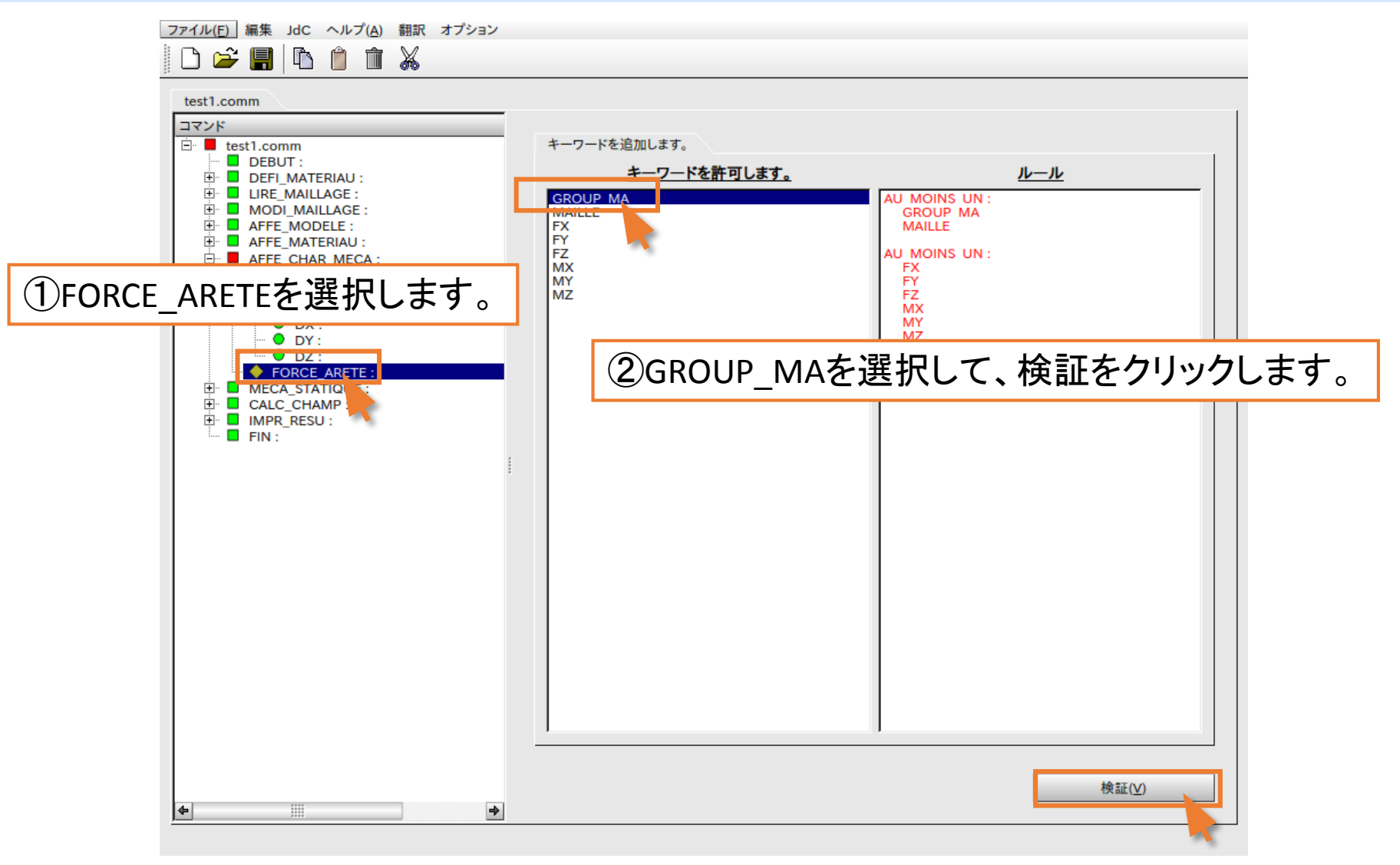

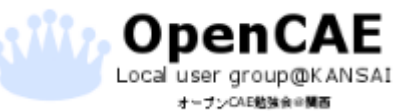

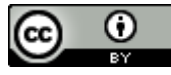

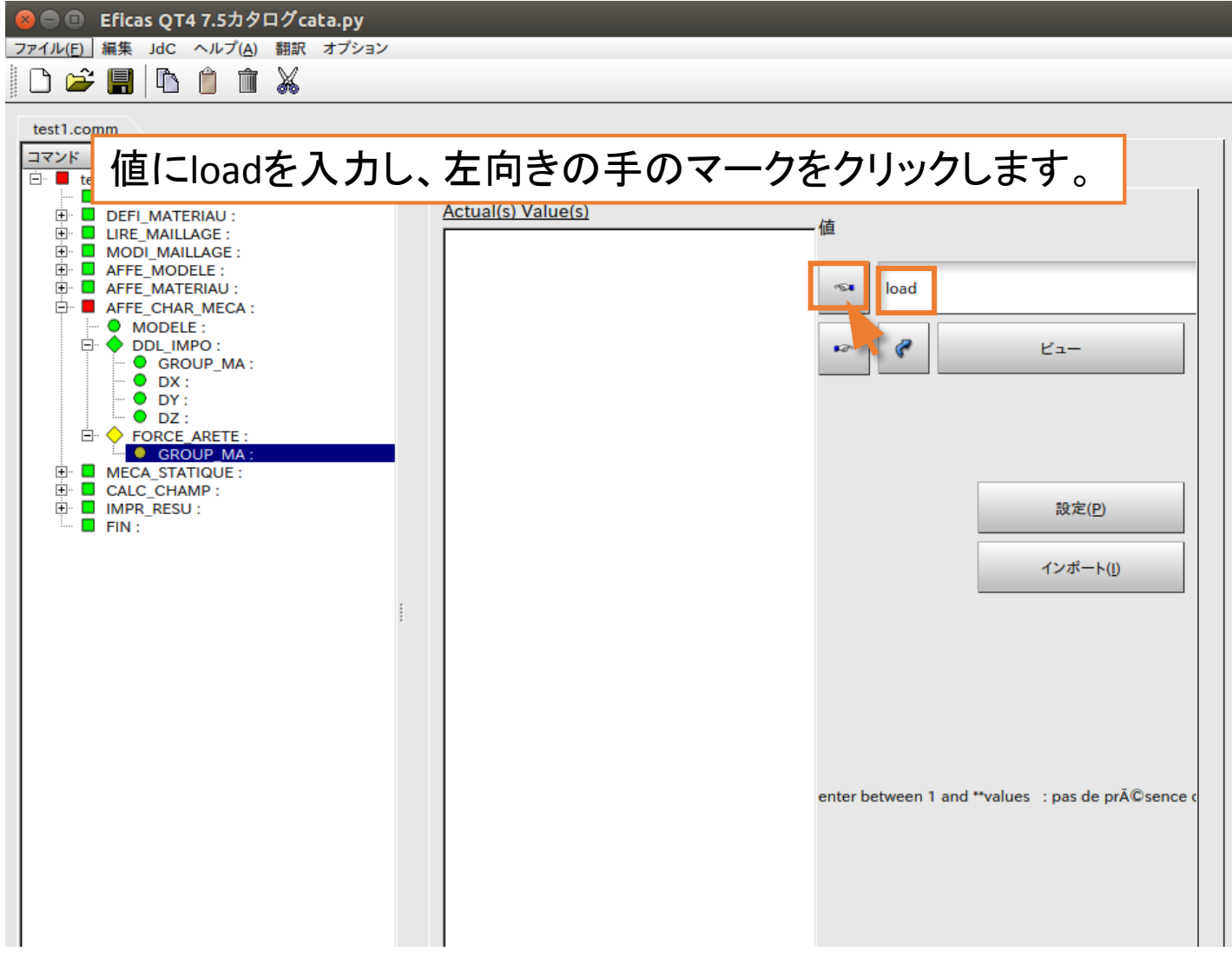

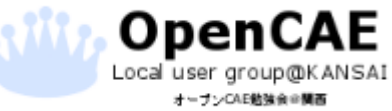

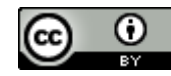

オープンCAE勉強会半関西

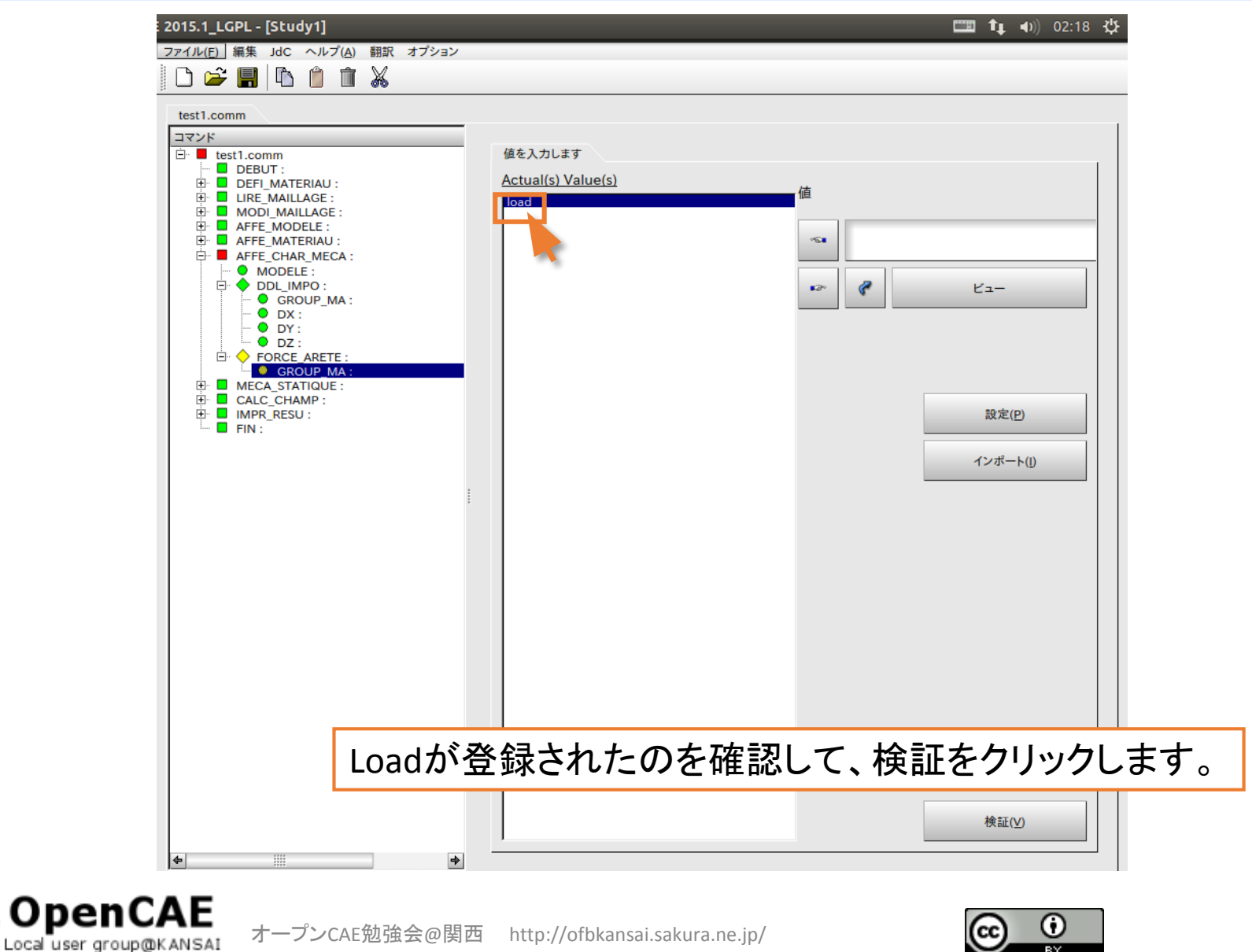

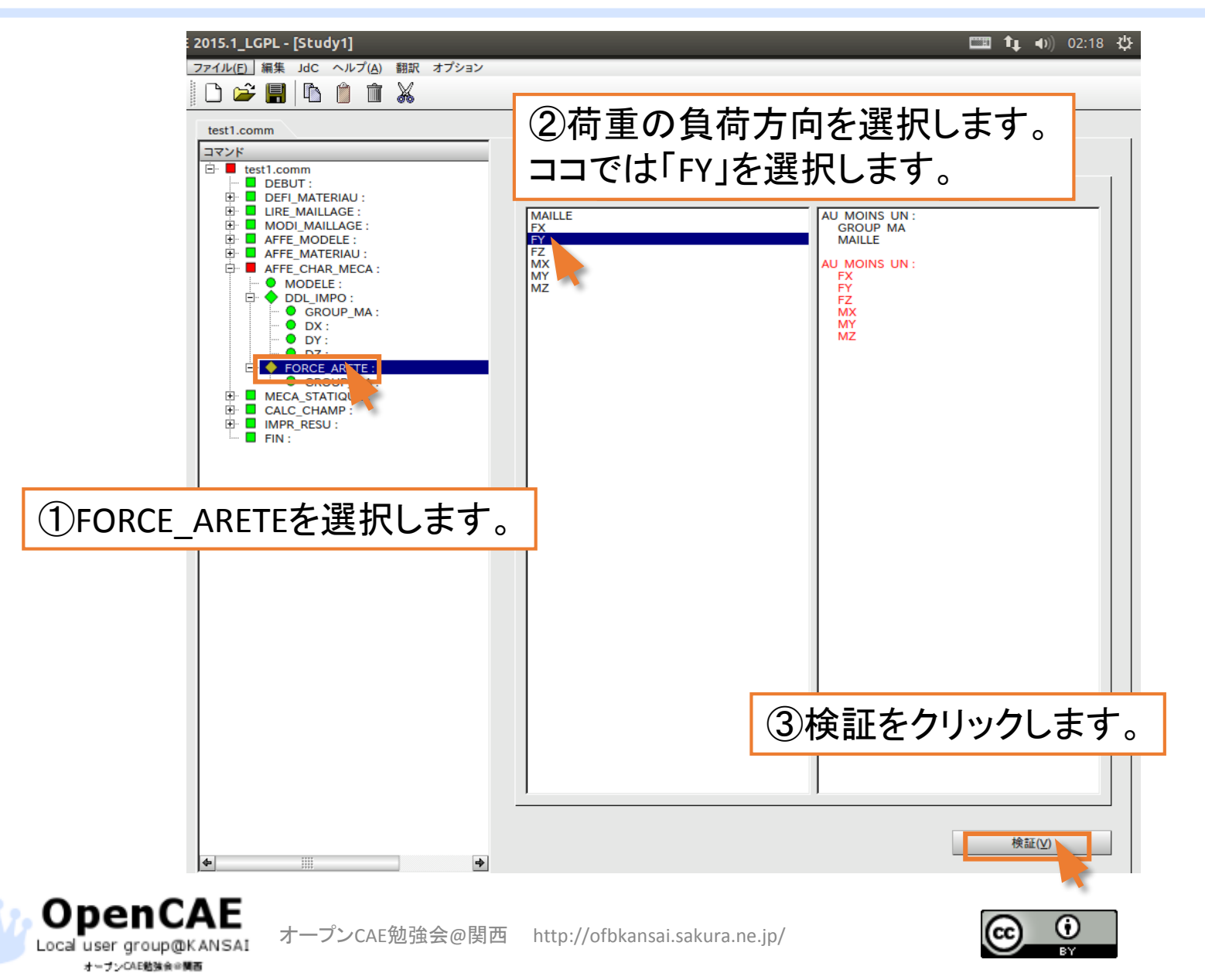

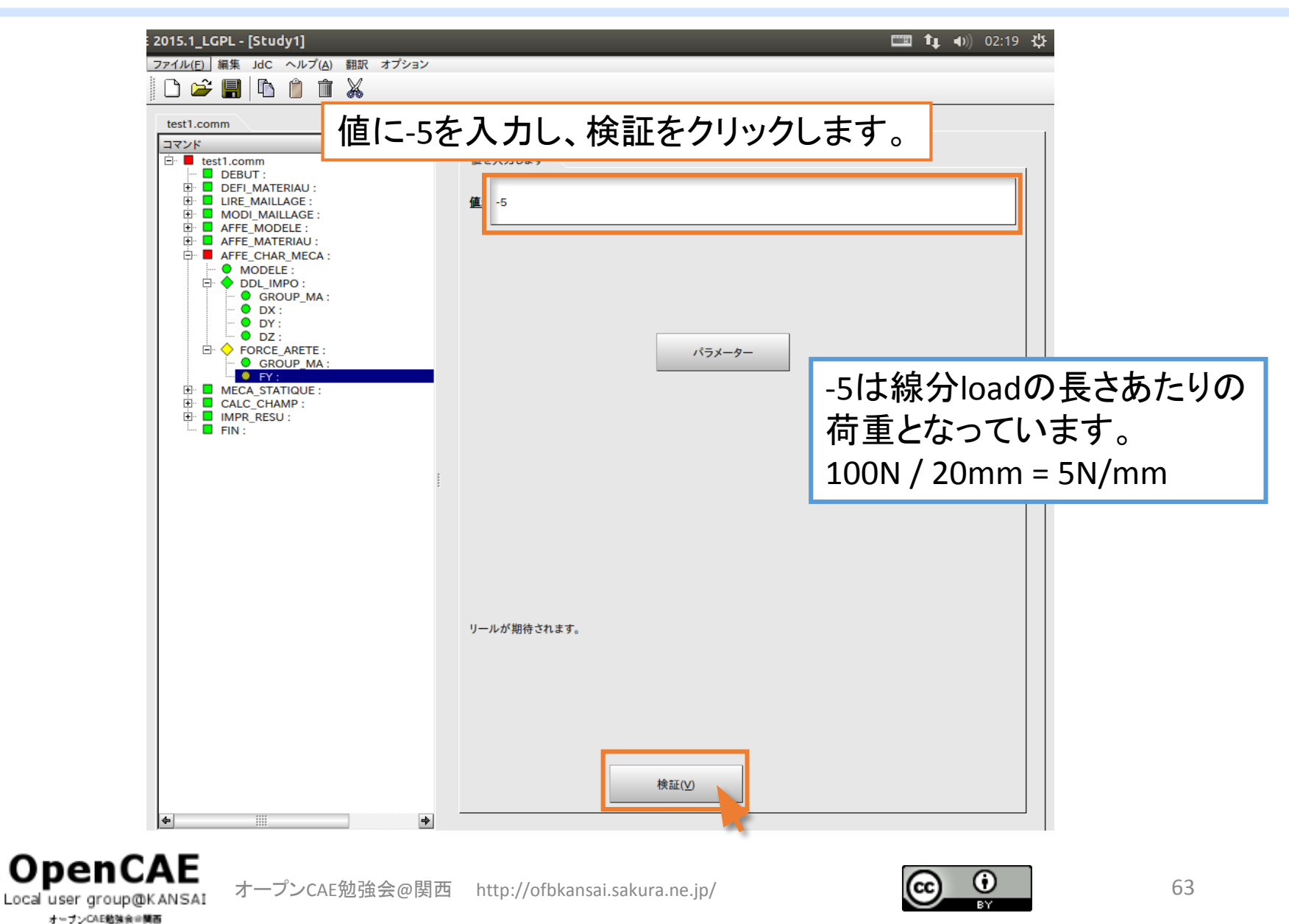

#### ファイル(F) 編集 JdC ヘルプ(A) 翻訳 オプション ツリーの項目がすべて緑に変わったのを確認します。 -----🖻 🗖 test1.comm 値を入力します DEBUT : 🗄 📕 DEFI\_MATERIAU : 🗄 🗖 LIRE\_MAILLAGE : 值: -5 🕀 🖬 MODI\_MAILLAGE : 🗄 🗖 AFFE\_MODELE : 🔅 🗖 AFFE\_MATERIAU : 🖻 🗖 AFFE\_CHAR\_MECA : MODELE : 🚊 🔶 DDL\_IMPO : GROUP\_MA : DX : DY: DZ : FORCE\_ARETE : Ė. パラメーター GROUP MA: • FY : ■ MECA\_STATIQUE : 🗄 🗖 CALC\_CHAMP : 🗄 📕 IMPR\_RESU : - E FIN : リールが期待されます。 検証(⊻) ♦ 4

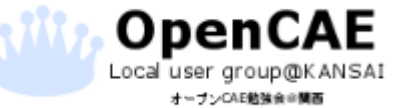

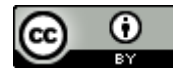

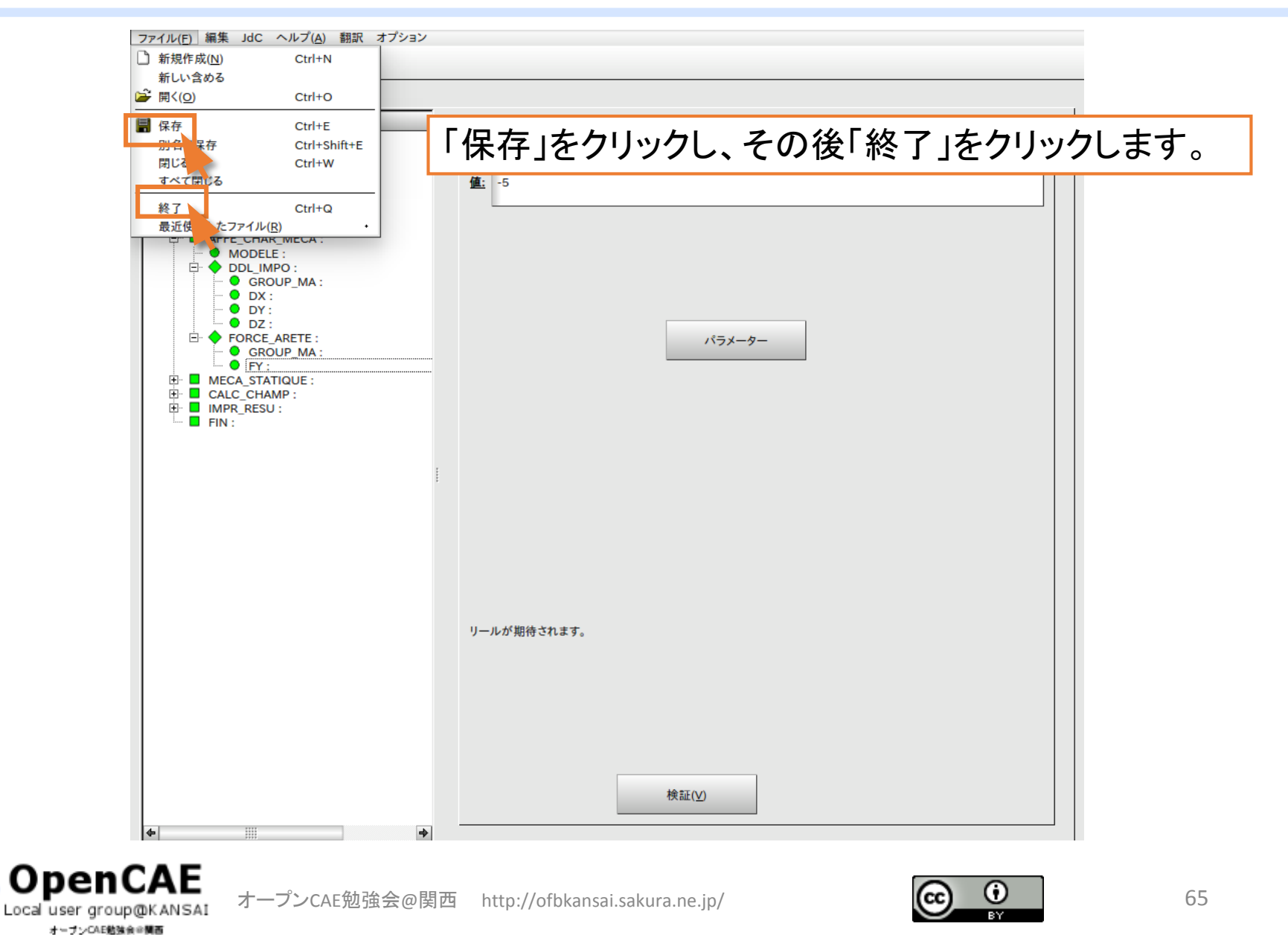

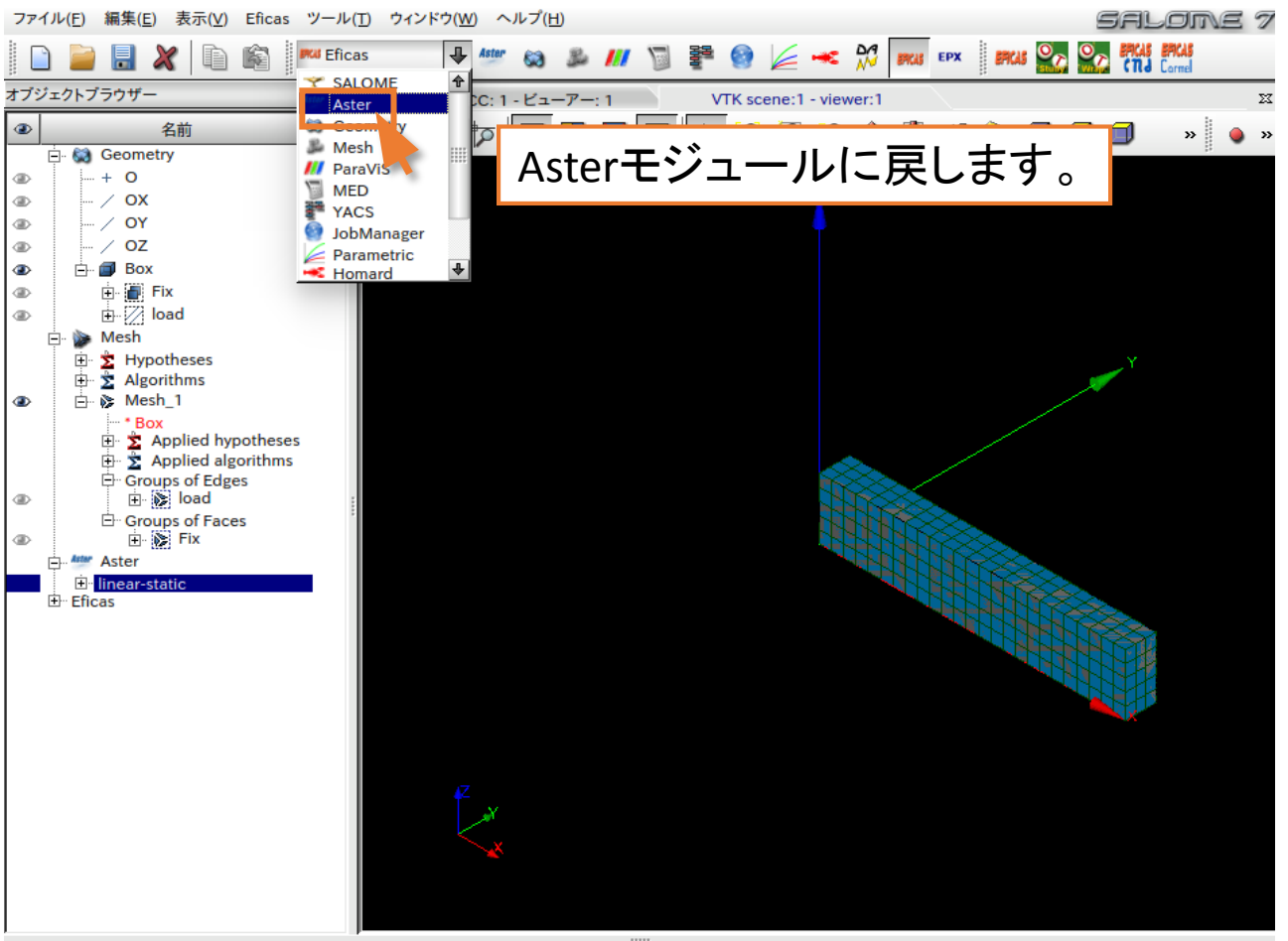

| Python コンソール | 8 2 | メッセージウィンドウ      | 8 23           |
|--------------|-----|-----------------|----------------|
| >>>          |     | You have to     | 令              |
|              |     | import manually |                |
|              |     | the result file | _              |
|              |     | in Paravis.     | <b>₽</b><br>:: |

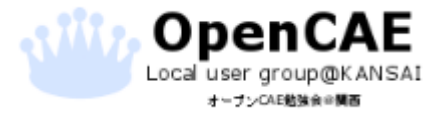

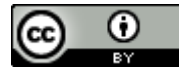

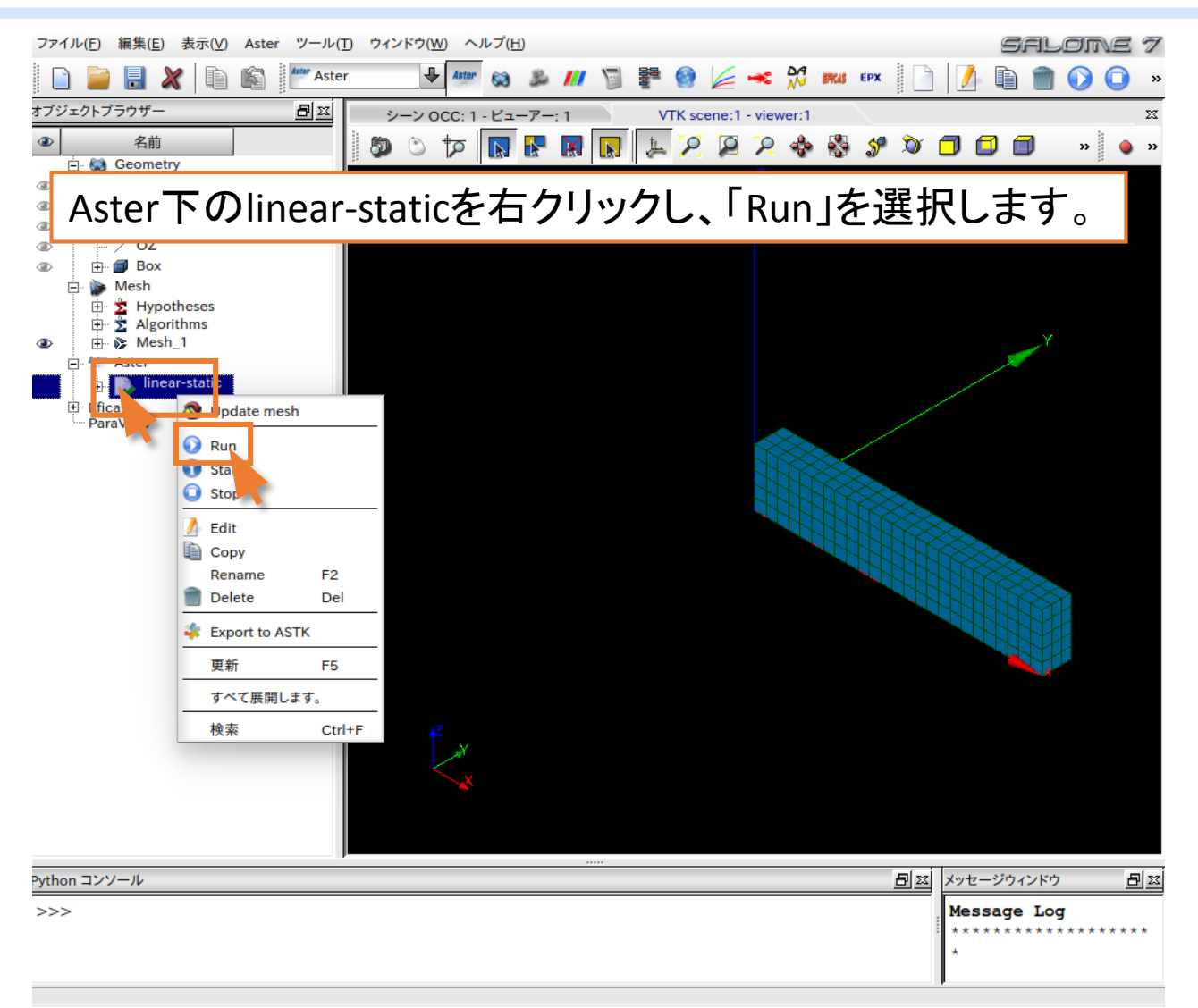

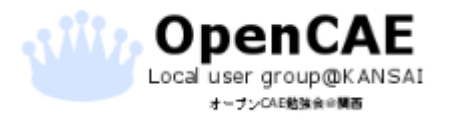

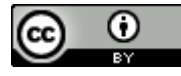

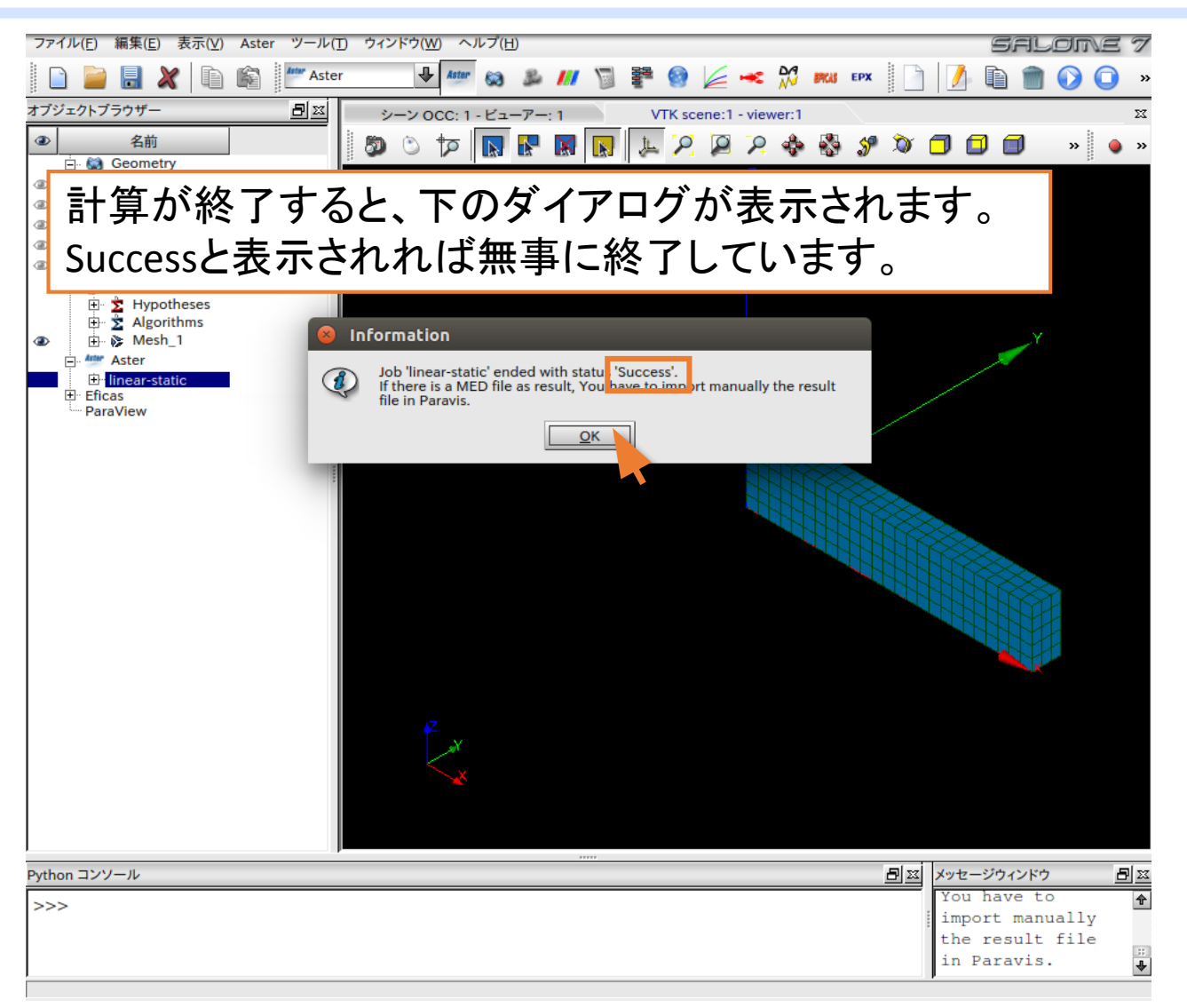

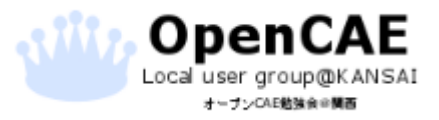

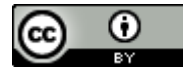

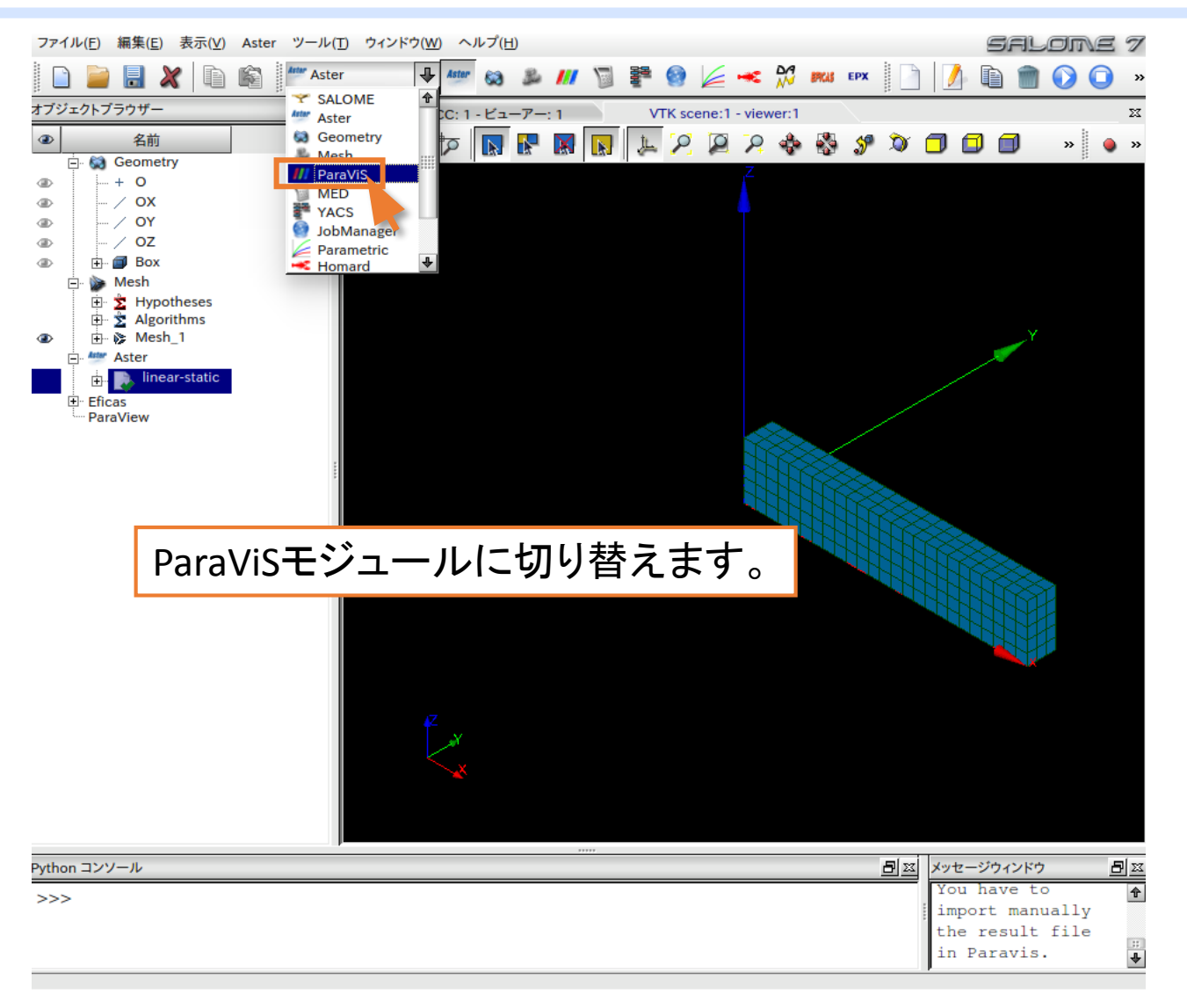

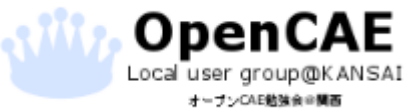

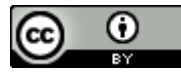

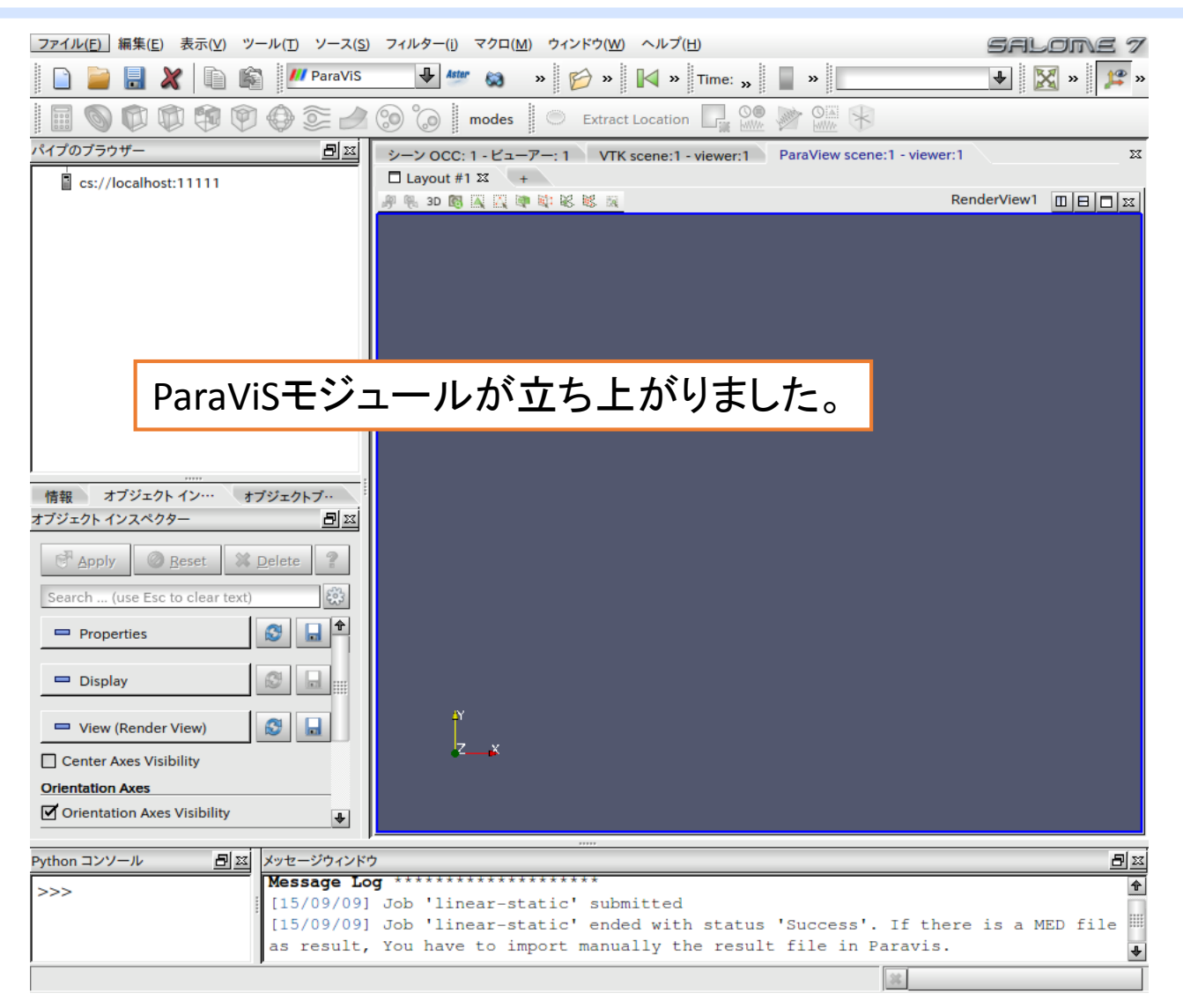

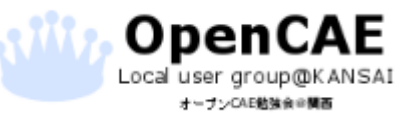

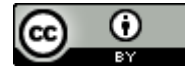

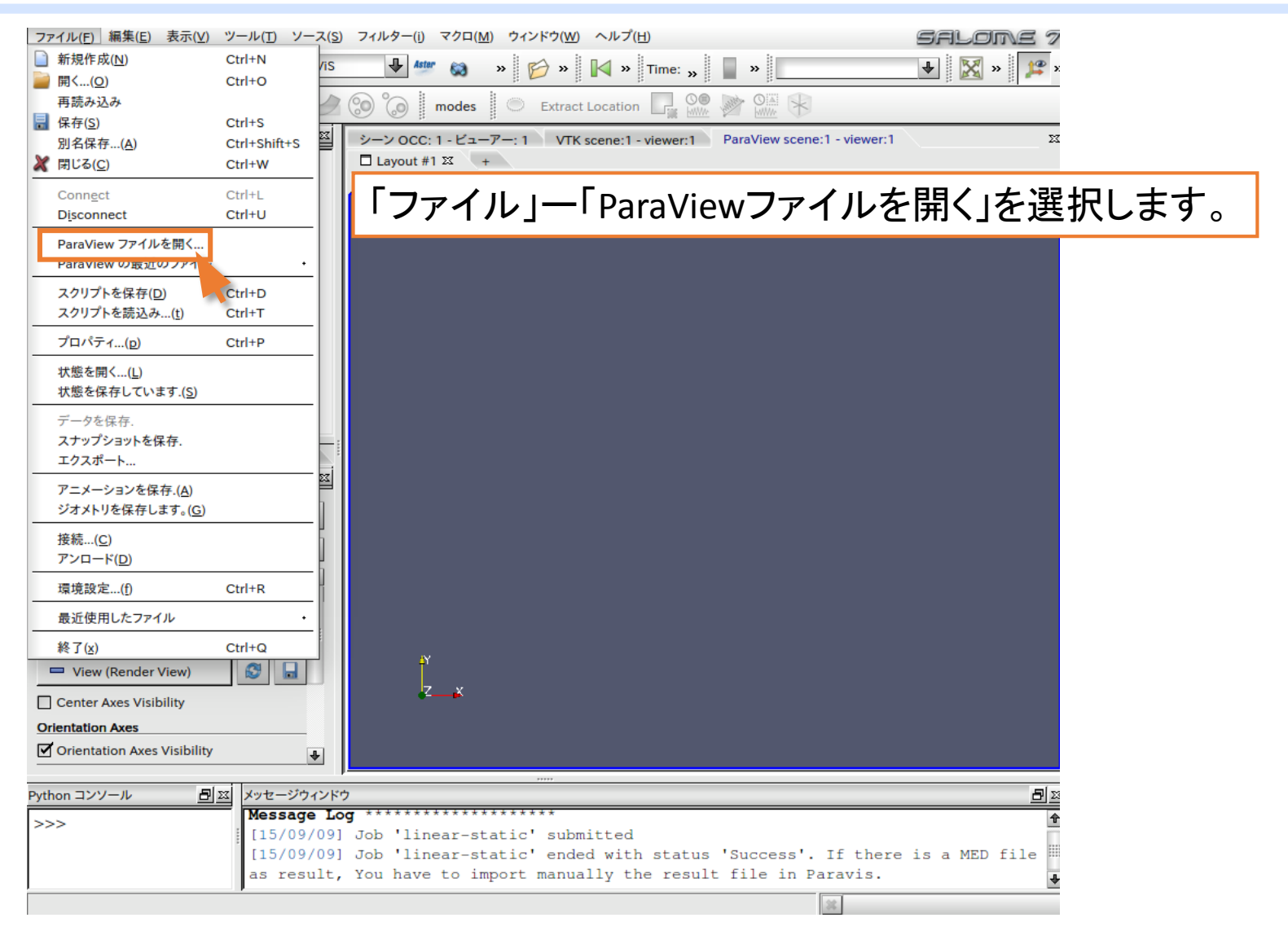

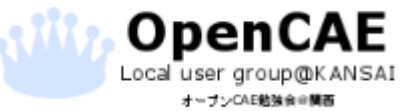

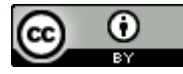

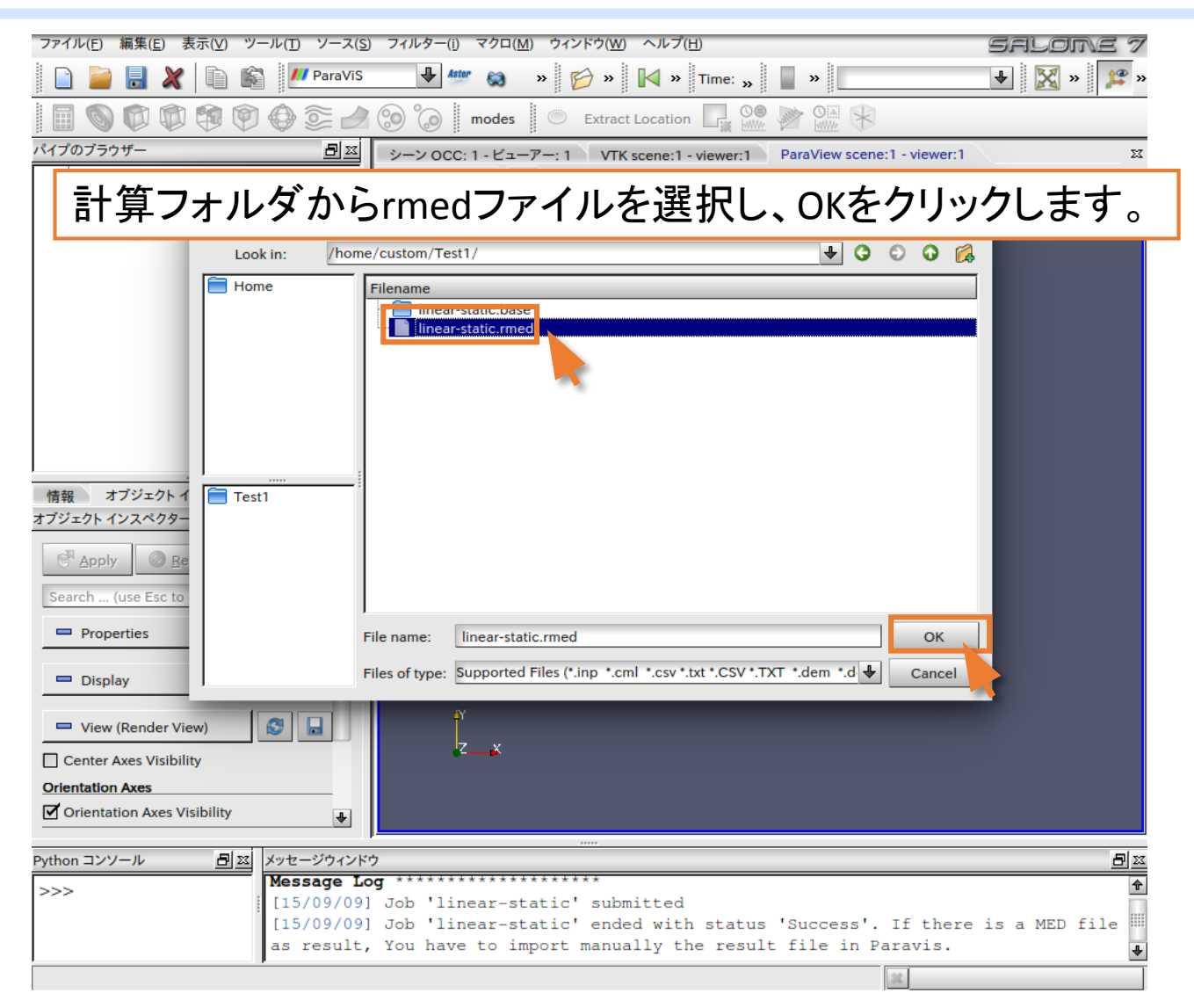

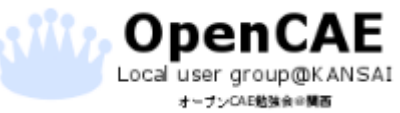

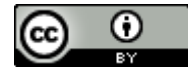
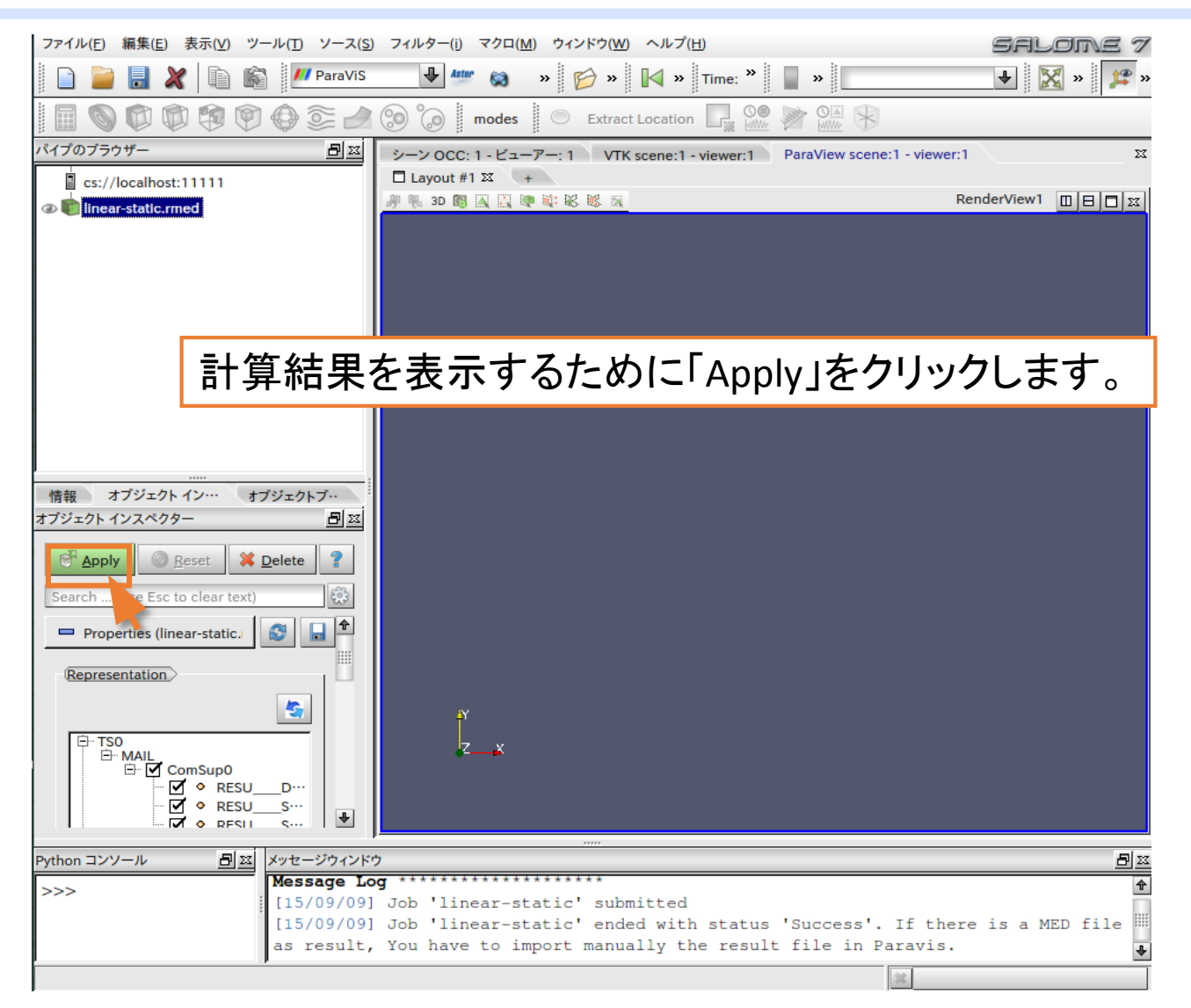

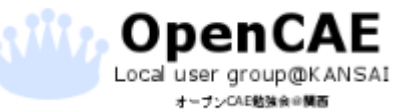

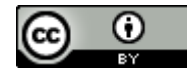

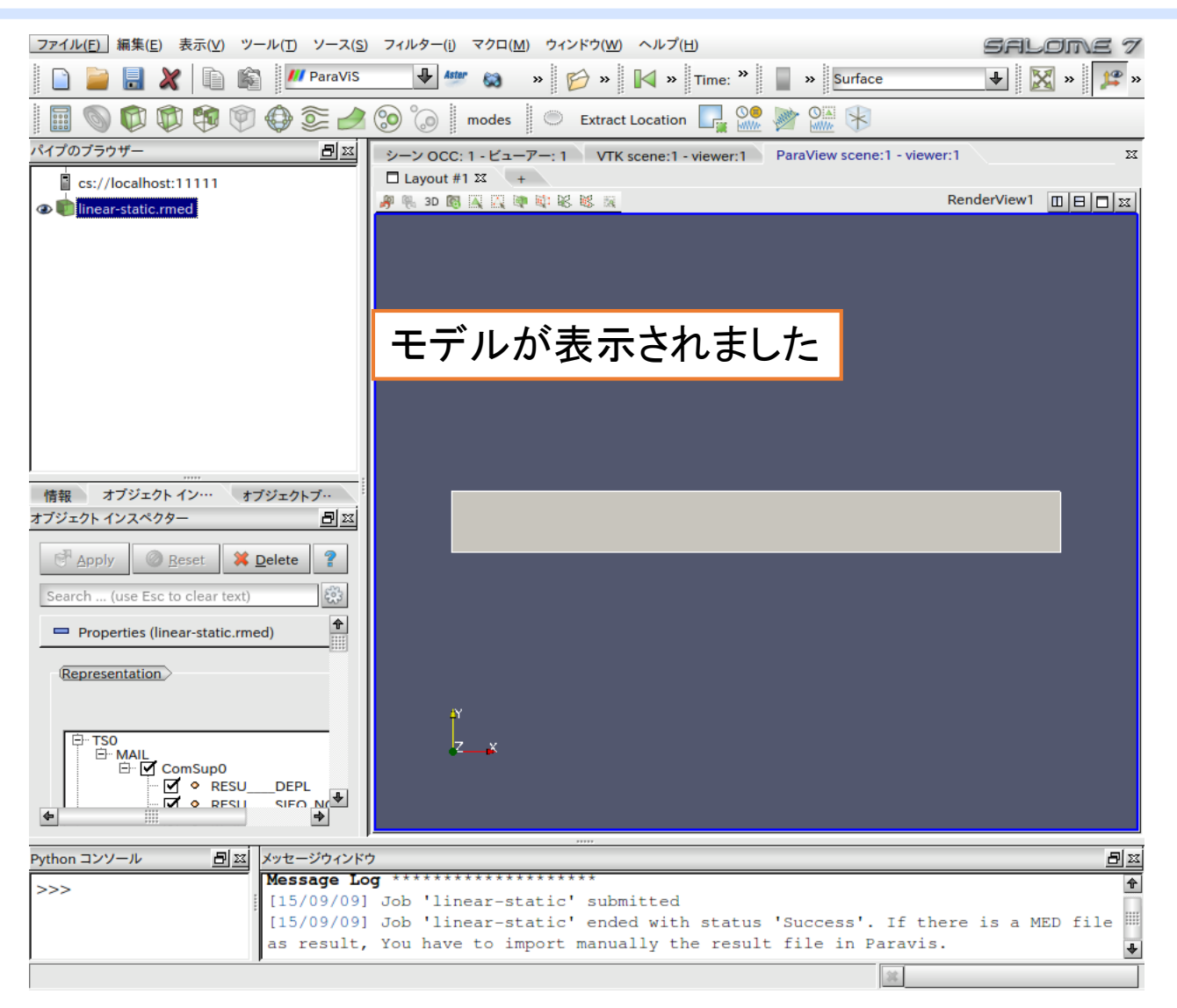

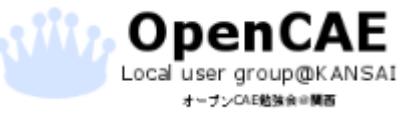

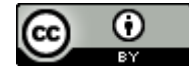

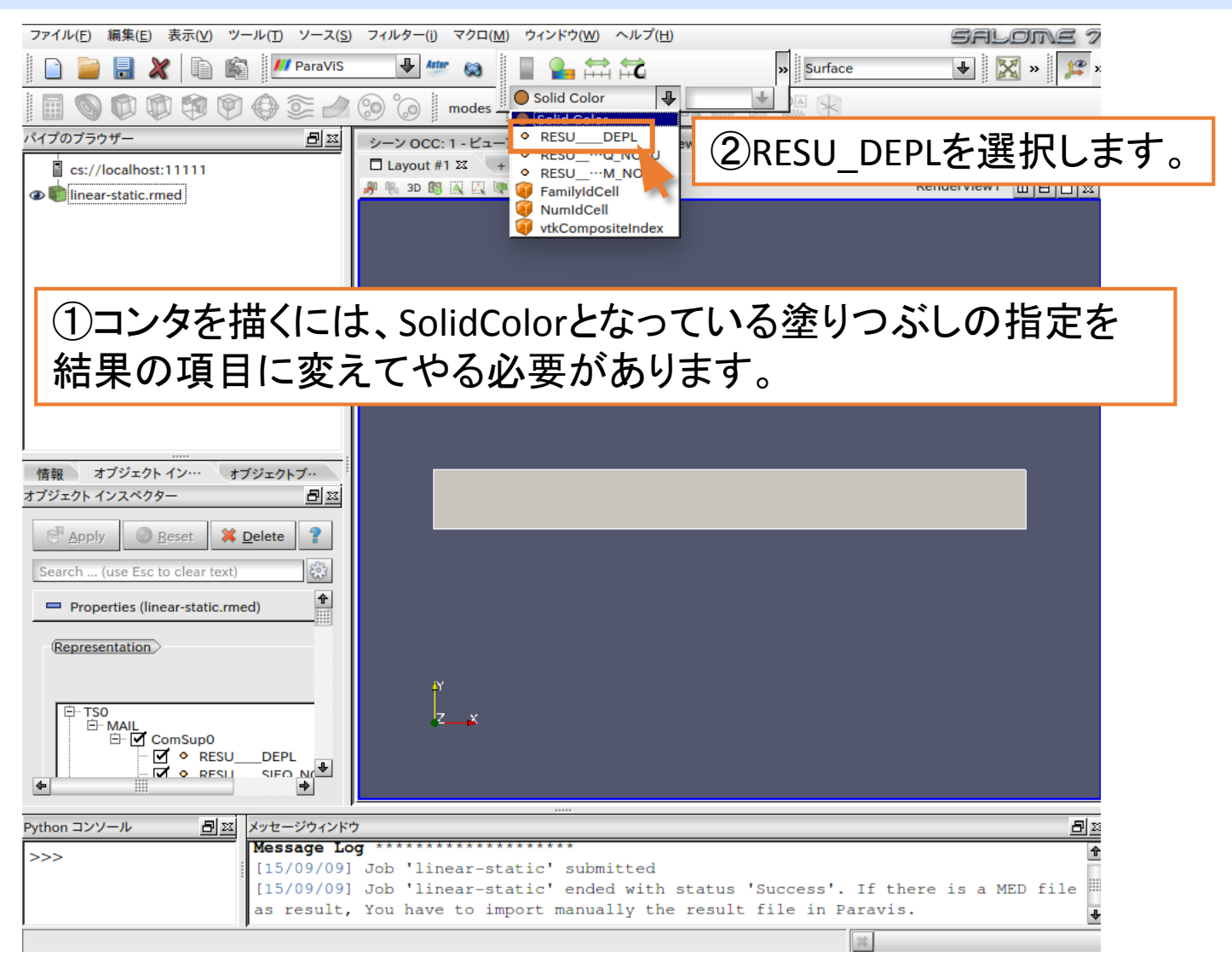

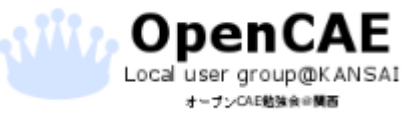

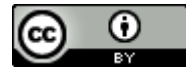

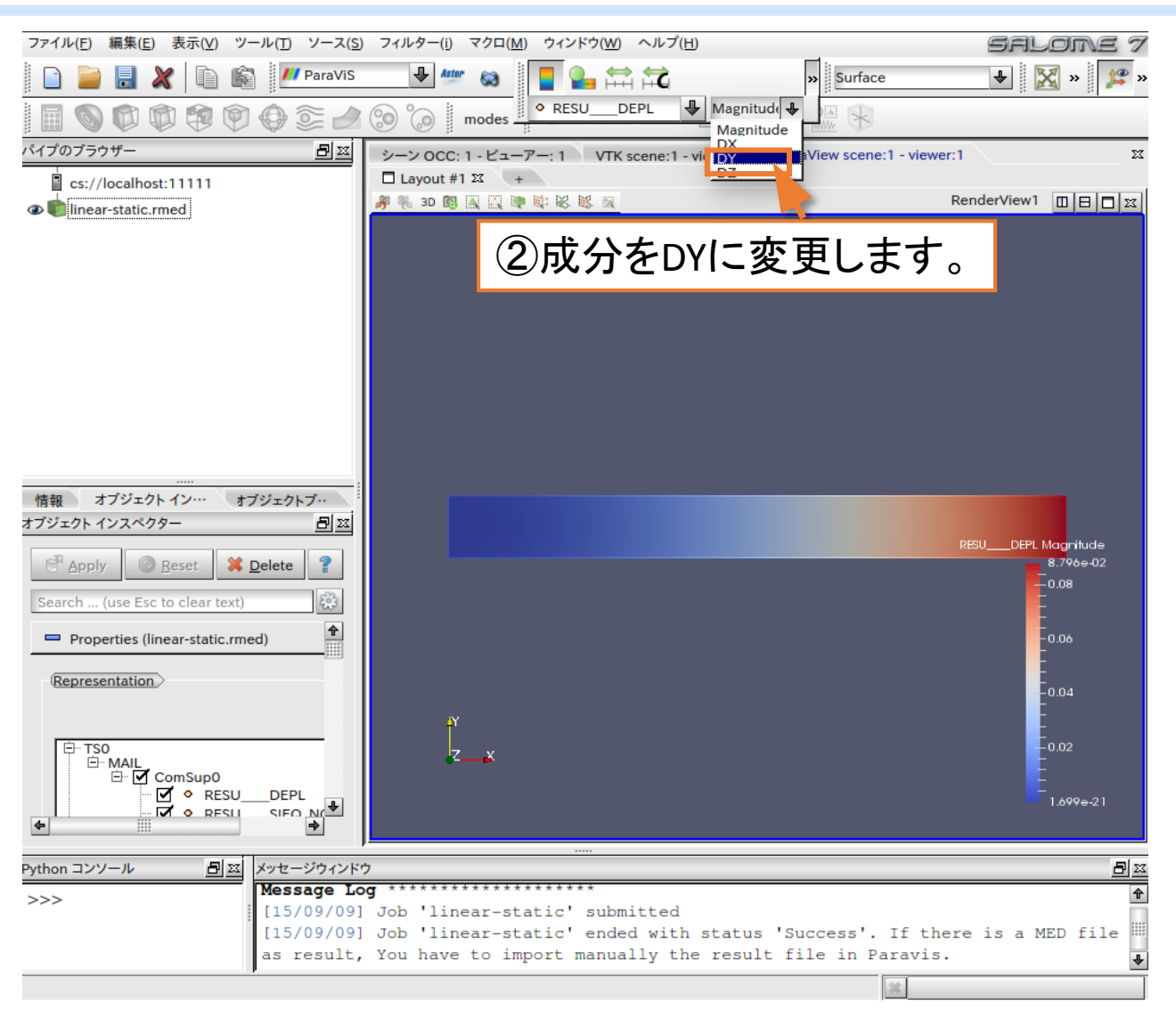

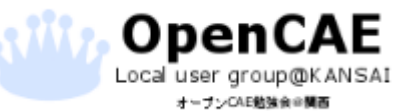

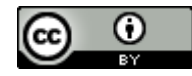

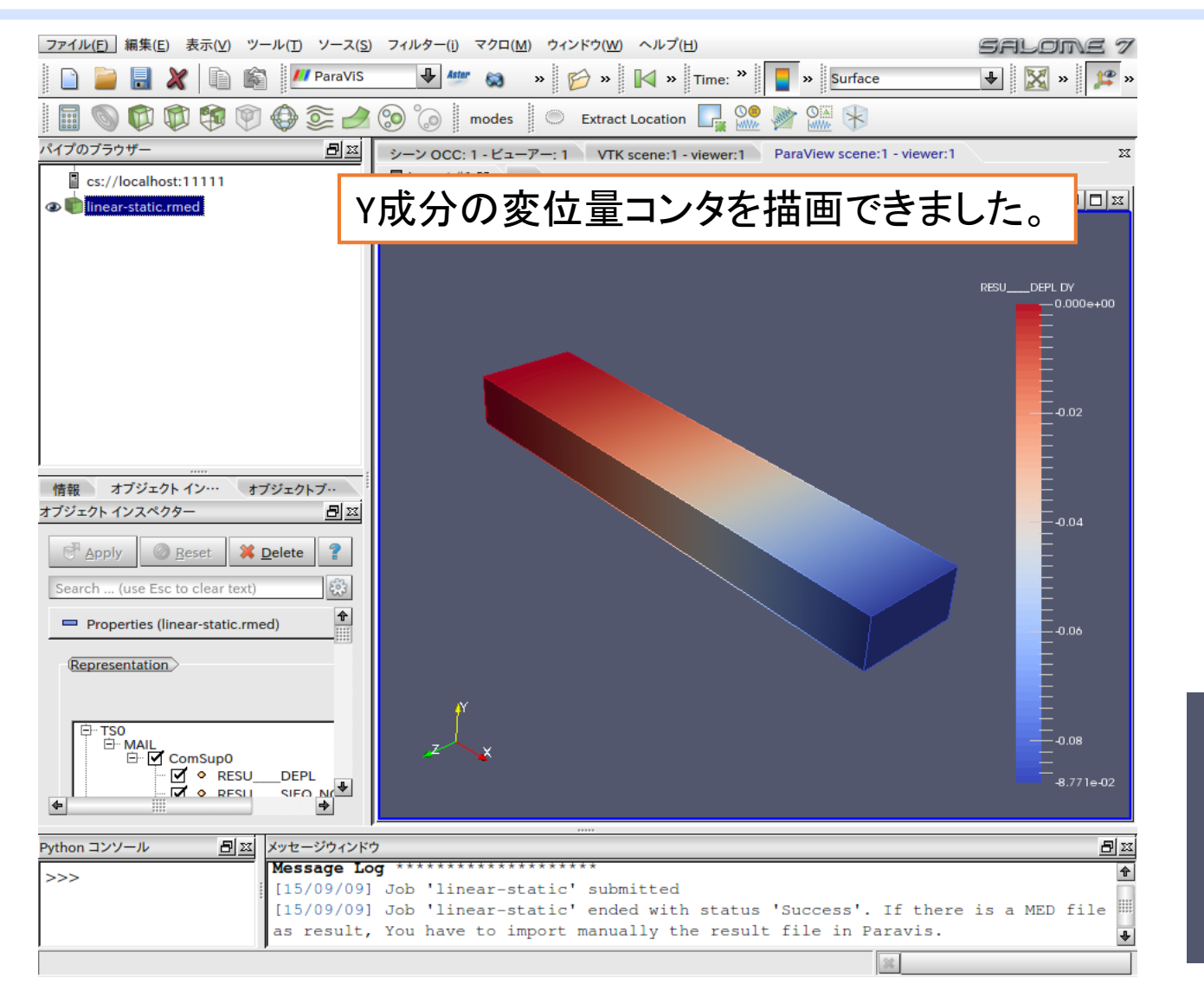

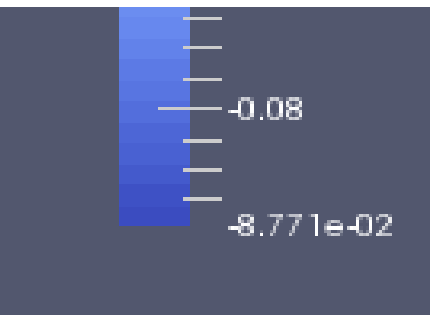

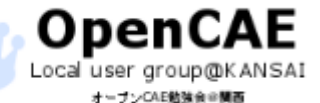

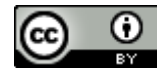

| ファイル( <u>E</u> )                        | ]編集( <u>E</u> ) 表示( <u>V</u> ) ツール( <u>T</u> ) ソー                                          | ス( <u>S</u> ) フィルター(i) マクロ( <u>M</u> ) ウィンドウ( <u>W</u> ) ヘルプ( <u>H</u> )                                                                                       | Salome 7                 |
|-----------------------------------------|--------------------------------------------------------------------------------------------|----------------------------------------------------------------------------------------------------|--------------------------|
| 📄 📔                                     | 📔 💥 🗈 🎼 📶 Para                                                                             | VIS 🗣 🌆 🐘 🌮 🌮 🕅 🖓 🖌 Time: 🎇 📘 🕷 Surface                                                                                                    | 🔸 🔀 » 🏂 »                |
|                                         | i 🗊 🐨 🖤 💮 🗊                                                                                | 🛃 🍥 🕼 🛛 modes 🛛 🗢 Extract Location 🗖 🌺 💓 👫 😽                                                                                                    |                          |
| パイプのブラ                                  | ウザー <u>-</u>                                                                               | Martin ParaView scene:1 - viewer:1 ParaView scene:1 - viewe                                                                                                    | r:1 XX                   |
| cs://                                   | /localhost:11111                                                                           | Layout #1 🛛 +                                                                                                    |                          |
| ⓓ 💼 linea<br>ⓓ 動 War                    | ar-static.rmed<br>pByVector1                                                               | を形はWarpByVectorで描画できます                                                                                                    |                          |
|                                         |                                                                                            |                                                                                                    | RESUDEPL DY<br>0.000e+00 |
| ③設定が完了                                  | したらApplyる                                                                                  | をクリックします。                                                                                                    | Ē                        |
| Search<br>Prop<br>Vectors<br>Scale Fact | y Reset Delete ?<br>(u sc to clear text)<br>werties (WarpByVector1)<br>RESU DEPL<br>or 100 |                                                                                                    | -0.04                    |
| (2)⊐⊐で                                  | は変形倍率を                                                                                     | 100倍にしています。                                                                                                    | -0.08                    |
| Coloring<br>4                           | •                                                                                          |                                                                                                    | -8.771e-02               |
| Python コン                               | ソール 日菜 メッセージウィ                                                                             | (۷۶)<br>۲۰۰۰ ۲۰۰۰ ۲۰۰۰ ۲۰۰۰ ۲۰۰۰ ۲۰۰۰ ۲۰۰۰ ۲۰۰                                                                                                    |                          |
| >>>                                     | [15/09/<br>[15/09/<br>as resu                                                              | 09] Job 'linear-static' submitted<br>09] Job 'linear-static' ended with status 'Success'. If the<br>lt, You have to import manually the result file in Paravis | ere is a MED file        |
|                                         |                                                                                            |                                                                                                    |                          |

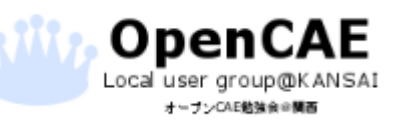

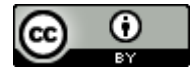

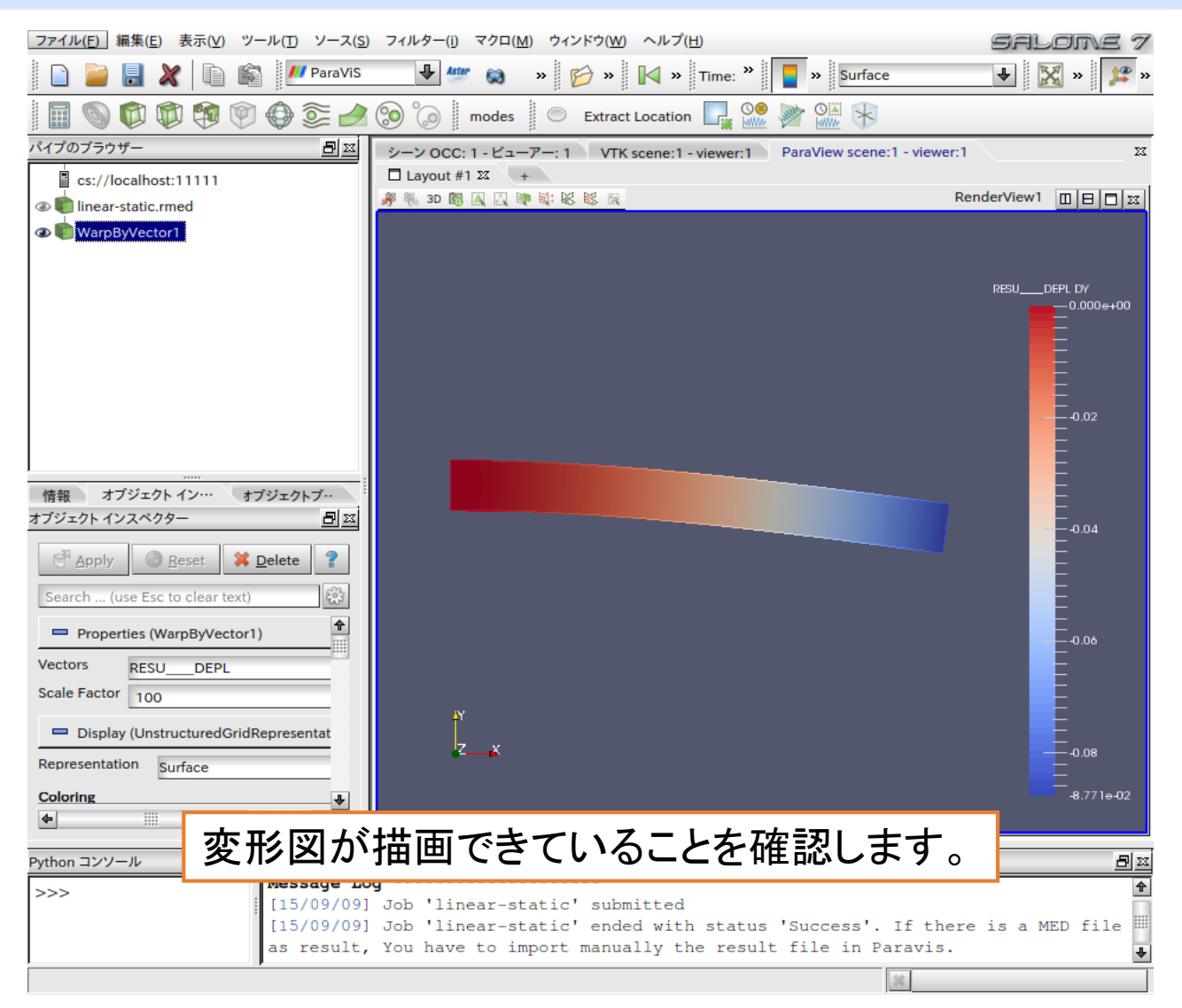

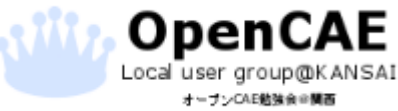

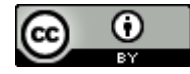

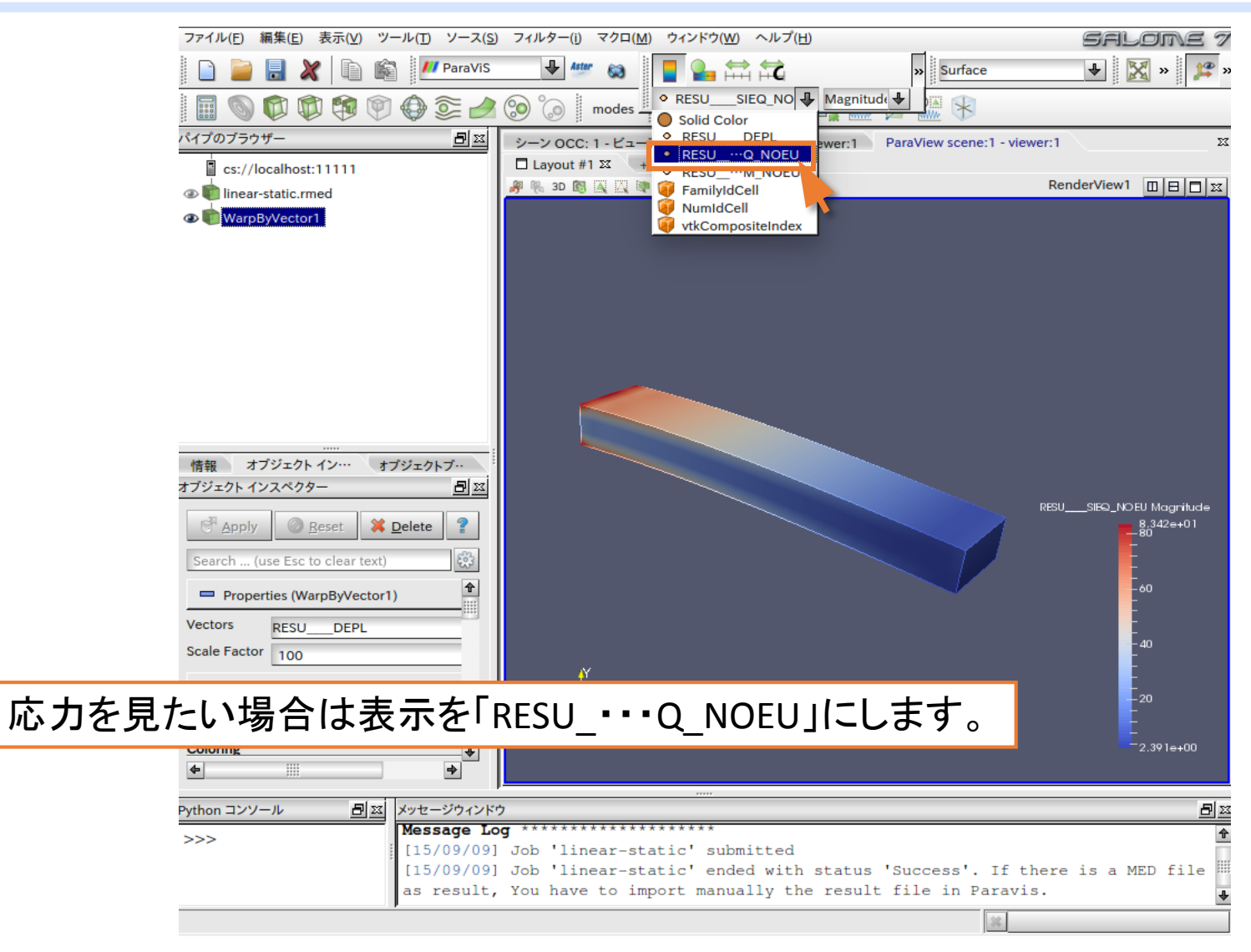

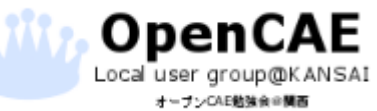

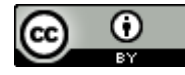

・先ほどの計算では曲げによる最大たわみ量(DY)は0.08771mmとなっていましたが、計算するとたわみが手計算よりも少ないことがわかります。

たわみ量 
$$y = \frac{wL^3}{3EI}$$
  
w: 荷重  $\rightarrow$  100 N  
L: 計算モデルの長さ  $\rightarrow$  100 mm  
E: ヤング率  $\rightarrow$  209000 Mpa  
I: 断面2次モーメント  $\rightarrow \frac{bh^3}{12}$   
B:  $\rightarrow$  10mm  
h: $\rightarrow$  20mm

$$y = \frac{100 \times 100^3}{3 \times 209000 \times 1666.7} = 0.09569 \text{ mm}$$

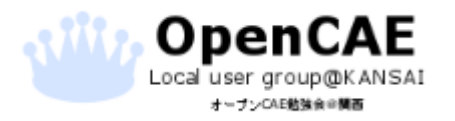

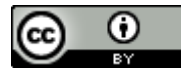

・1次要素をつかった場合は、実際の物体の変形よりも硬くなることがあります。

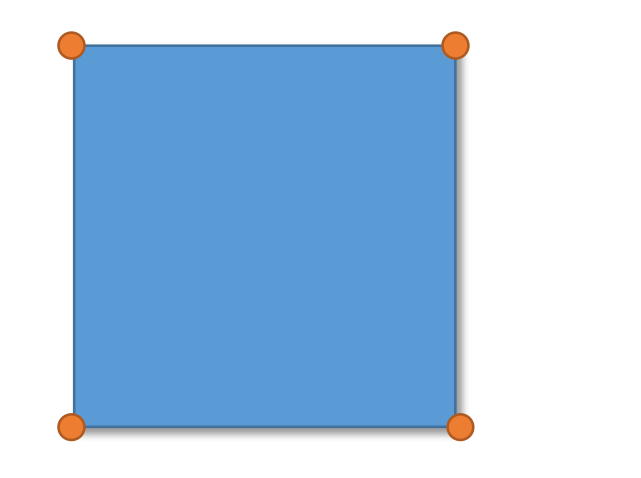

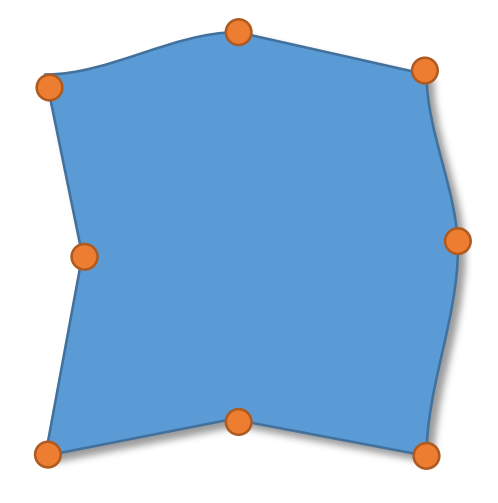

1次要素

1次要素は節点間の辺を直線で表現する。 →メッシュが粗いと変形が硬くなりやすい

2次要素

2次要素は節点間に中間節点を持ち、 要素の辺を曲線で表現する。 →1次要素よりも一般的には精度がよい。

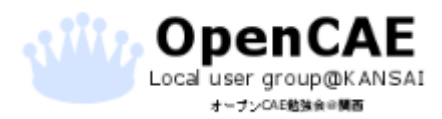

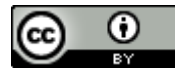

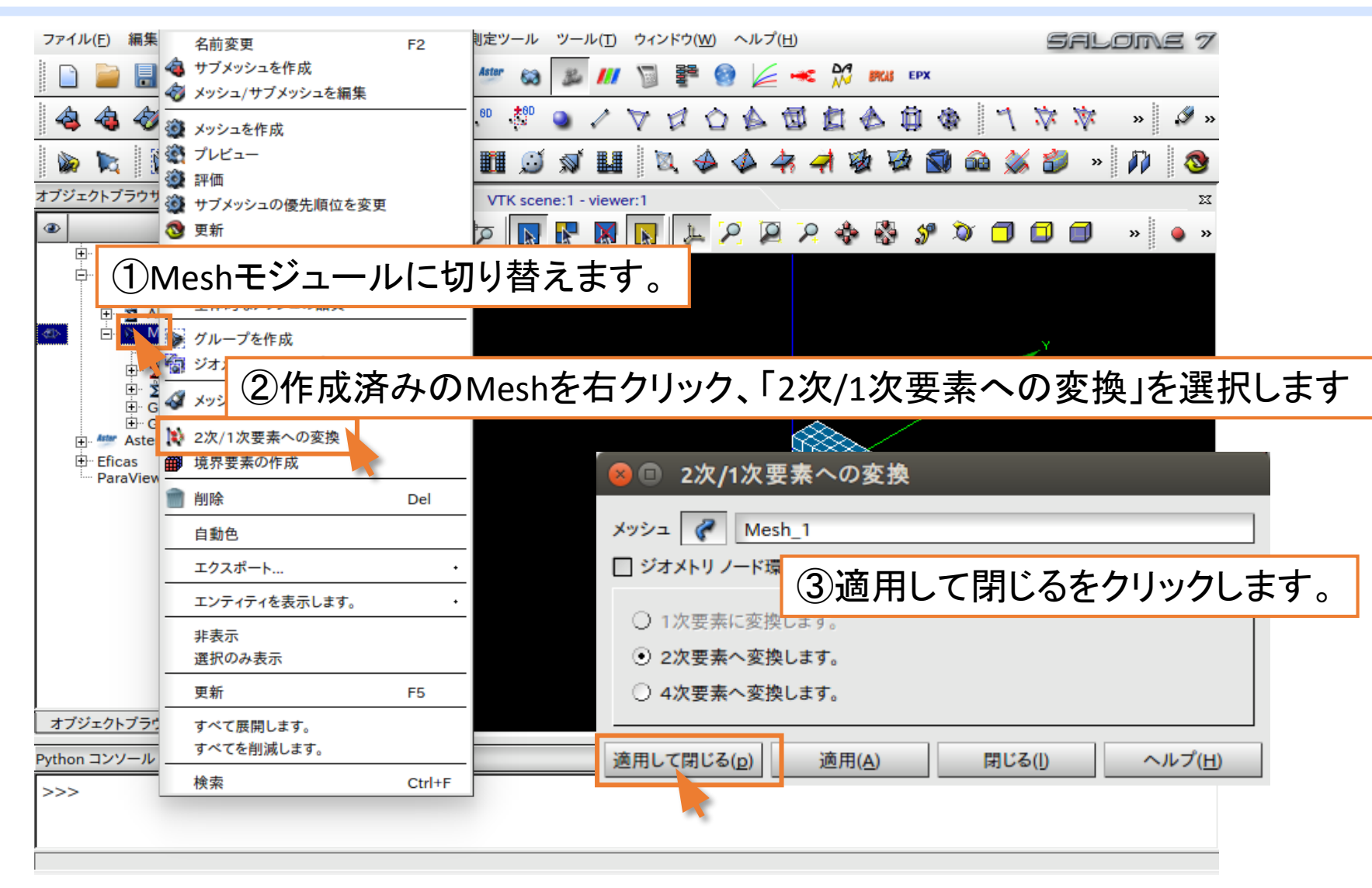

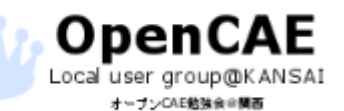

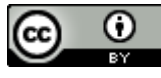

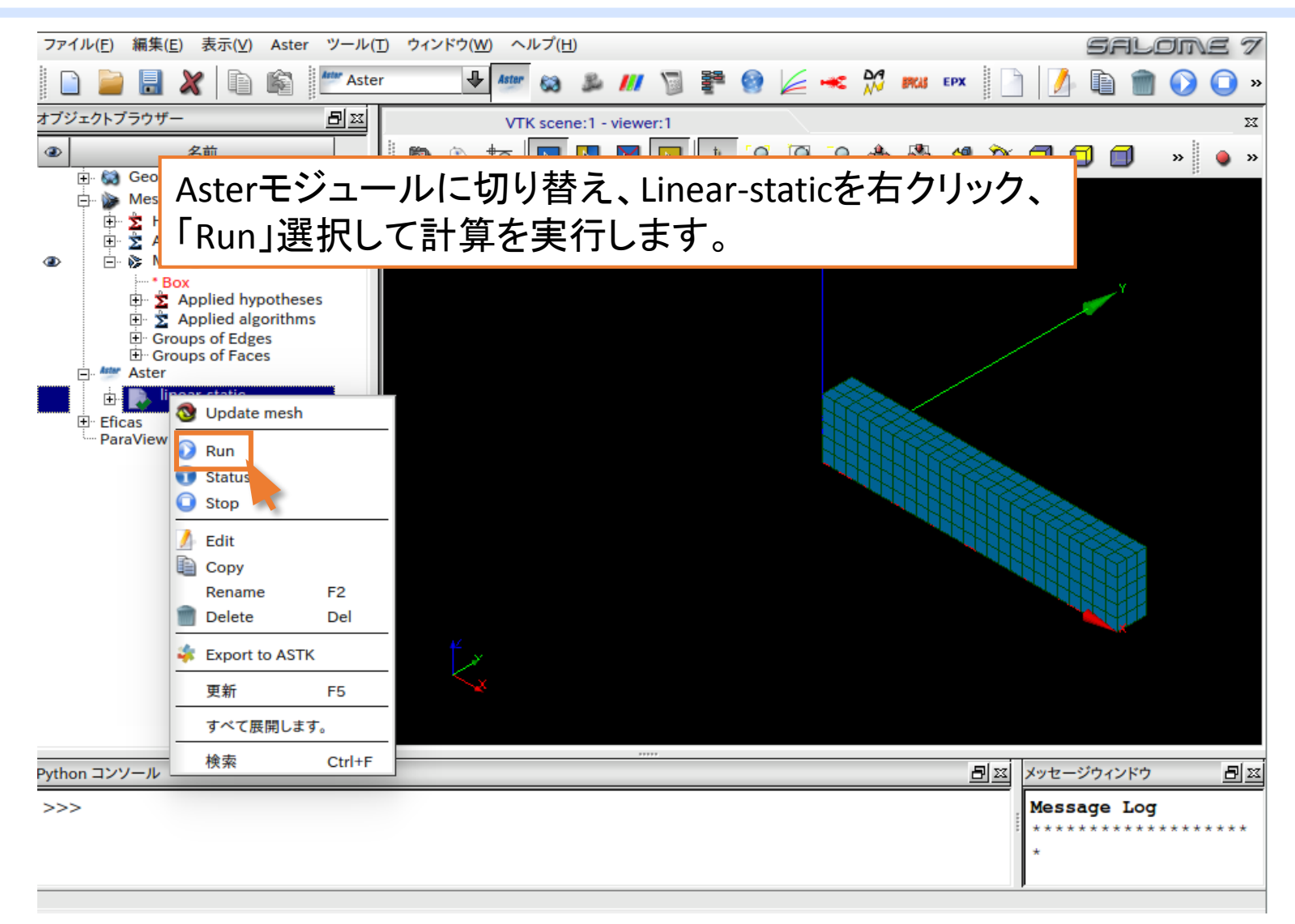

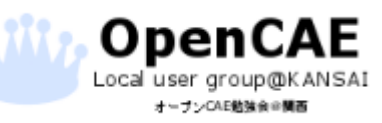

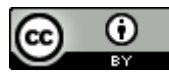

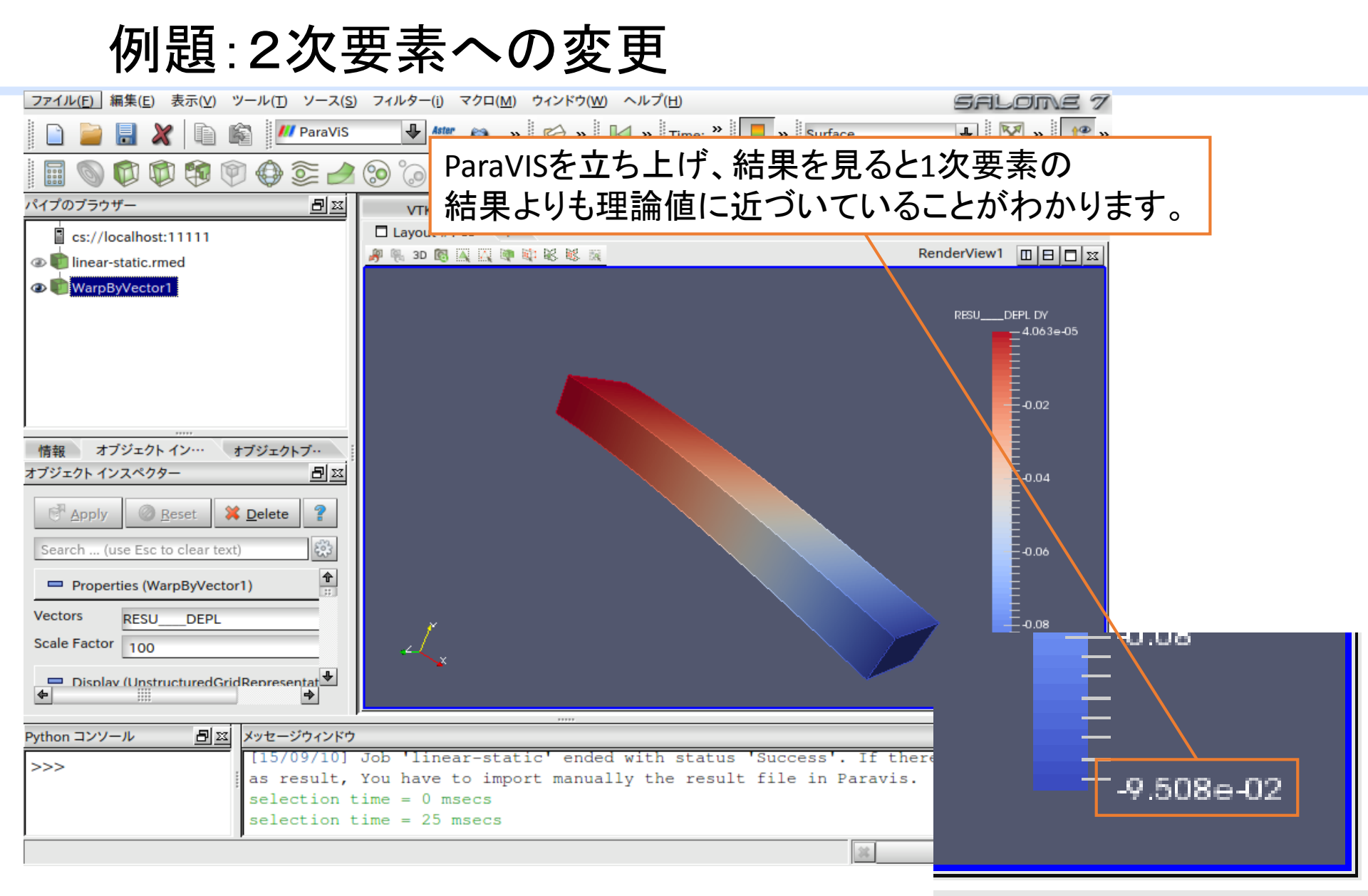

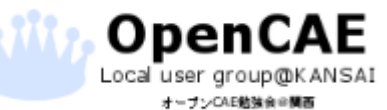

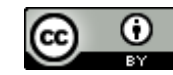

### お疲れ様でした。

本資料へのお問い合わせは、 オープンCAE勉強会@関西までお願いします。 <u>http://ofbkansai.sakura.ne.jp/</u> メールアドレス: hammamania@gmail.com

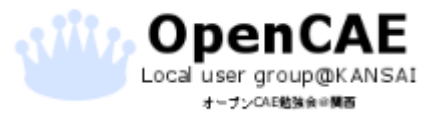

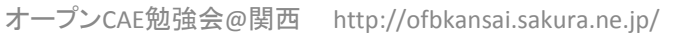

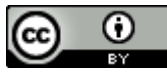

# おまけ DEXCS2014-Salomeの環境構築

VirtualBoxのインストール

・DEXCSの仮想環境の構築

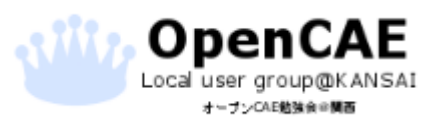

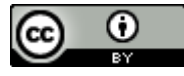

## おまけ 事前準備

- VirtualBoxのダウンロード・インストール
- •DEXCS2014-Salomeのダウンロード

以下資料をご参考ください。

### オープンCAEをはじめよう!環境構築編

http://ofbkansai.sakura.ne.jp/data/%E3%82%AA%E3%83%BC%E3%83 %97%E3%83%B3CAE%E3%82%92%E3%81%AF%E3%81%98%E3%82%8 1%E3%82%88%E3%81%86%EF%BC%81%203.pdf

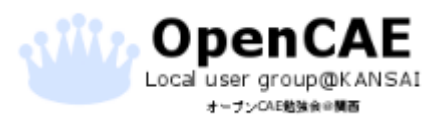

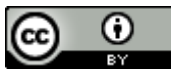

# 仮想マシンの初期設定をする。 VirtualBoxの起動画面です。

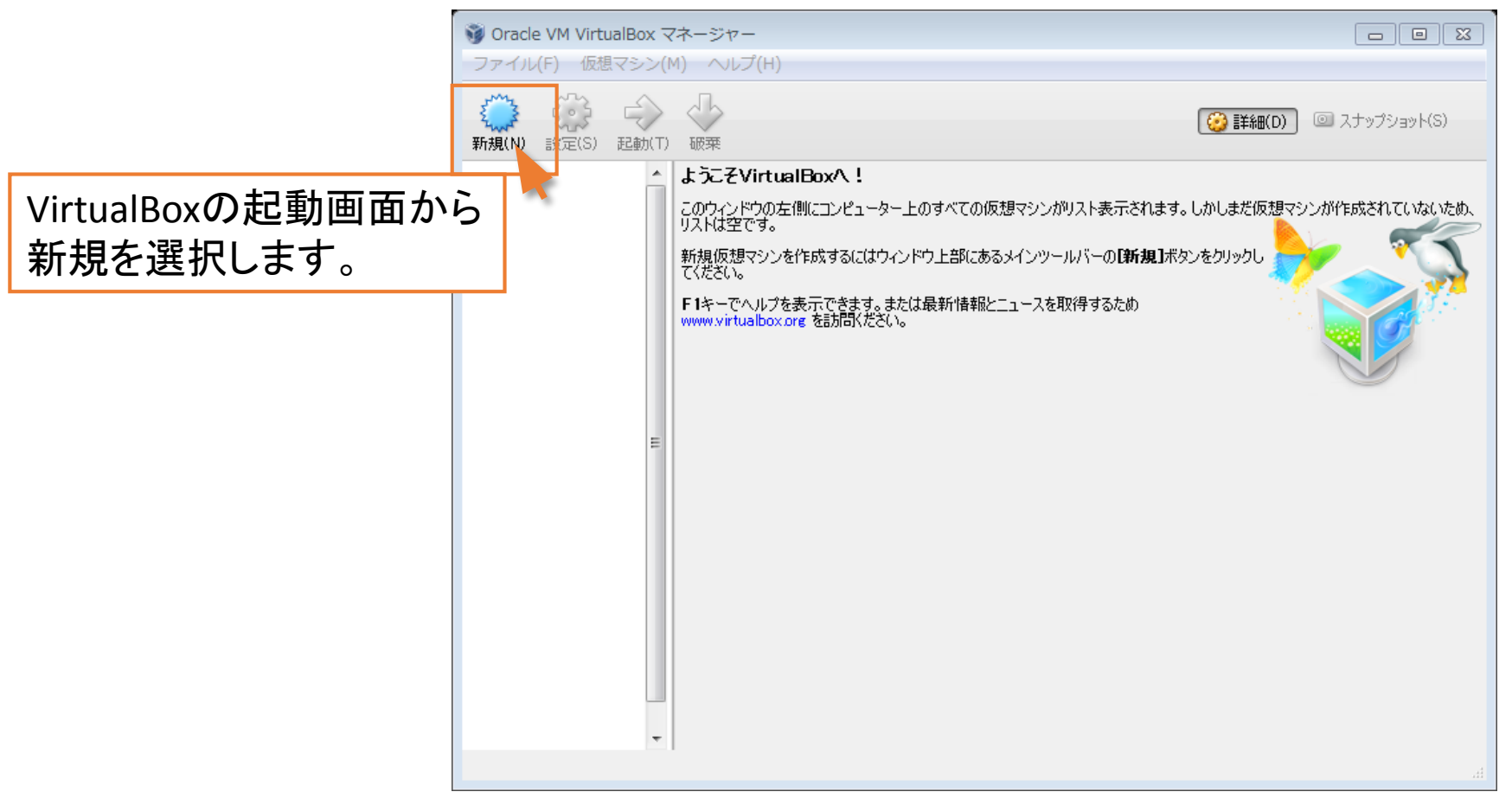

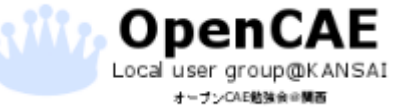

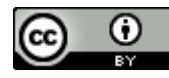

・仮想マシンの初期設定をする。 新規をクリックすると下の画面が出ます。

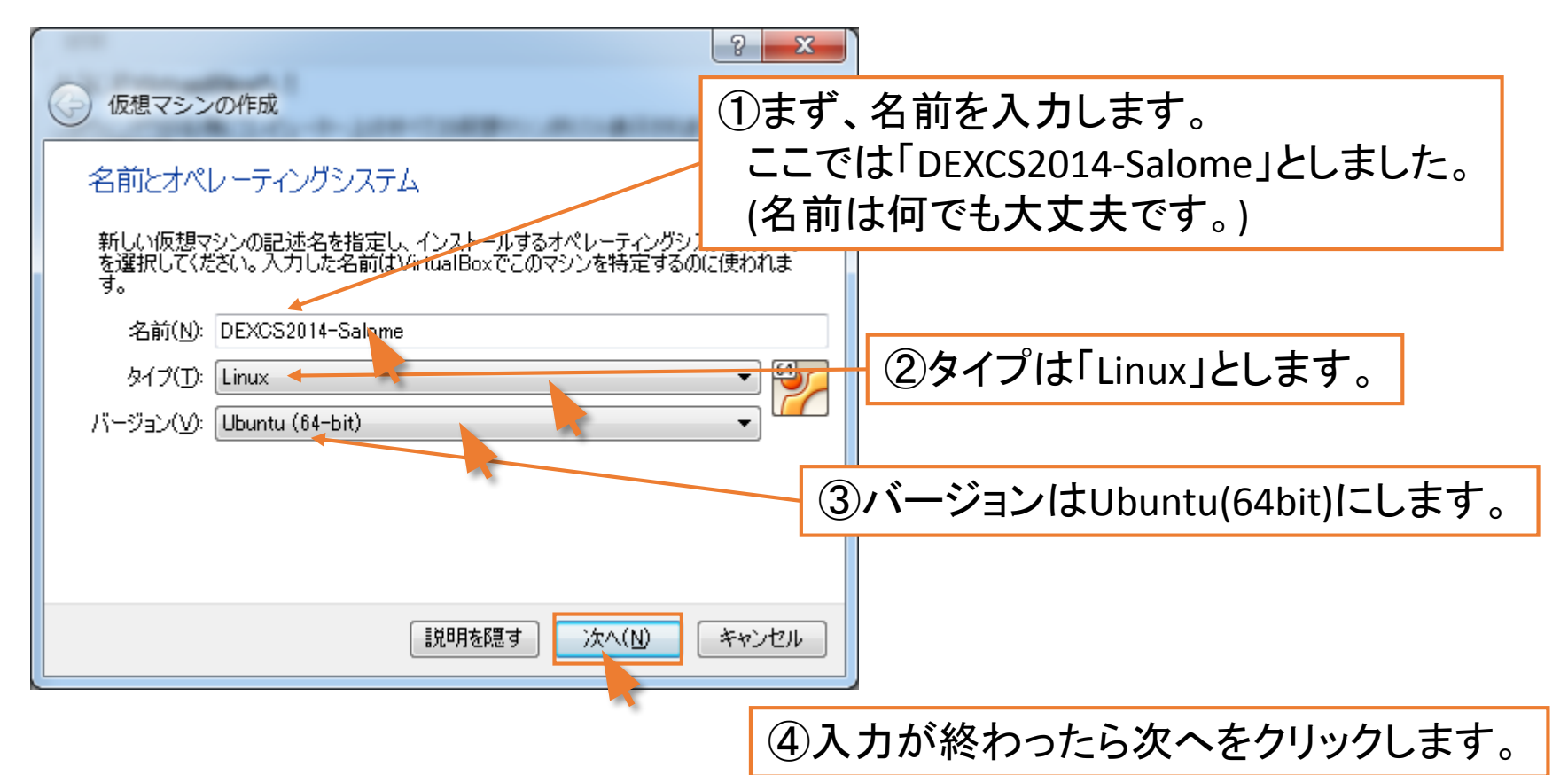

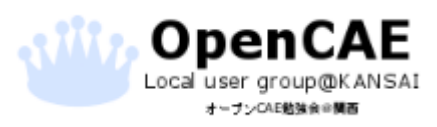

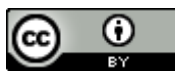

### ・仮想マシンの初期設定をする。

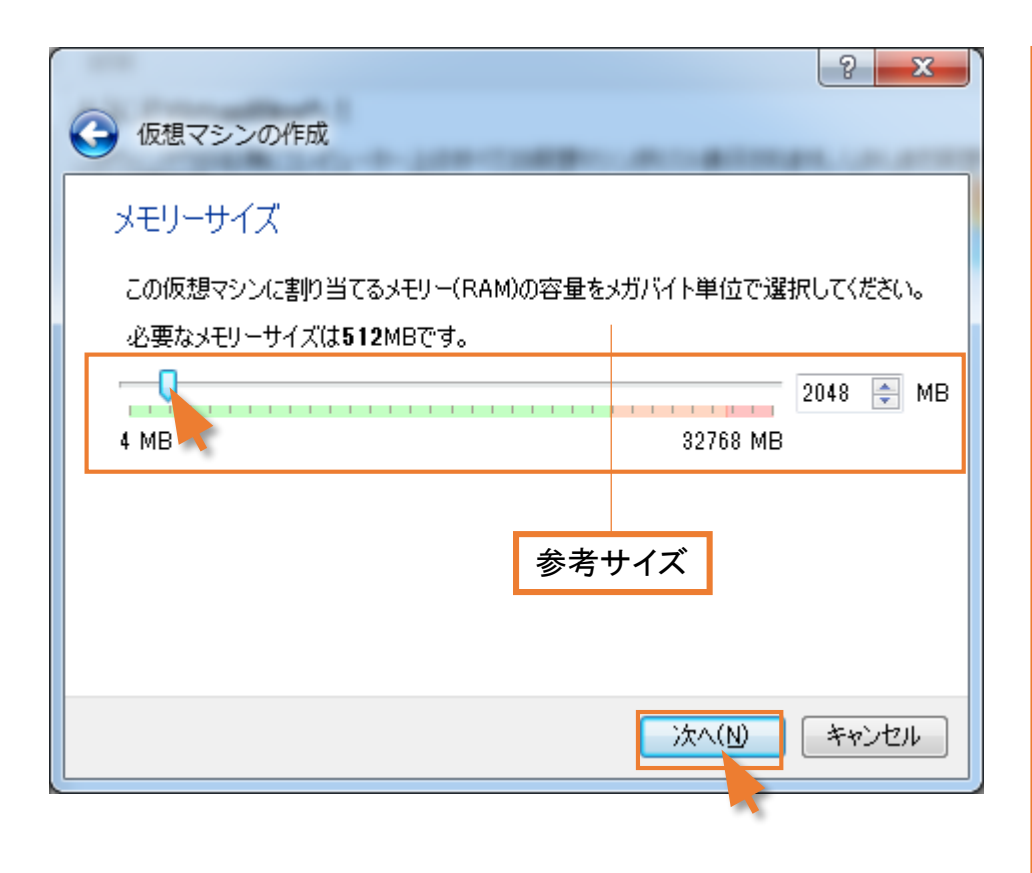

これから作成する仮想マシンの 使用メモリの上限を設定します。 最低2GBとされています。 ただし、メモリが少ないマシンでは フリーズなどが発生しますので、 スライダーの緑のメモリを参考に 容量を決めてください。

多ければ多いほど、複雑な問題を 計算する際に細密なモデルを 構築する余裕ができます。

割り当てが決まったら次へを クリックします。

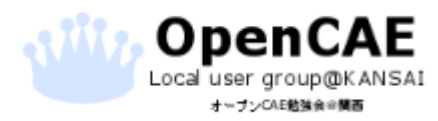

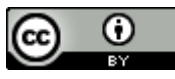

#### ・仮想マシンの初期設定をする。

| ④ 仮想マシンの作成                                                                              | <u>२</u> × |               |
|-----------------------------------------------------------------------------------------|------------|---------------|
| ハードドライブ                                                                                 |            |               |
| 新しいマシンに仮想ハードドライブを割り当てることができます。その場合<br>ドライブファイルを作成するか、リストから選択またはフォルダーアイコンを<br>所から指定できます。 |            |               |
| 複雑なストレージの設定をする場合は、このステップをスキップしてマシン<br>からマシン設定で変更を加えてください。                               |            |               |
| 必要なハードドライブのサイズは8.00 GBです。                                                               |            |               |
| <ul> <li>仮想ハードドライブを追加しない(D)</li> <li>仮想ハードドライブを作成する(C)</li> </ul>                       | 次に仮想       | マシンが使用する      |
| すでにある仮想ハードドライブファイを使用する(U)                                                               | 仮想ハー       | -ドドライブを作成します。 |
| 空                                                                                       | 「仮想ハ       | ードドライブを作成する」を |
| 作成                                                                                      | 選択して       | 、作成をクリックします。  |
|                                                                                         |            |               |

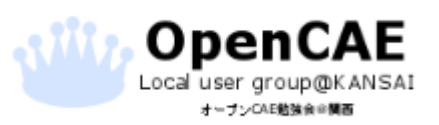

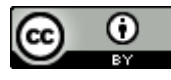

#### ・仮想マシンの初期設定をする。

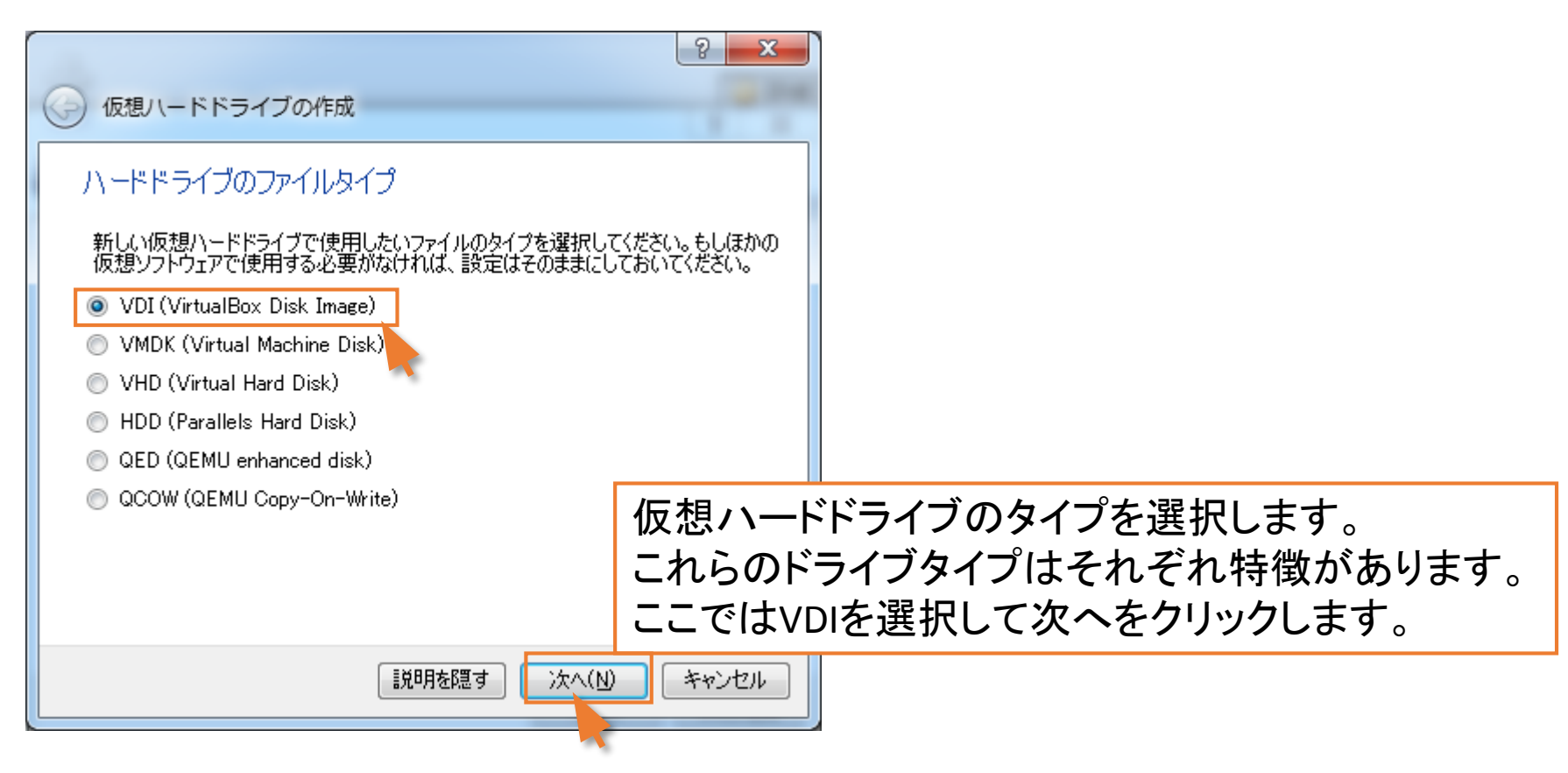

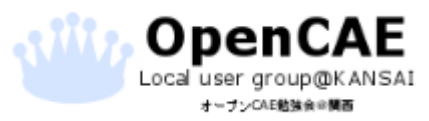

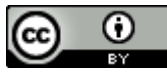

#### ・仮想マシンの初期設定をする。

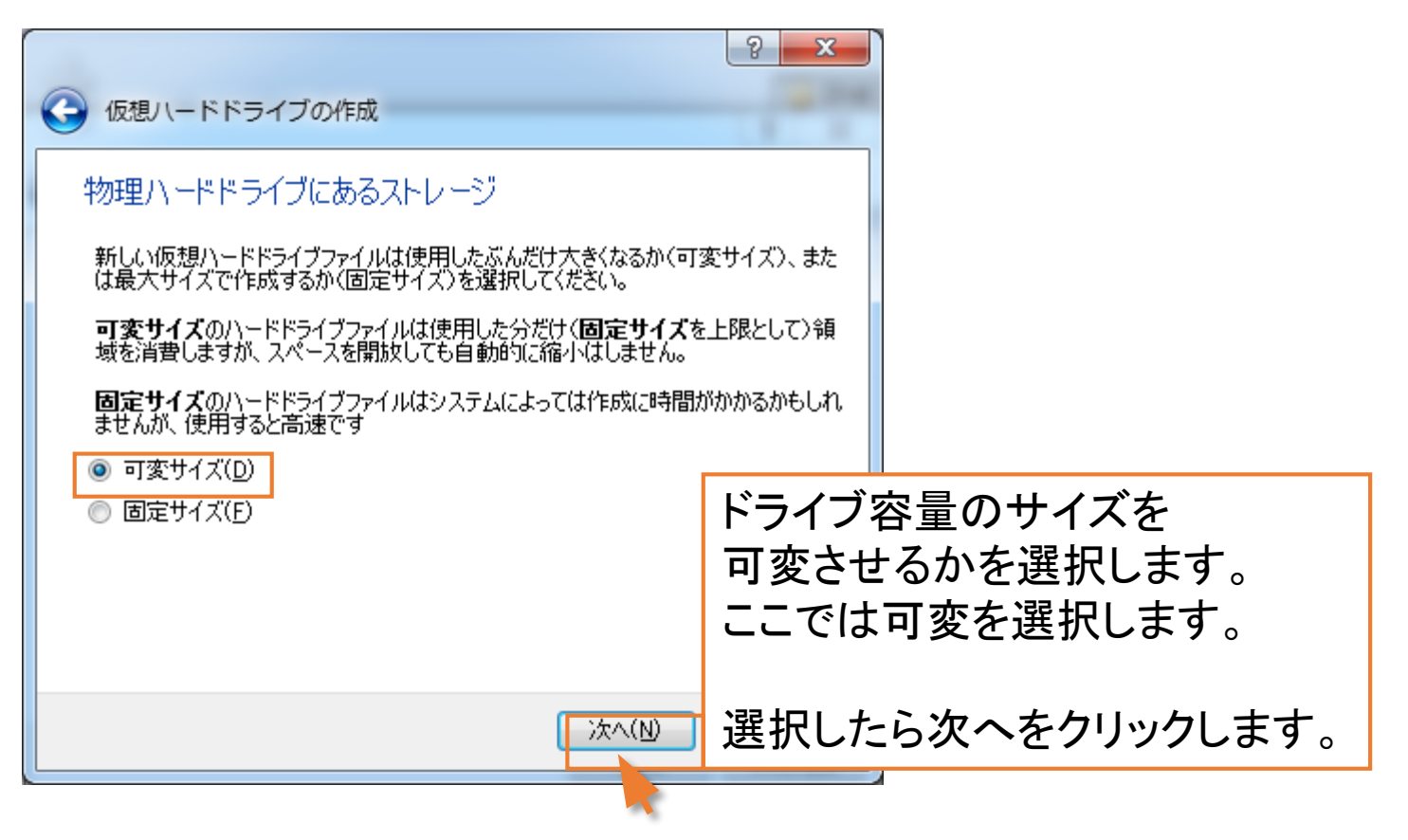

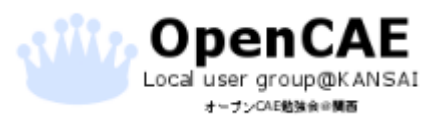

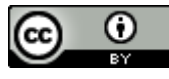

#### ・仮想マシンの初期設定をする。

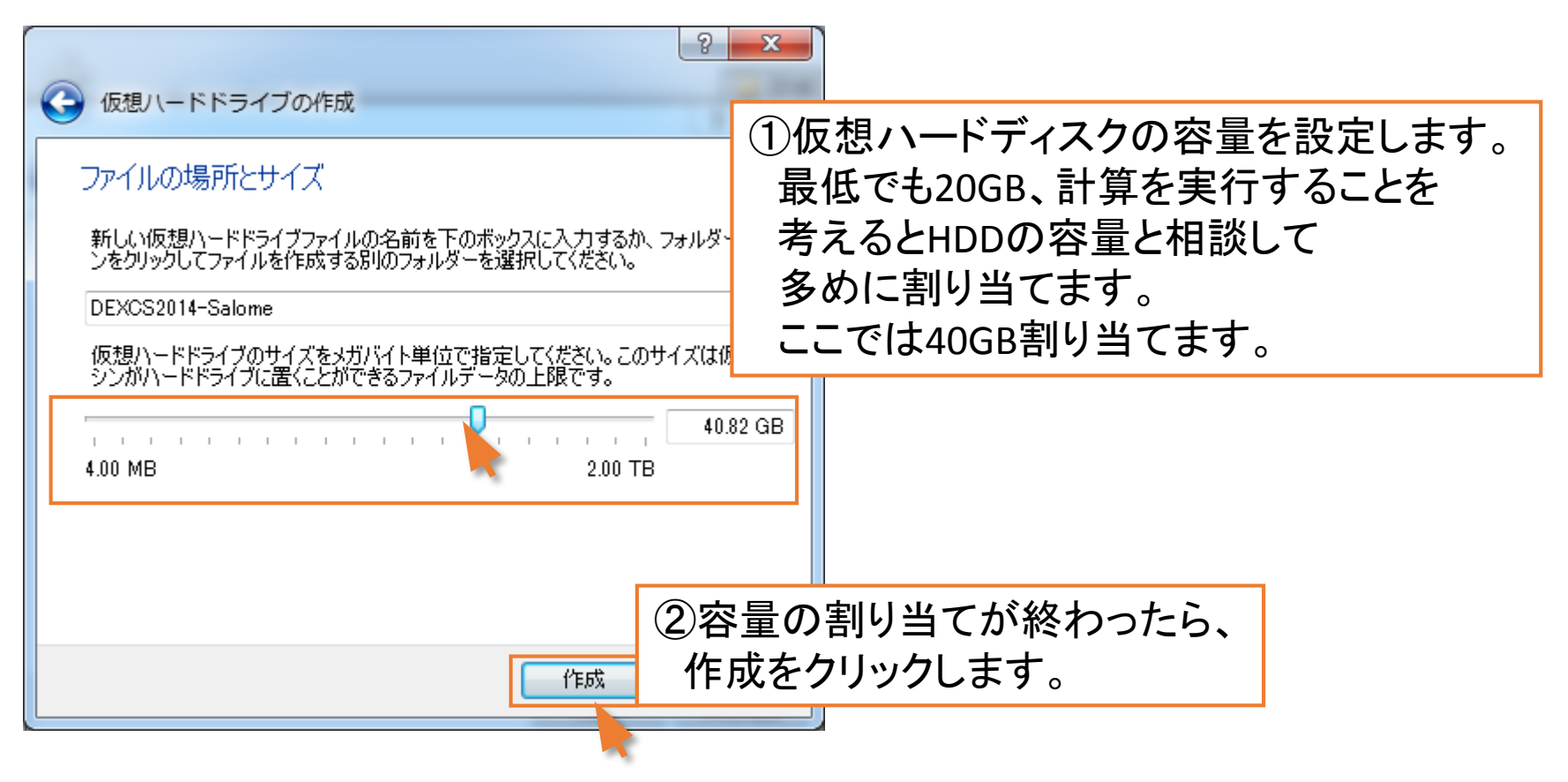

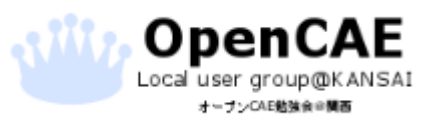

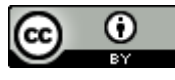

### ・仮想マシンの初期設定をする。

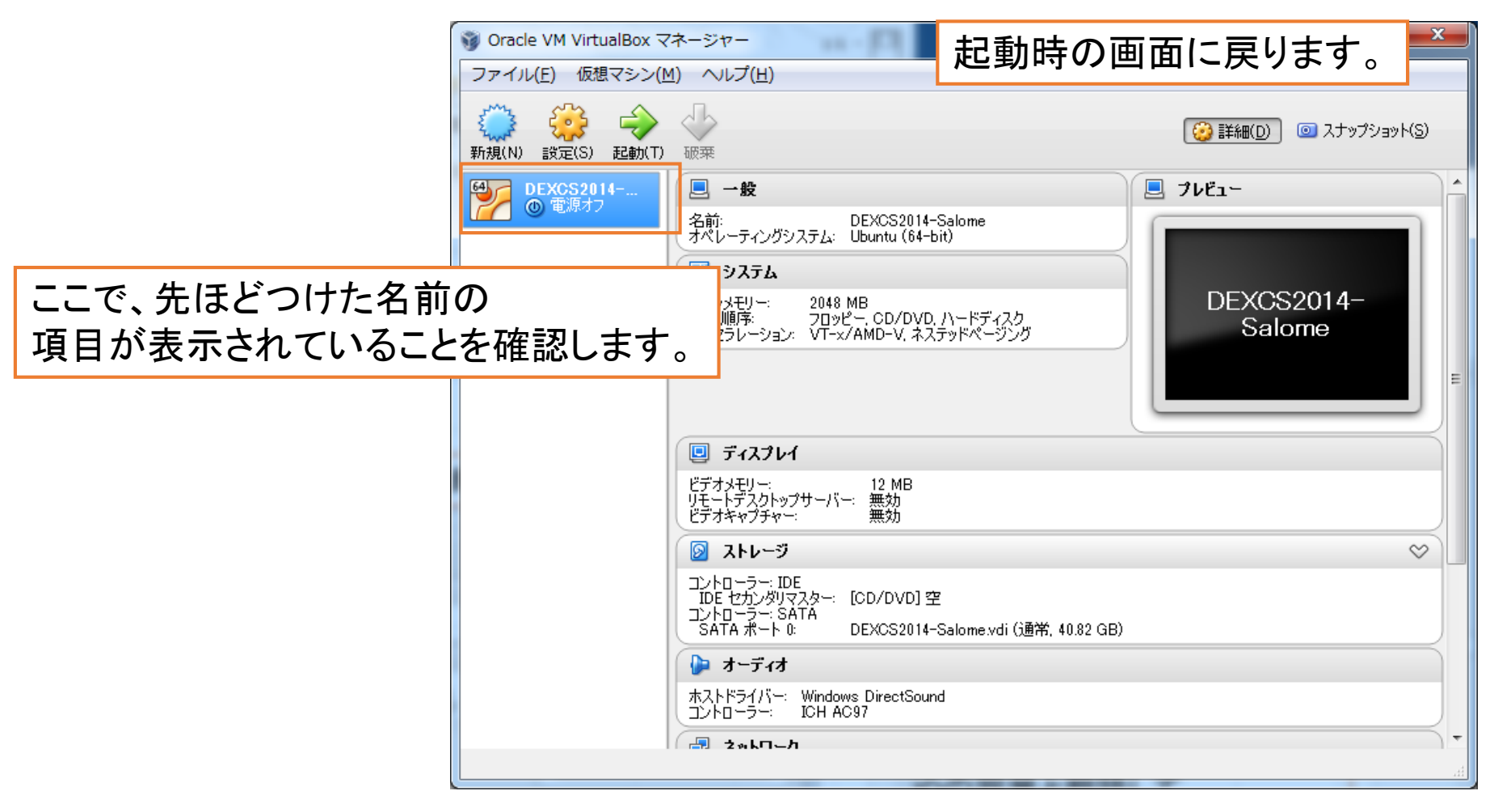

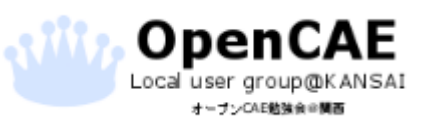

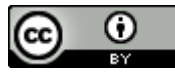

### ・仮想マシンの初期設定をする。

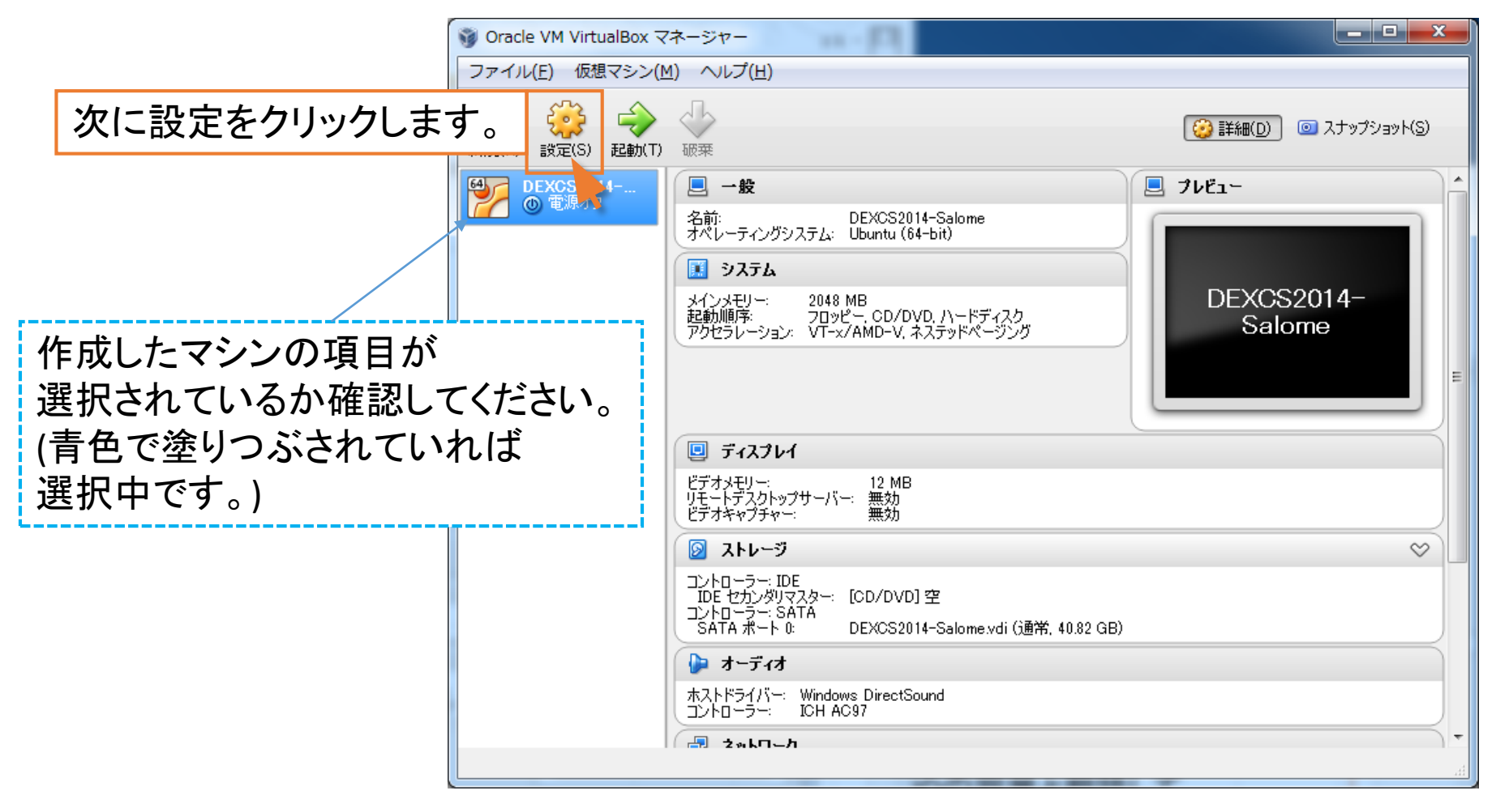

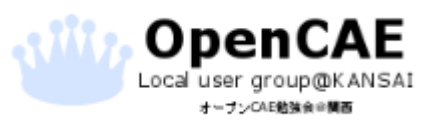

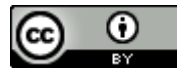

・仮想マシンの初期設定をする。

下の画面で仮想マシンの設定を変更できます。

| OEXCS2014-Salome                                                                                                    | - 設定 ? X                                                                                                    |
|----------------------------------------------------------------------------------------------------|----------------------------------------------------------------------------------------------------|
| <ul> <li>一般</li> <li>システム</li> <li>ディスプレイ</li> <li>ストレージ</li> <li>オーディオ</li> <li>ネットワーク</li> <li>シリアルポート</li> <li>USB</li> <li>共有フォルダー</li> </ul> | <ul> <li>一般</li> <li>「一般」の「高度」を選択します。</li> <li>名前(№) DEXC. 014-Salome</li> <li>タイプ①: Linux</li> <li>バージョン(№) Ubuntu (64-bit)</li> </ul> |
|                                                                                                    | OK キャンセル ヘルプ(H)                                                                                                    |

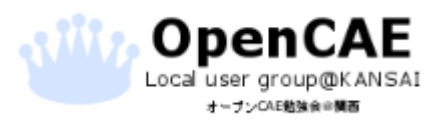

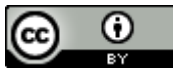

### ・仮想マシンの初期設定をする。

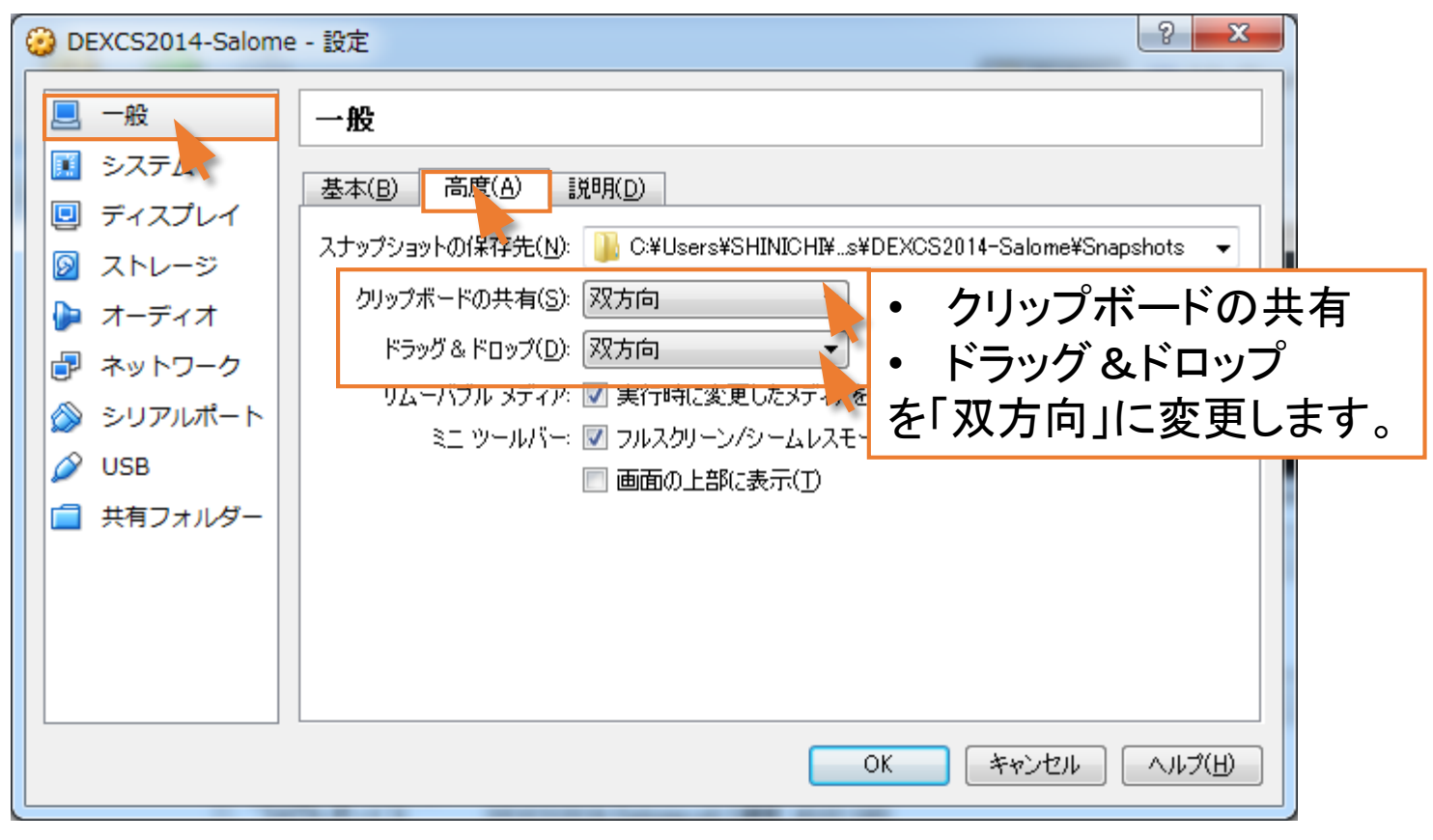

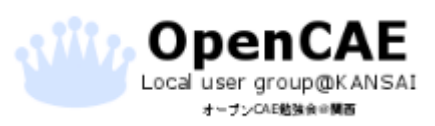

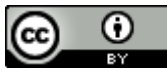

#### ・仮想マシンの初期設定をする。

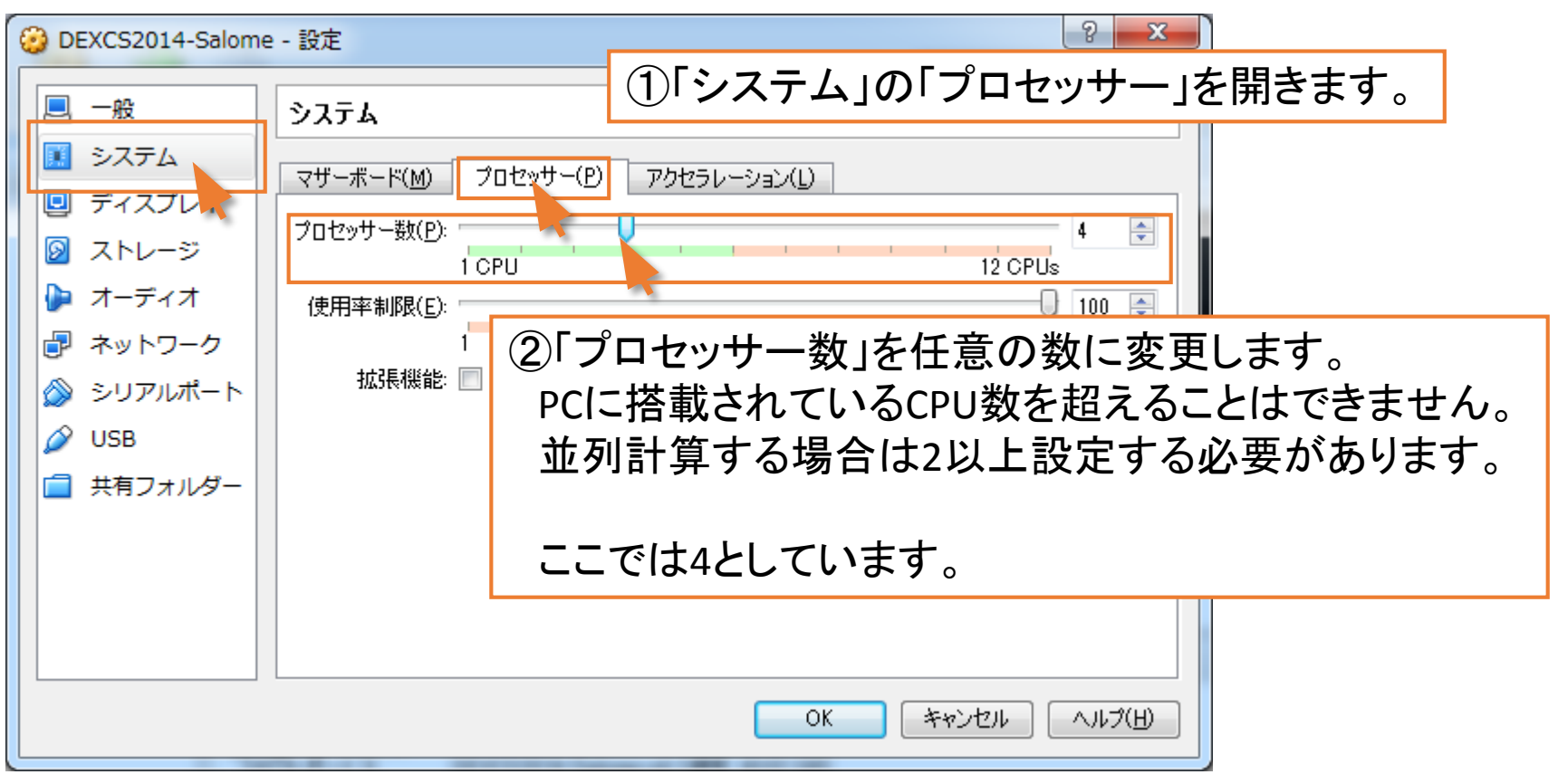

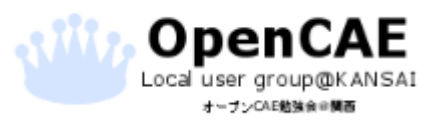

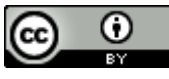

#### ・仮想マシンの初期設定をする。

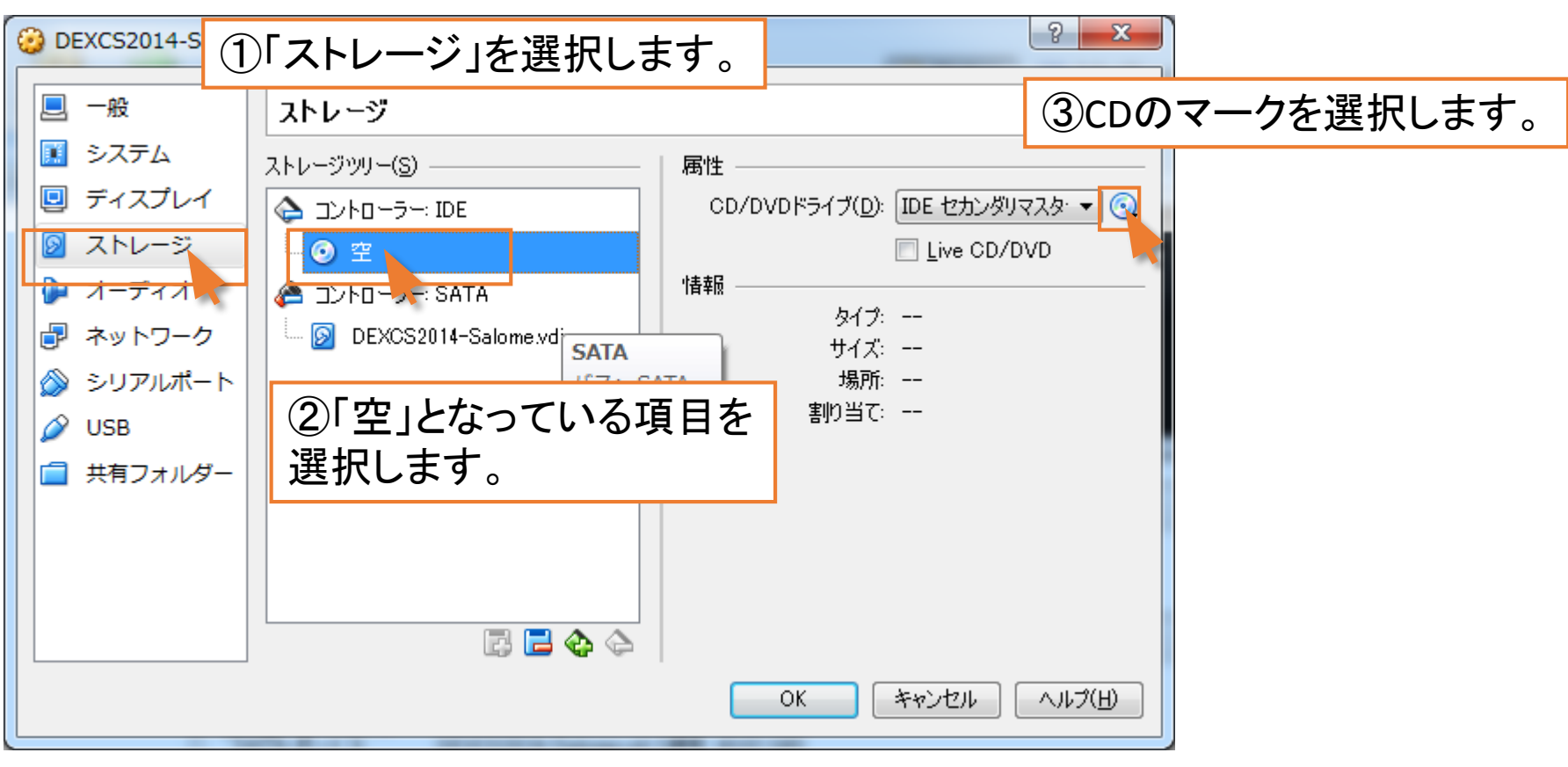

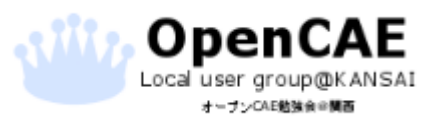

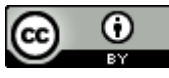

#### ・仮想マシンの初期設定をする。

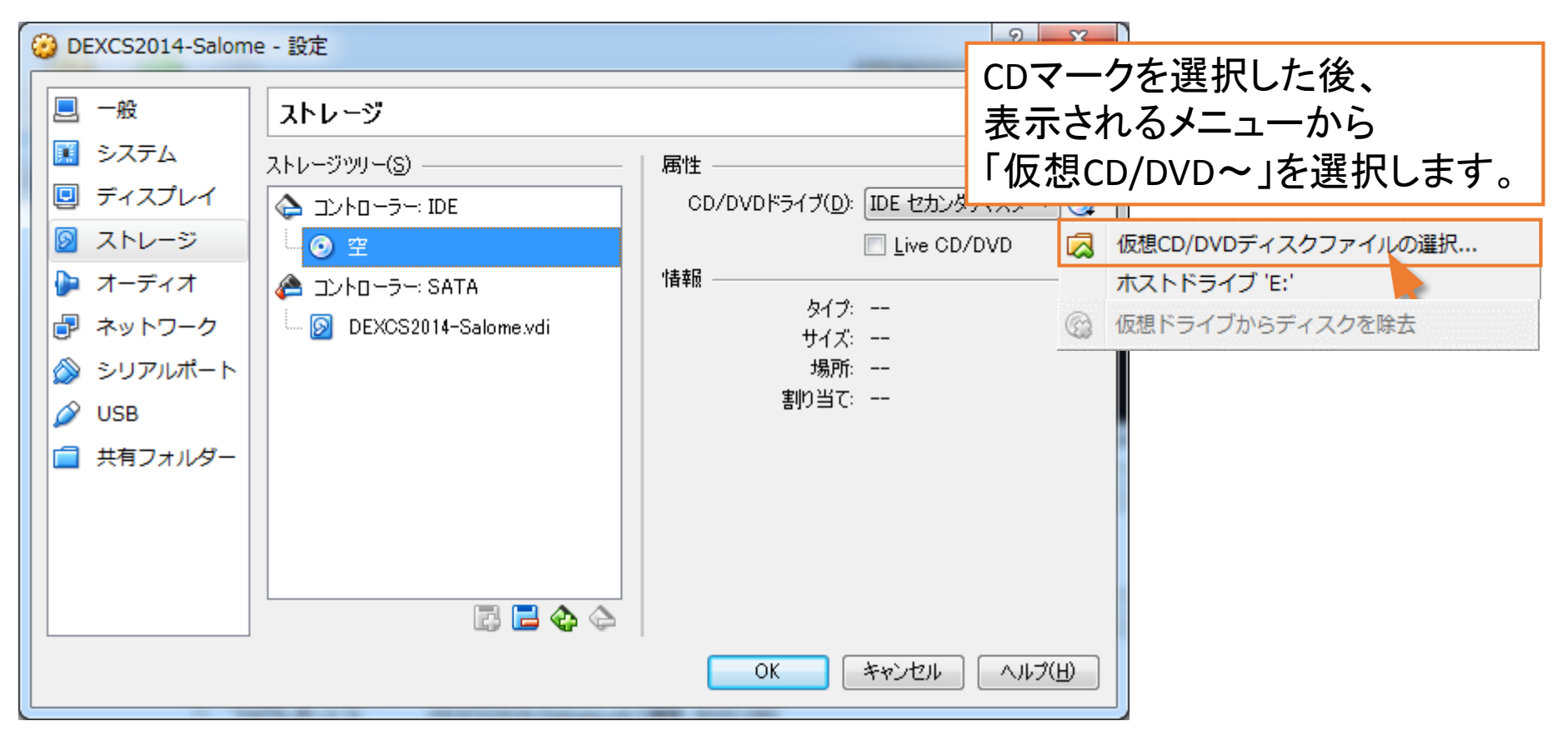

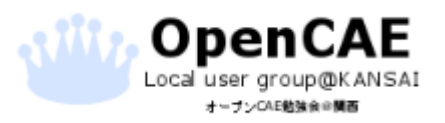

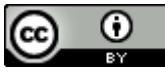

### ・仮想マシンの初期設定をする。

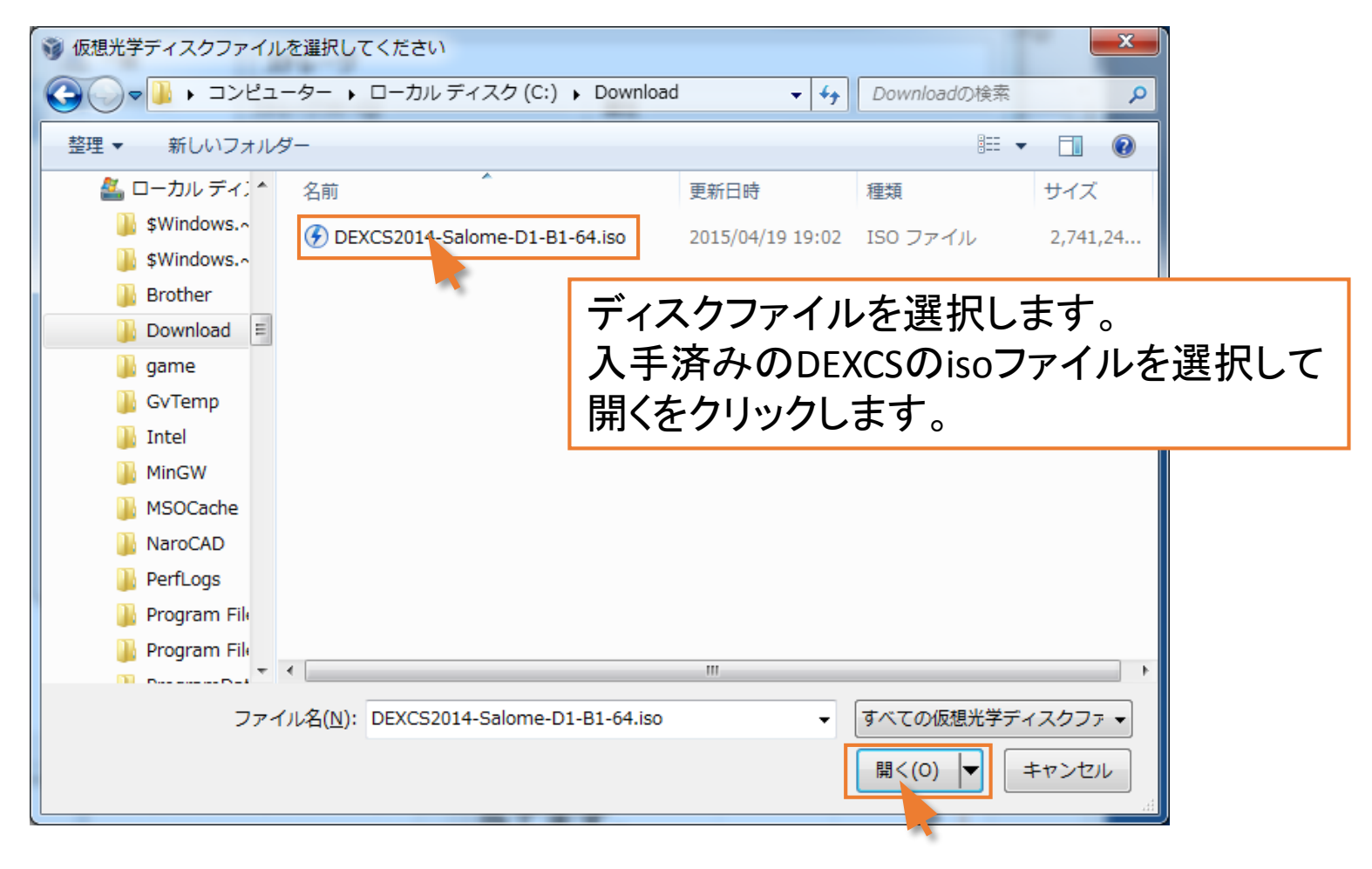

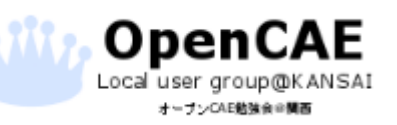

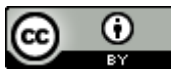

### ・仮想マシンの初期設定をする。

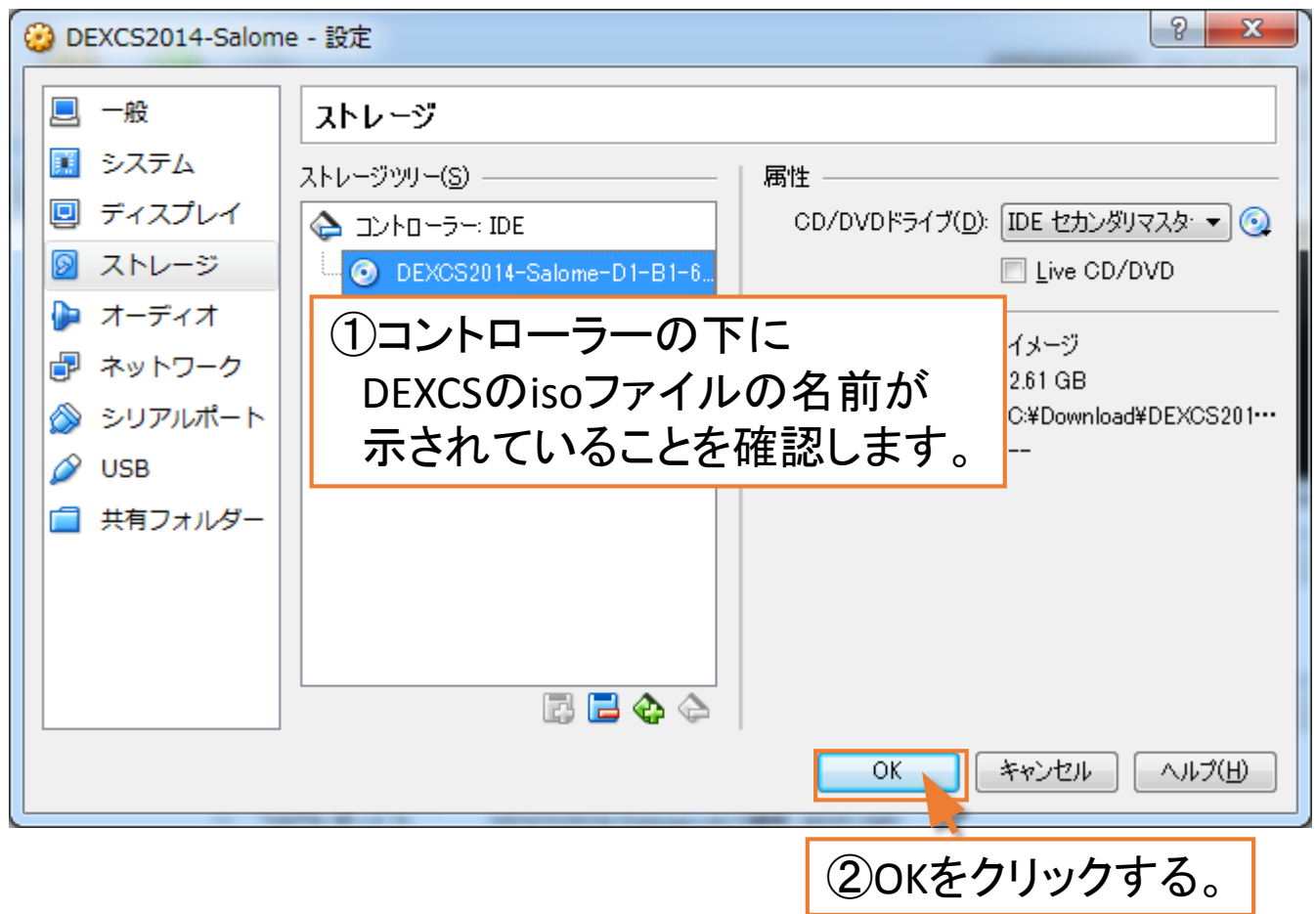

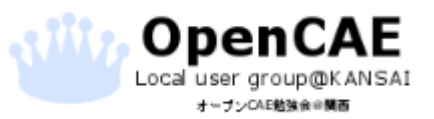

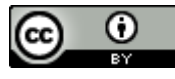

おまけ DEXCSのインストール

•仮想マシンを起動する。

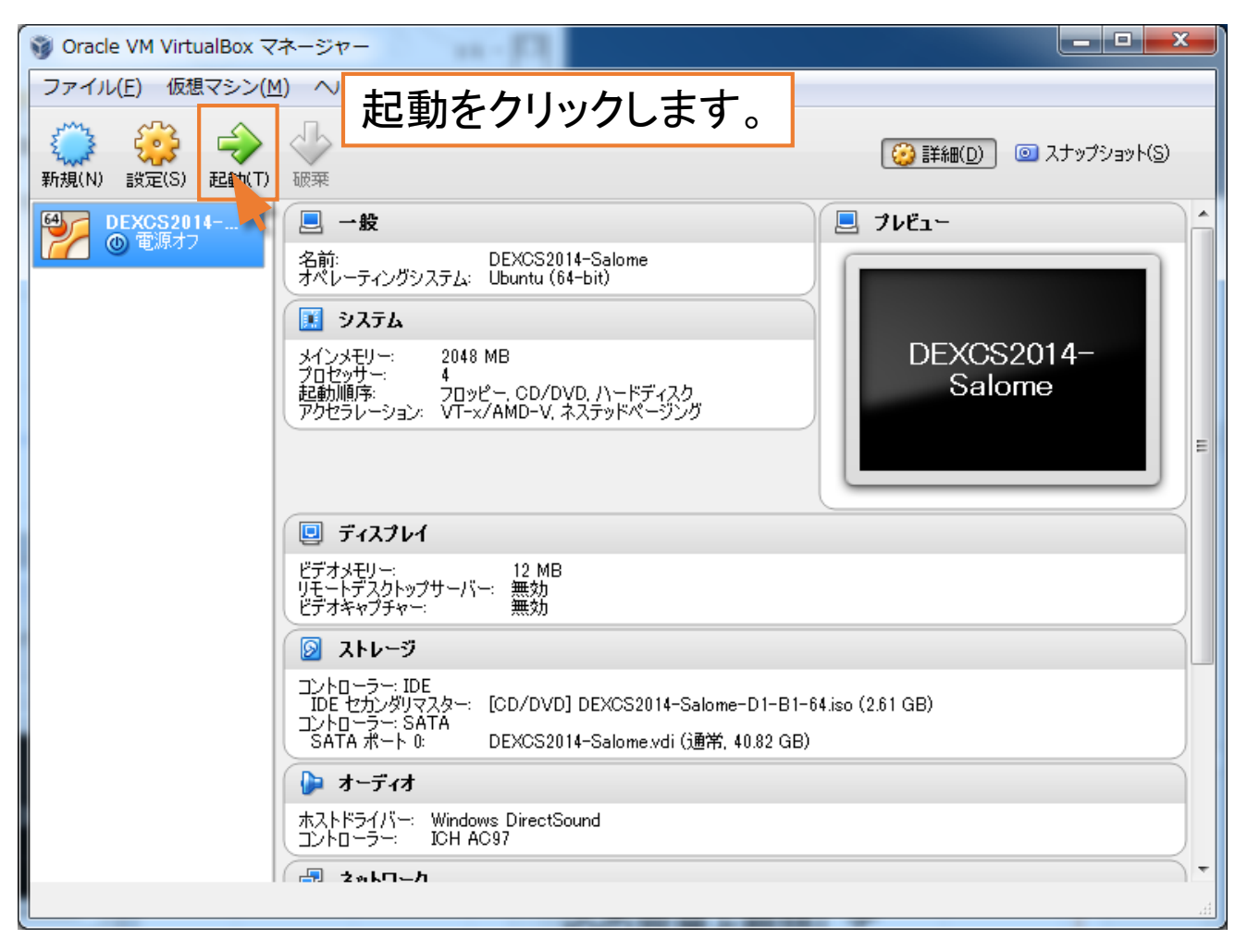

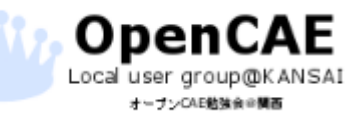

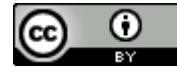

4. DEXCSのインストール

・仮想マシンの起動。 起動すると以下のようなメニューが出ます。

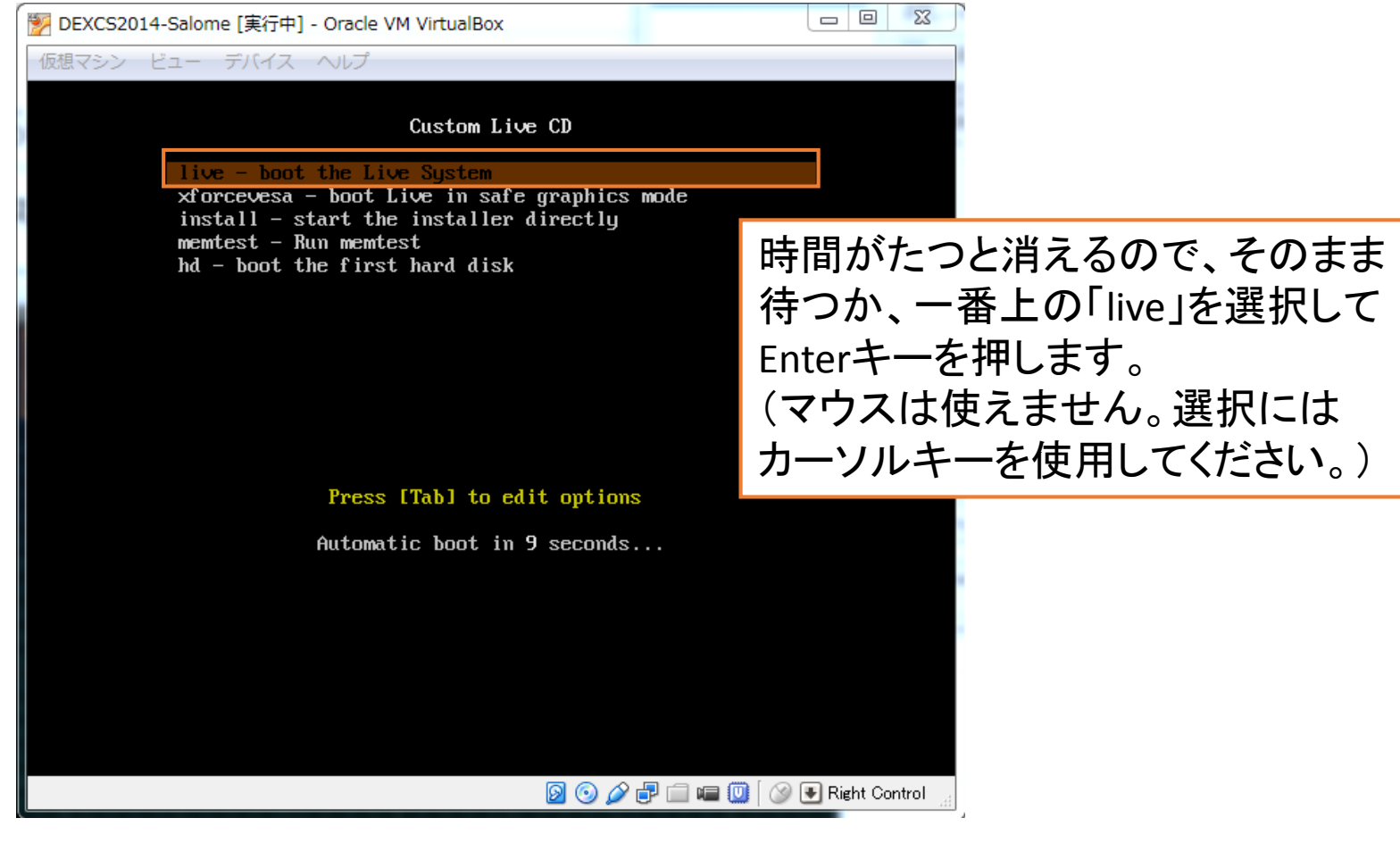

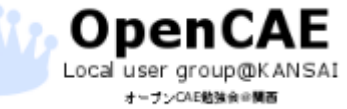

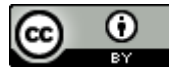

### 4. DEXCSのインストール

Local user group@KANSAI オープンCAE勉強会会開西

### デスクトップ画面が表示 しばらく待っているとデスクトップ画面が表示されます。

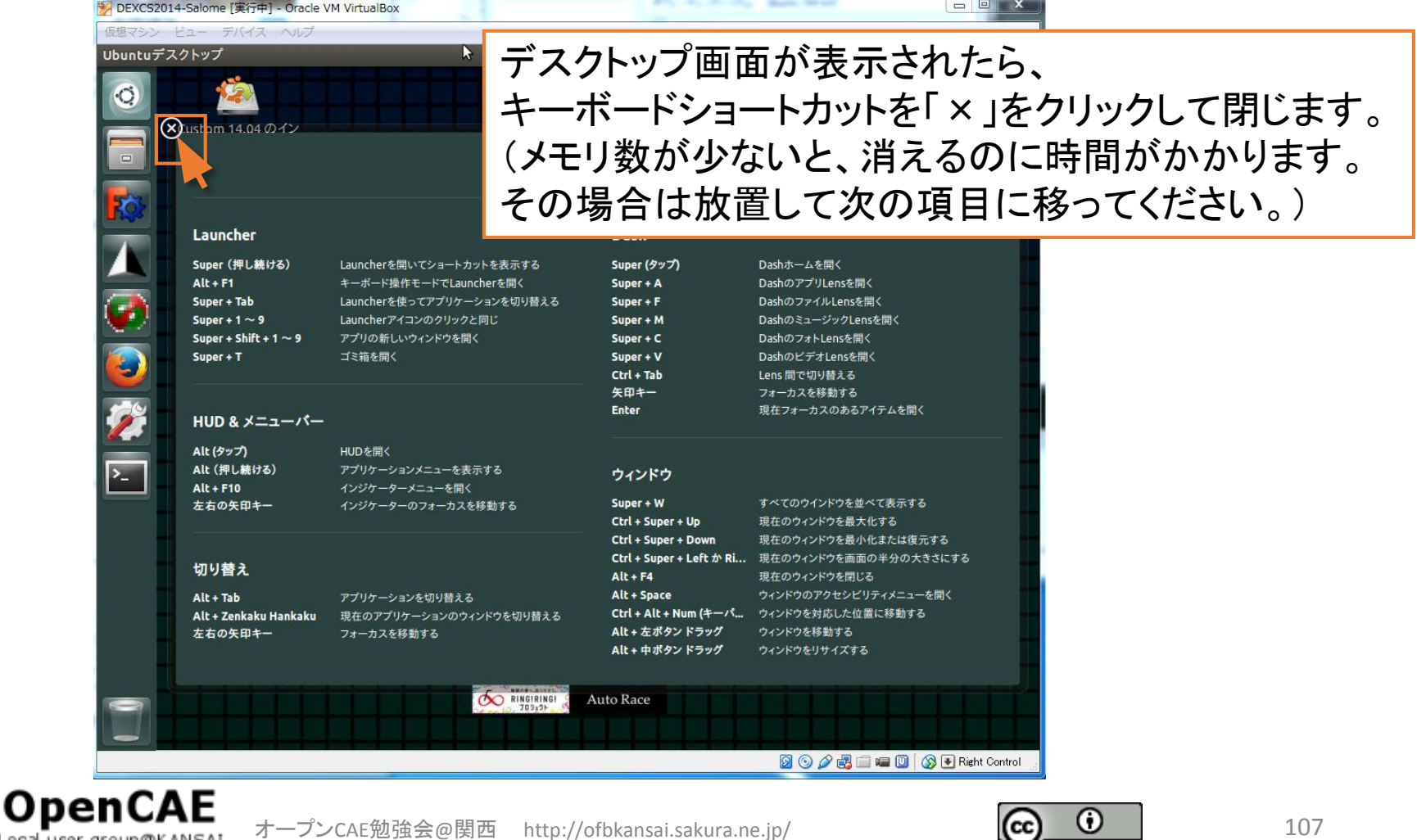

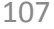

4. DEXCSのインストール

#### ・DEXCSインストーラの起動。

オープンCAE勉強会会開西

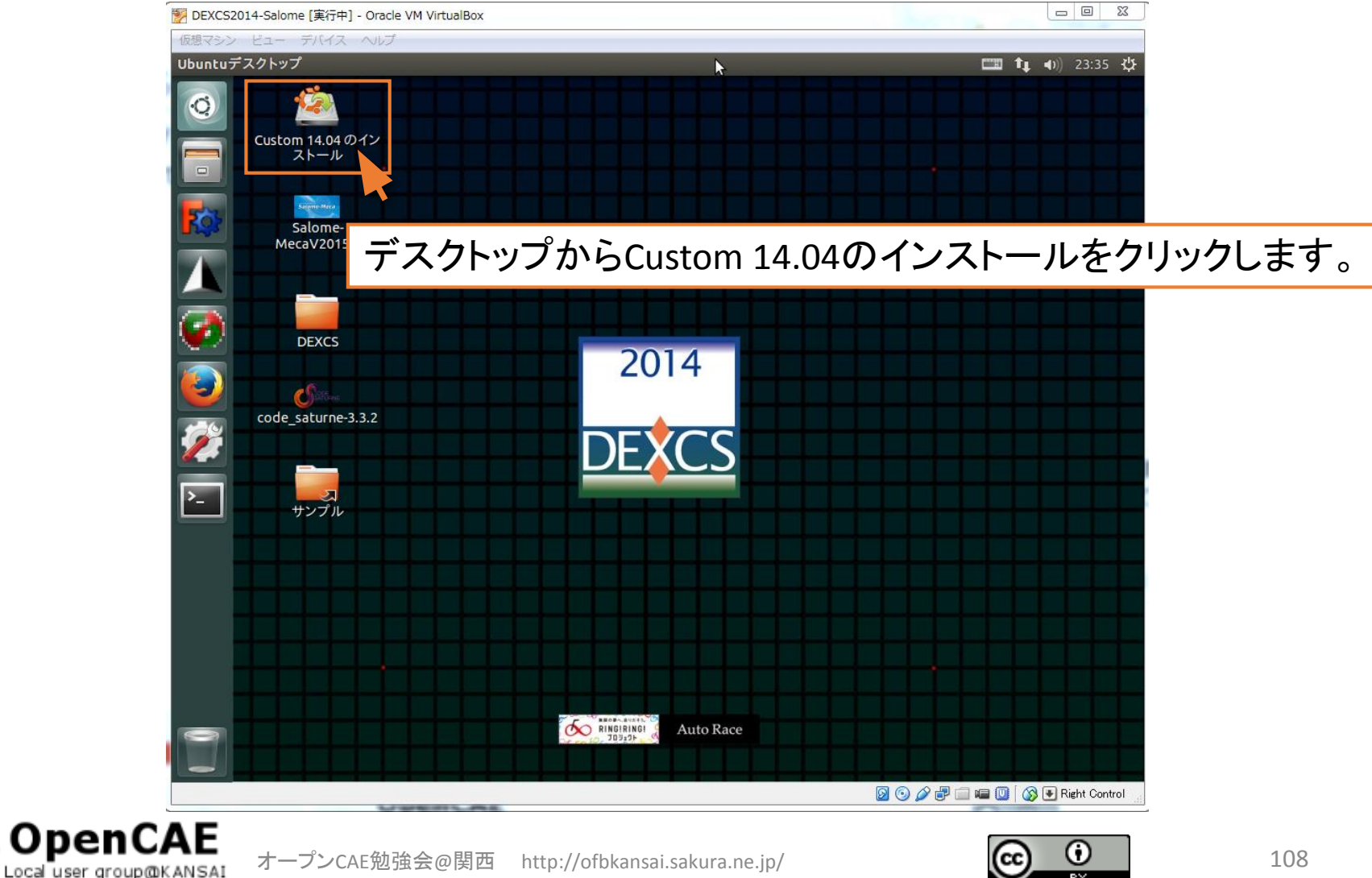
4. DEXCSのインストール

### •言語環境の選択

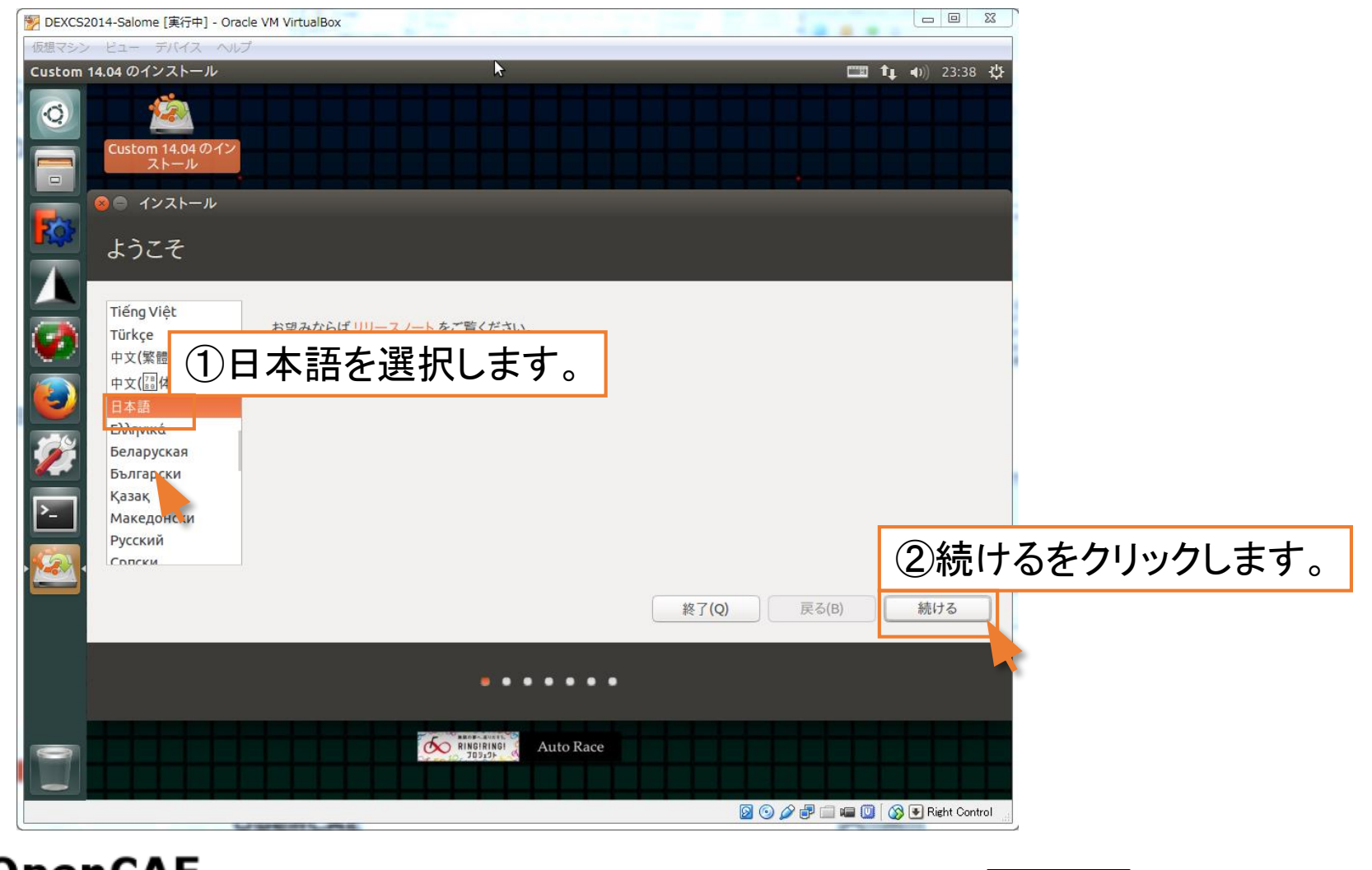

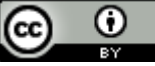

### ・インストールオプションの選択(不要)

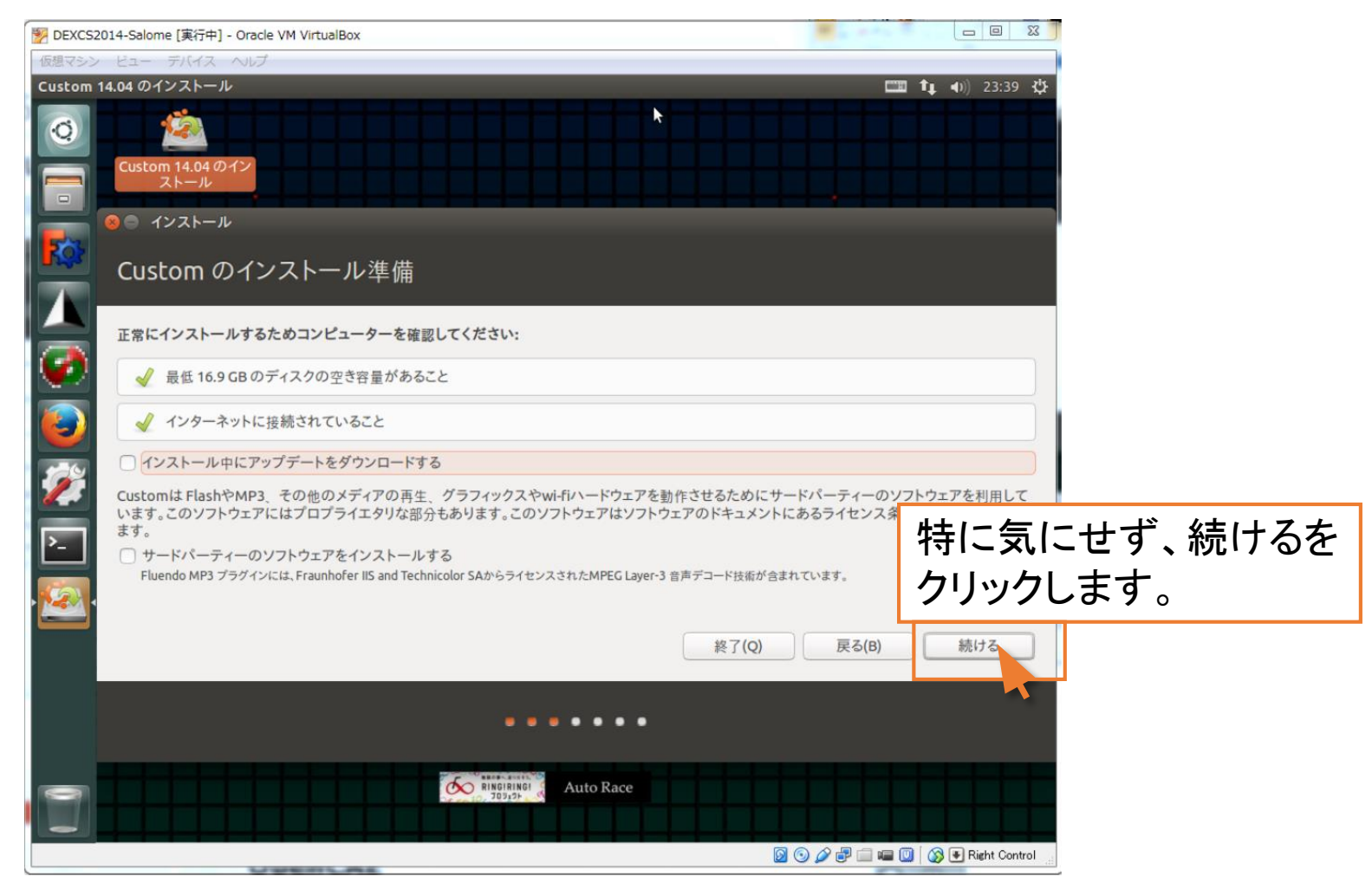

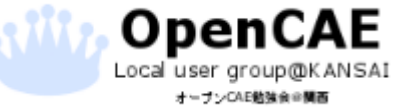

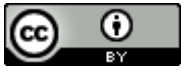

4. DEXCSのインストール

#### ・インストールの種類(不要)

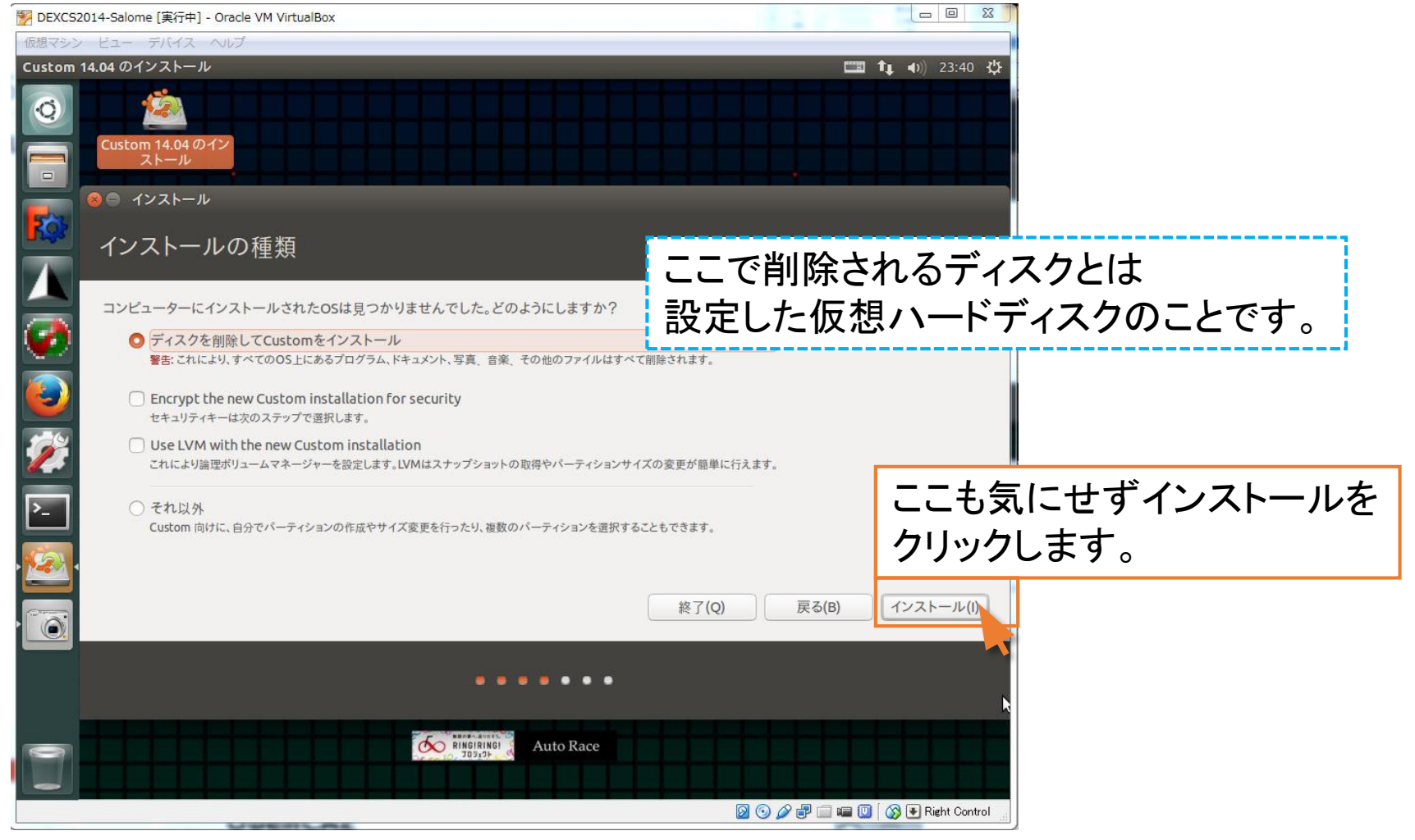

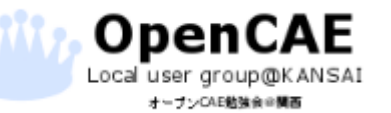

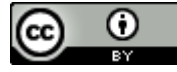

4. DEXCSのインストール

・インストールの種類(不要)

#### 😣 ディスクに変更を書き込みますか?

続けると、以下に挙げた変更はディスクに書き込まれます。あるいは、手動でさらに変更を加えることが できます。

ここでディスクとは

以下のデバイスのパーティションテーブルが変更されます: SCSI3 (0,0,0) (sda)

以下のパーティションは初期化されます: SCSI3 (0,0,0) (sda) のパーティション 1 を ext4 に SCSI3 (0,0,0) (sda) のパーティション 5 を スワップ に

# ここも気にせず続けるを クリックします。

設定した仮想ハードディスクのことです。

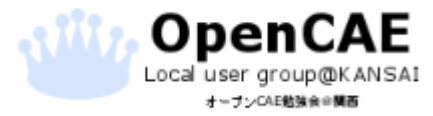

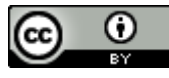

### ・システム時間の地域帯を指定する(不要)

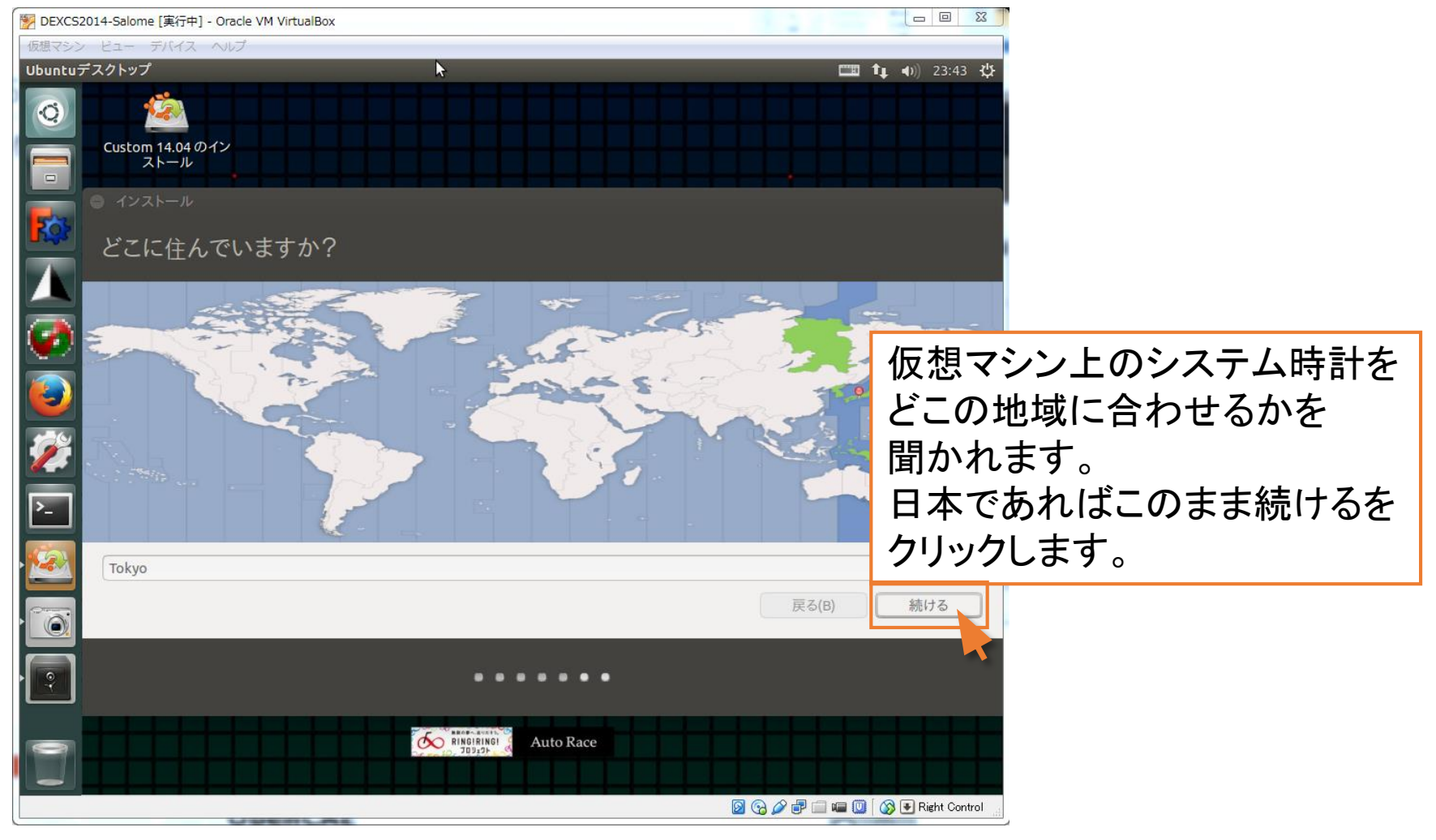

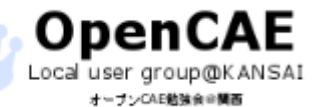

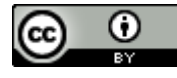

| •+-    | ーボードレイアウトの指定                                         | I                                   |                                   |  |  |
|--------|------------------------------------------------------|-------------------------------------|-----------------------------------|--|--|
| DEXCS2 | 2014-Salome [実行中] - Oracle VM VirtualBox             |                                     |                                   |  |  |
| 仮想マシン  | ビュー デバイス ヘルプ                                         |                                     |                                   |  |  |
| Custom | 14.04 のインストール                                        | 8                                   | 📖 🗛 🕪) 23:59 🗱                    |  |  |
|        | 2<br>Custom 14.04のイン<br>ストール                         |                                     |                                   |  |  |
|        | ◎ インストール                                             |                                     |                                   |  |  |
| Ros    | キーボードレイアウト                                           |                                     |                                   |  |  |
|        | キーボードレイアウトの選択:                                       |                                     |                                   |  |  |
|        | 英語 (ガーナ)                                             | 日本語                                 |                                   |  |  |
|        | 英語 (ナイジェリア)                                          | 日本語 - 日本語 (Dvorak)                  |                                   |  |  |
|        | 英語 (南アフリカ)                                           | 日本語-日本語 (Macintos                   | osh)                              |  |  |
|        | 台湾語                                                  | 日本語-日本語 (OADG 10<br>日本語-日本語 (かた 86) | 09A)                              |  |  |
| 5-6    | 中国語 胡国語                                              | 日本語 - 日本語 (かな)                      |                                   |  |  |
|        | 1) 新用、14日日<br>日本語                                    |                                     | キーホートの配列を選択できます。                  |  |  |
| ▶_     | 日本語 (PC-98xx シリーズ)                                   | P                                   | 特殊なキーボードを使用していない                  |  |  |
|        | キーホート入力をここで試してください                                   |                                     | 坦本け-のまま結けるたりしいか  まま               |  |  |
| • 🚵 •  | キーボードレイアウトを検出                                        |                                     | 物口はこのよよれいるをフリンプしより。               |  |  |
|        |                                                      |                                     | 戻る(B) 続ける                         |  |  |
|        |                                                      |                                     |                                   |  |  |
| 0      | RINGIRINGI<br>RINGIRINGI<br>RINGIRINGI<br>RINGIRINGI | uto Race                            |                                   |  |  |
|        |                                                      |                                     | 🔯 😪 🖉 🖅 📖 💷 🖉 👔 🐼 💌 Right Control |  |  |
| 1      |                                                      |                                     |                                   |  |  |

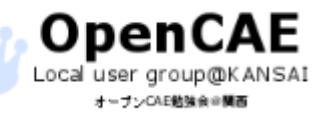

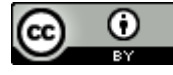

4. DEXCSのインストール

#### ・仮想マシンのユーザー登録

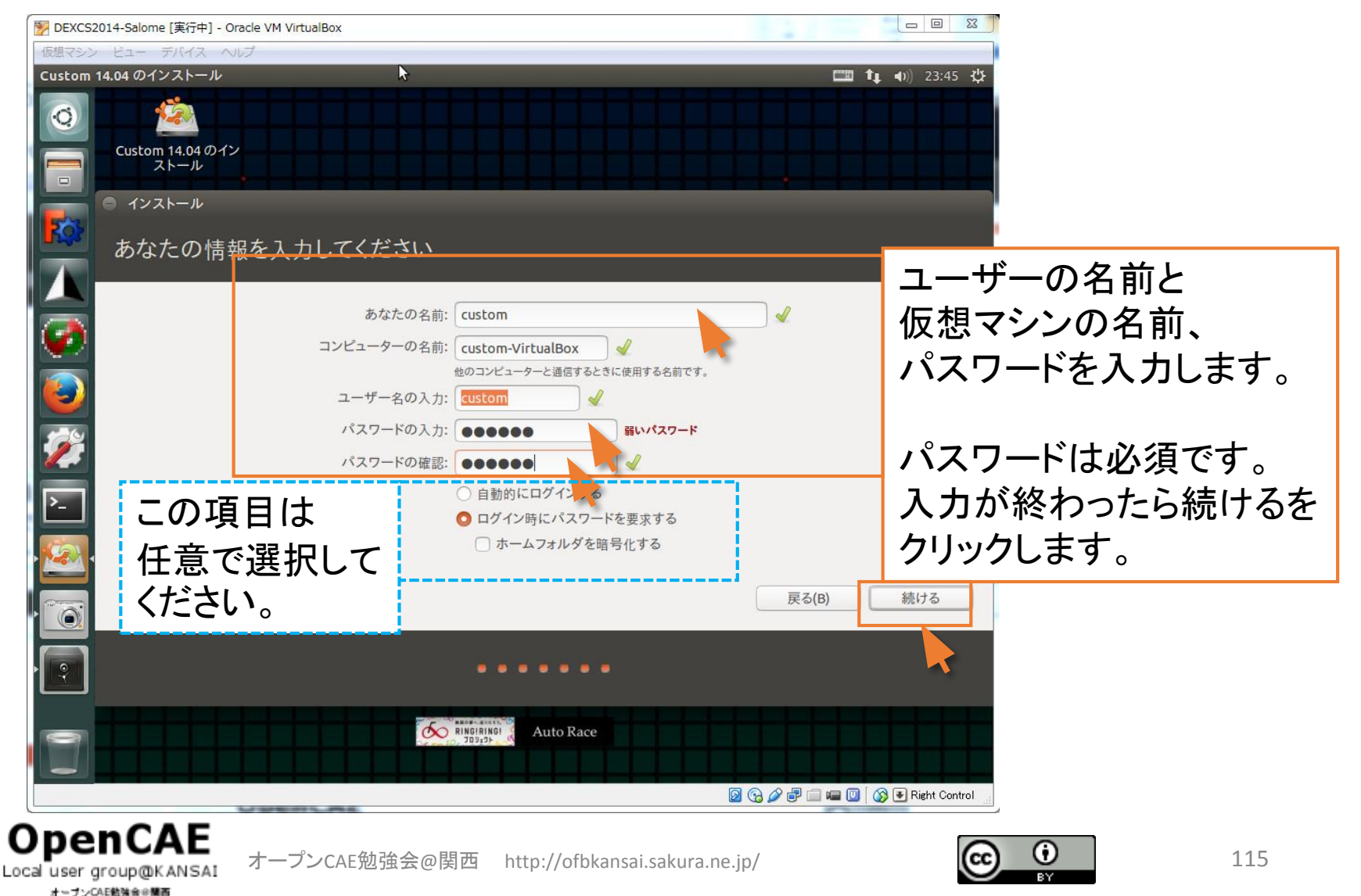

### •インストールが完了するのを待ちます。

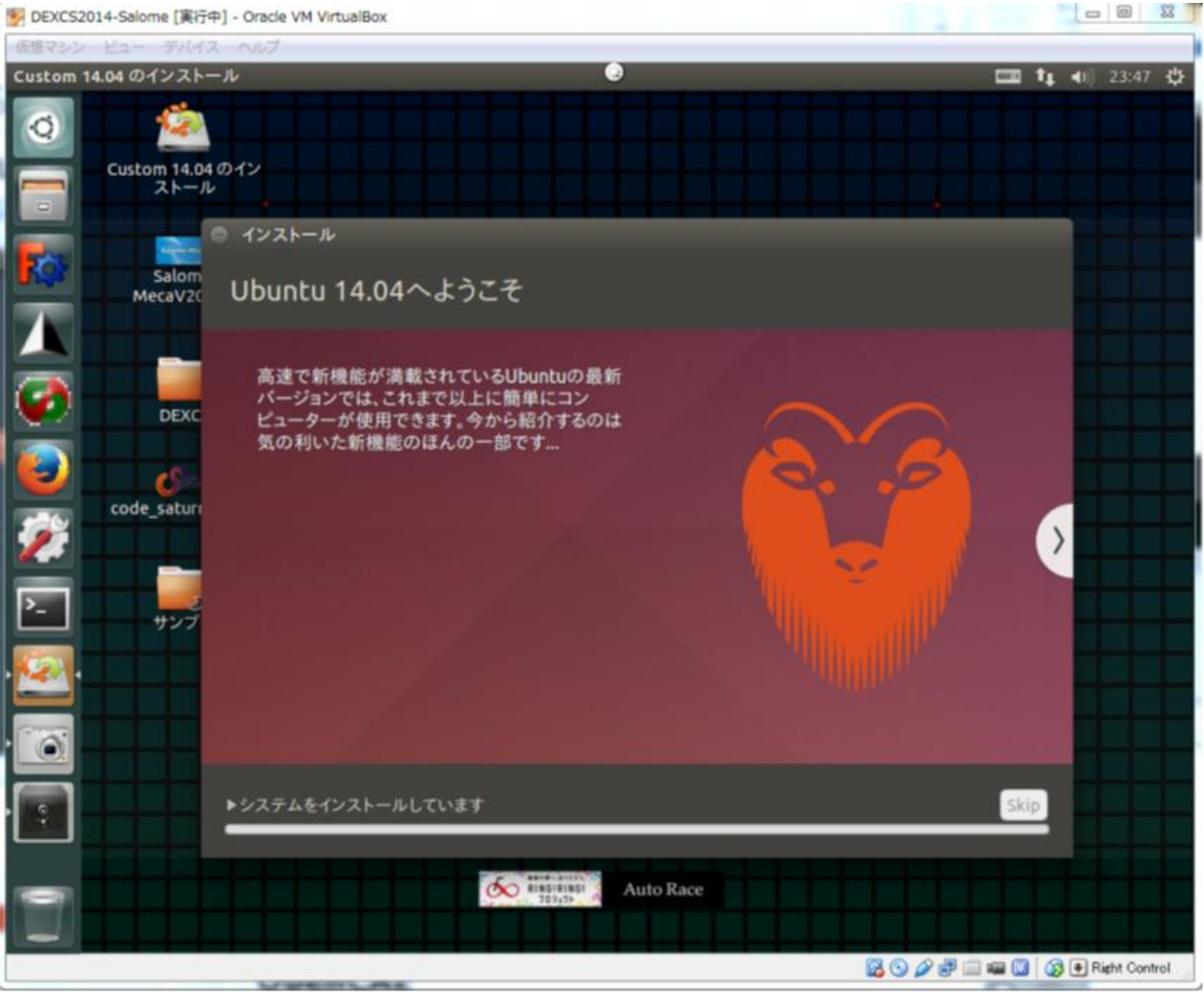

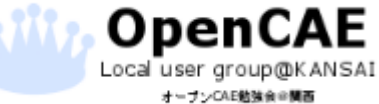

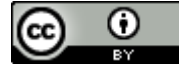

4. DEXCSのインストール

#### ・仮想マシンの再起動

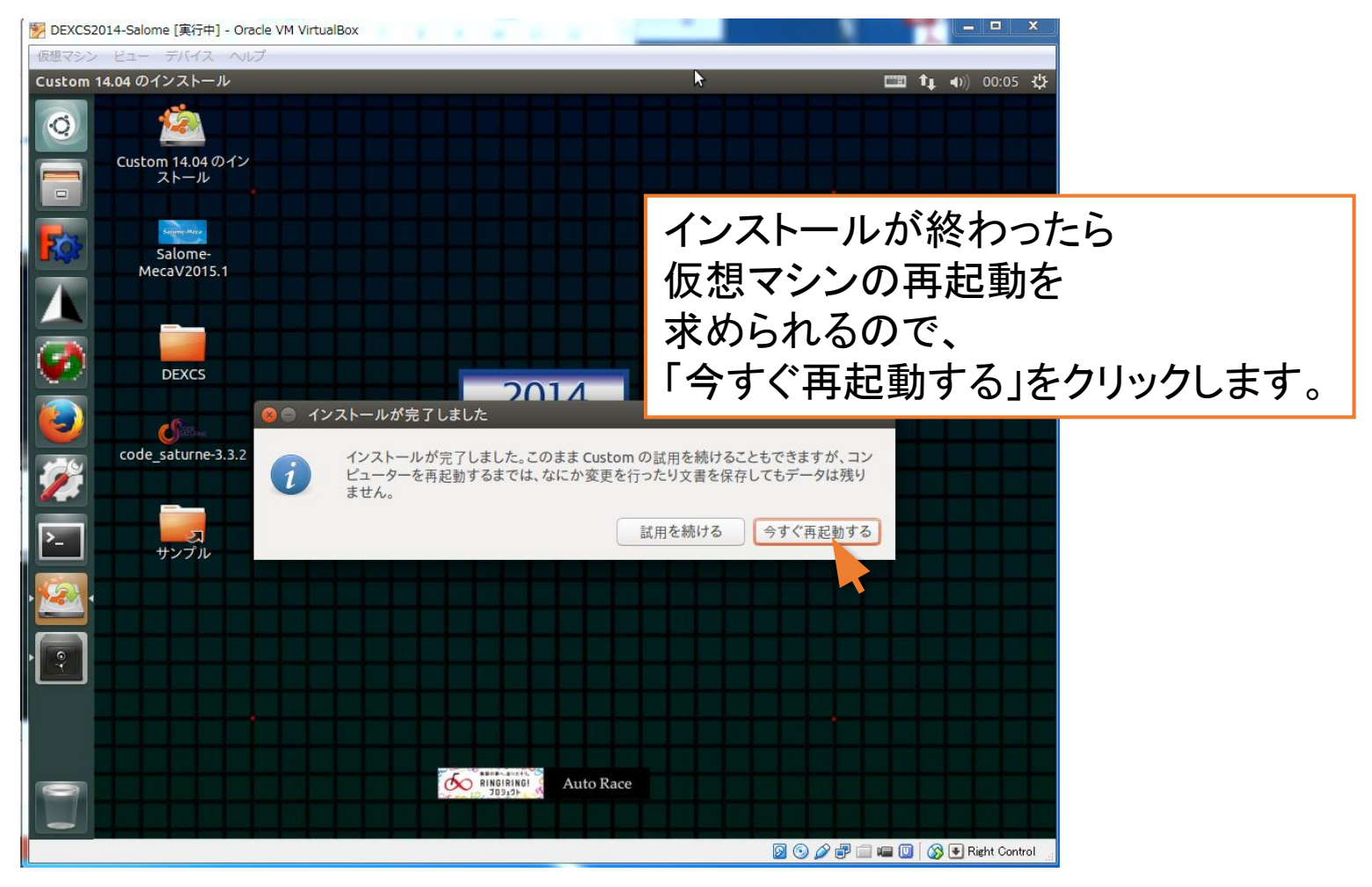

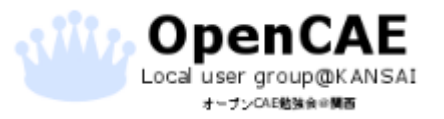

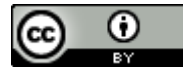

4. DEXCSのインストール

### •メディアの排除と再起動

Local user group@KANSAI

| DEXCS2014-Salome [実行中] - Oracle VM VirtualBox ロロン                                      |
|----------------------------------------------------------------------------------------|
| 仮想マシン ビュー デバイス ヘルプ                                                                     |
|                                                                                        |
|                                                                                        |
|                                                                                        |
|                                                                                        |
|                                                                                        |
|                                                                                        |
| Ubuntu 14.04                                                                           |
| 「Please remove installation media and ~」と表示が出たら                                        |
| そのままFNTFRキーを押します。(特に何もしなくても問題ありません。)                                                   |
|                                                                                        |
| ModemManager[1167]: <info> Caught signal, shutting down</info>                         |
| ModemManager[1167]: <warn> Could not acquire the 'org.freedesktop.ModemManager1</warn> |
| ' service name                                                                         |
|                                                                                        |
| 🛛 💿 🌽 🗗 🖬 🔟 🚫 💽 Right Control                                                          |
| OpenCAF                                                                                |

### ・ログイン

オーブンCAE勉強会会開西

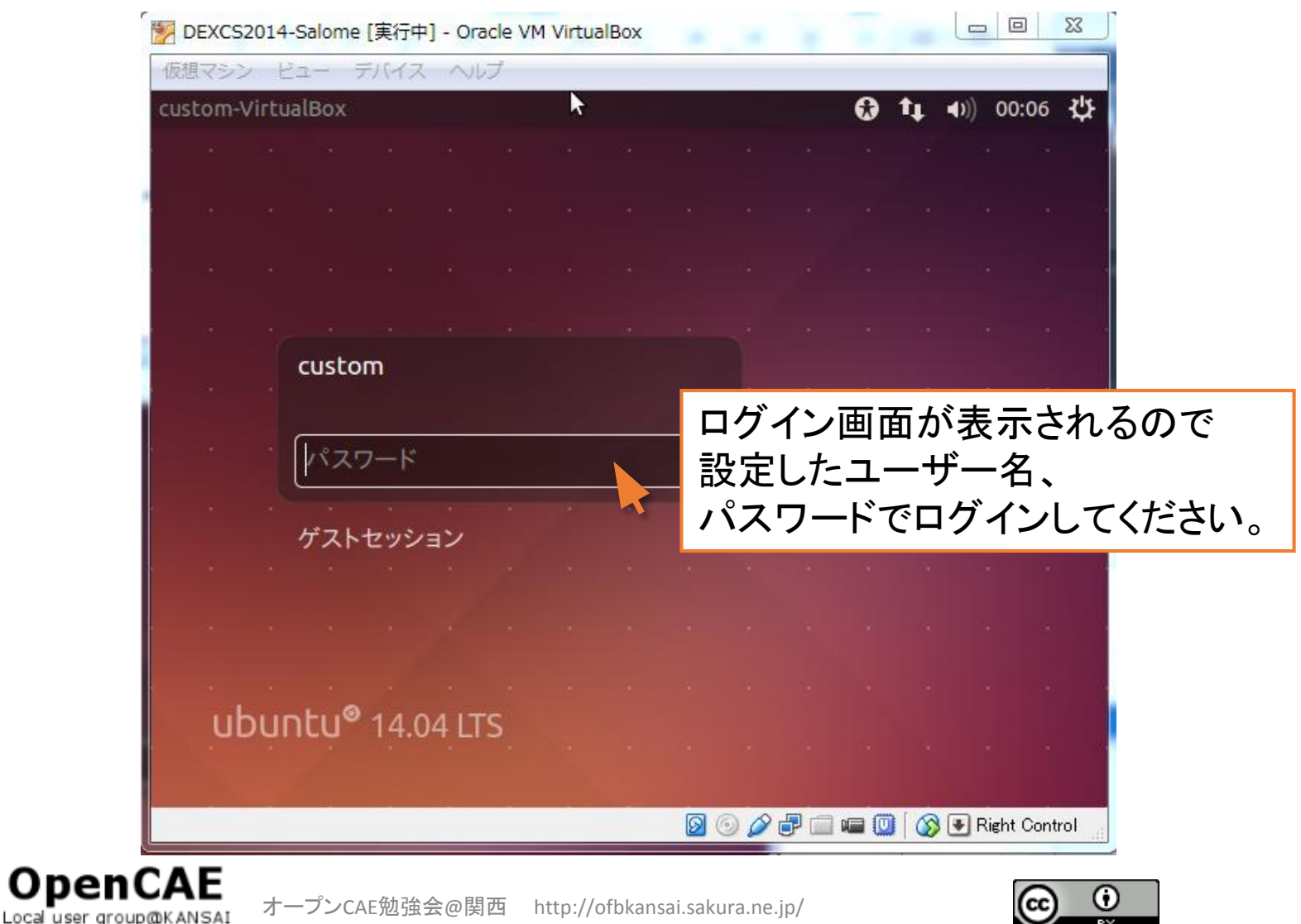

4. DEXCSのインストール

### ・インストール完了

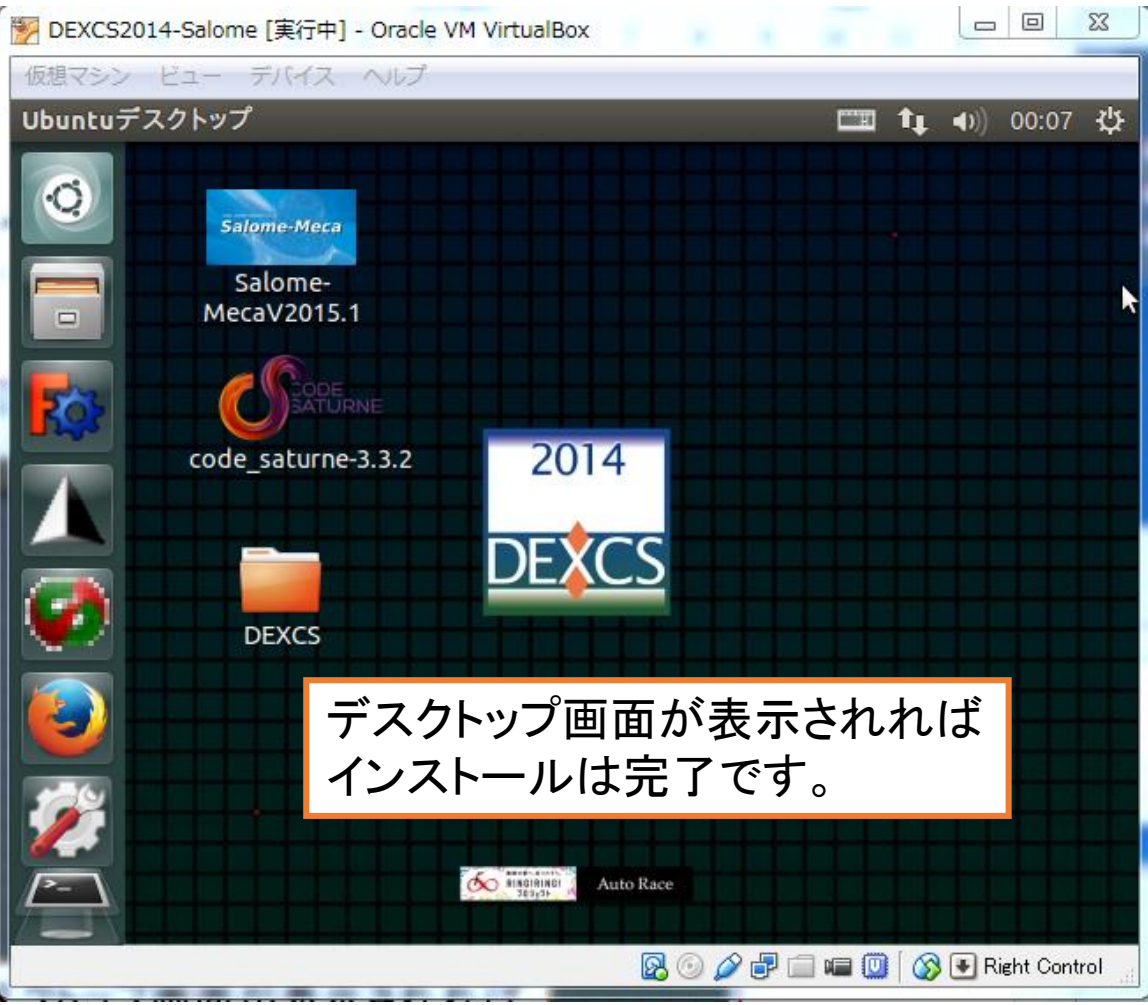

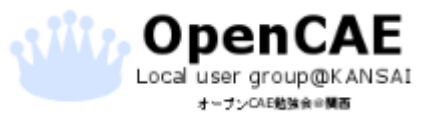

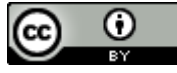

### •インストール後のウインドウサイズ

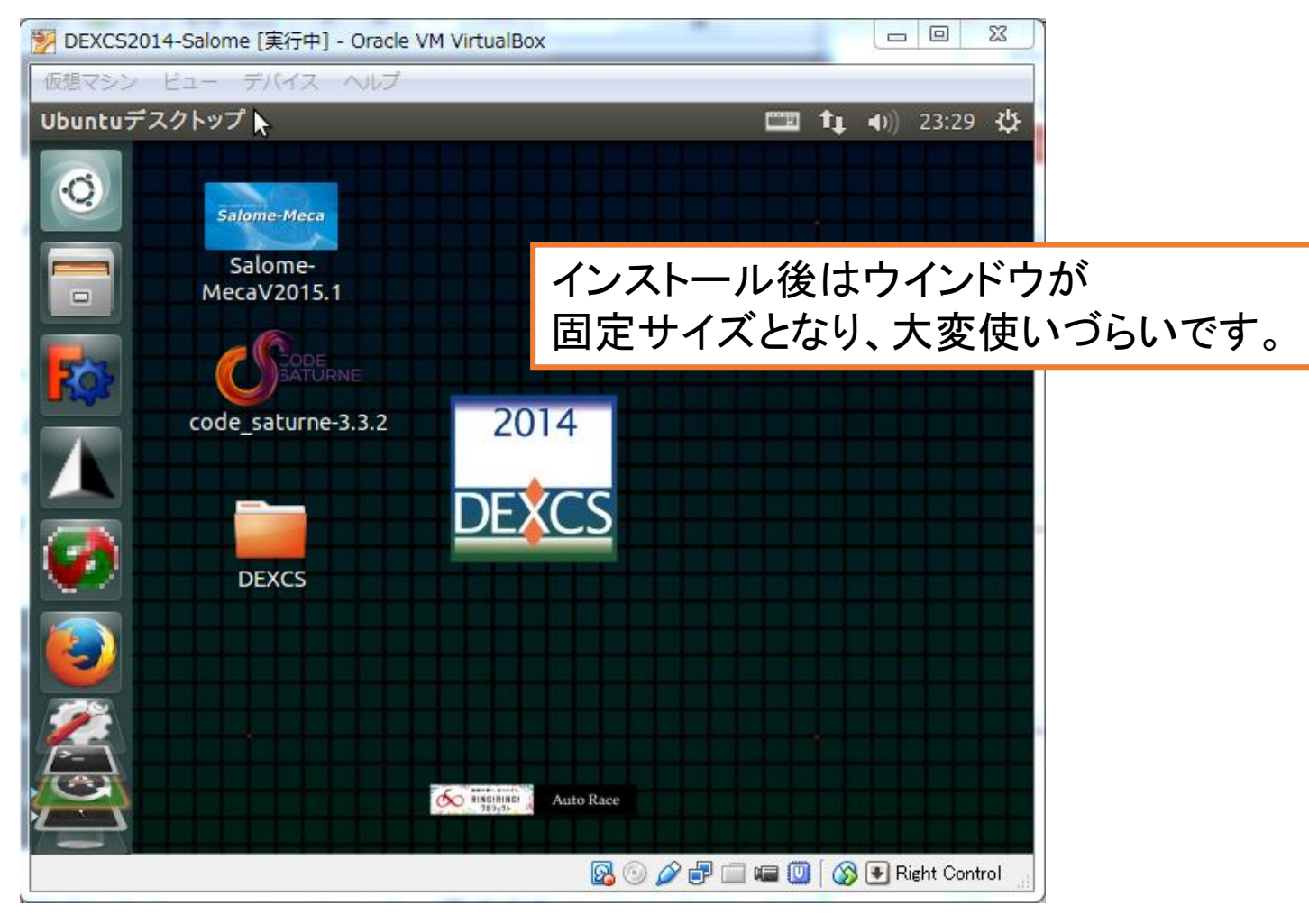

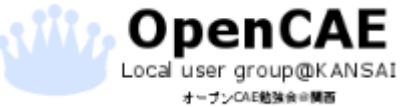

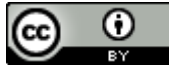

### • Guest Additionsのインストール

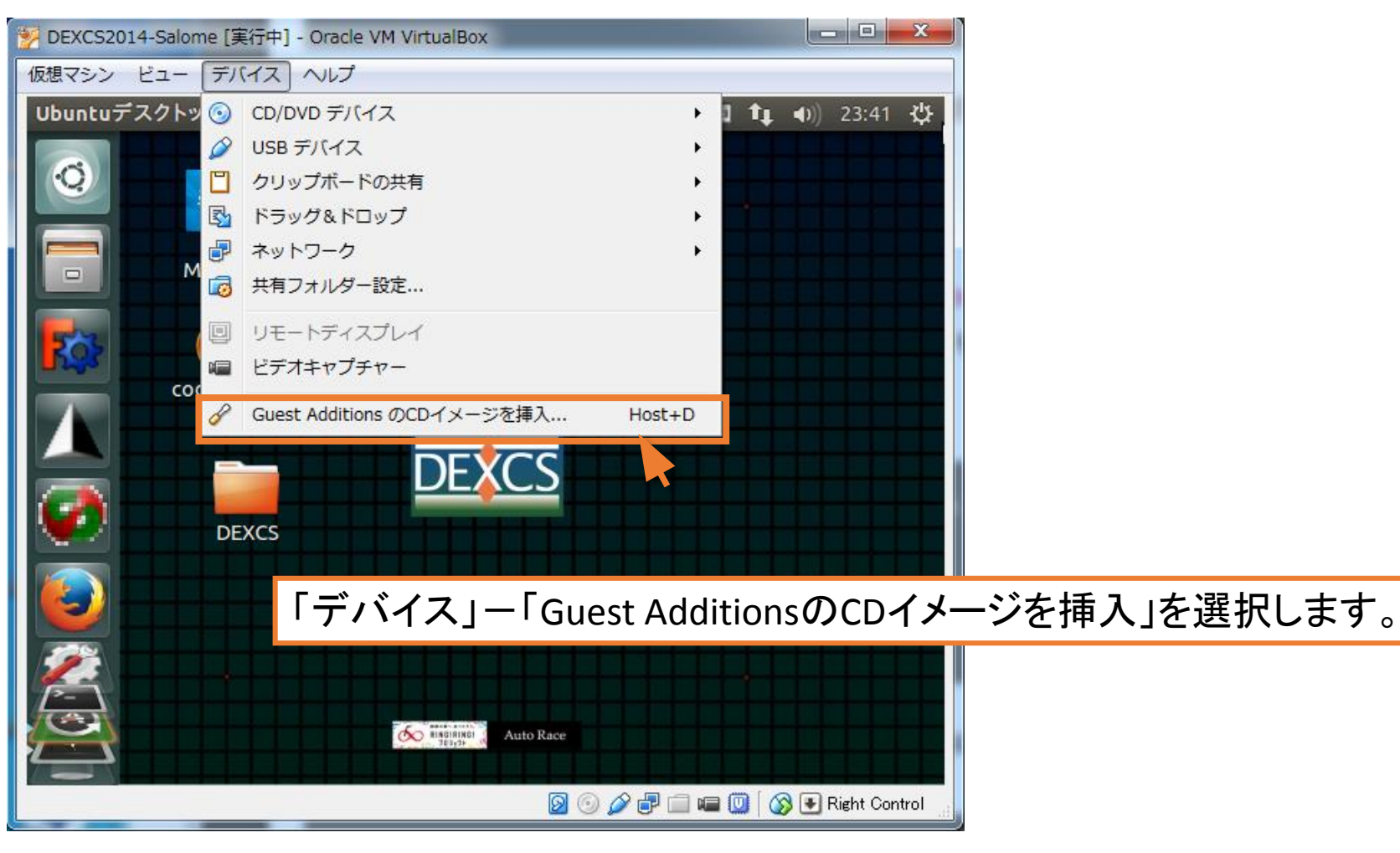

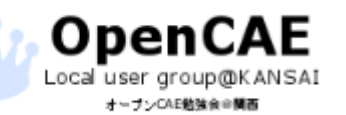

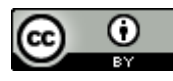

4. DEXCSのインストール

#### ・実行の確認

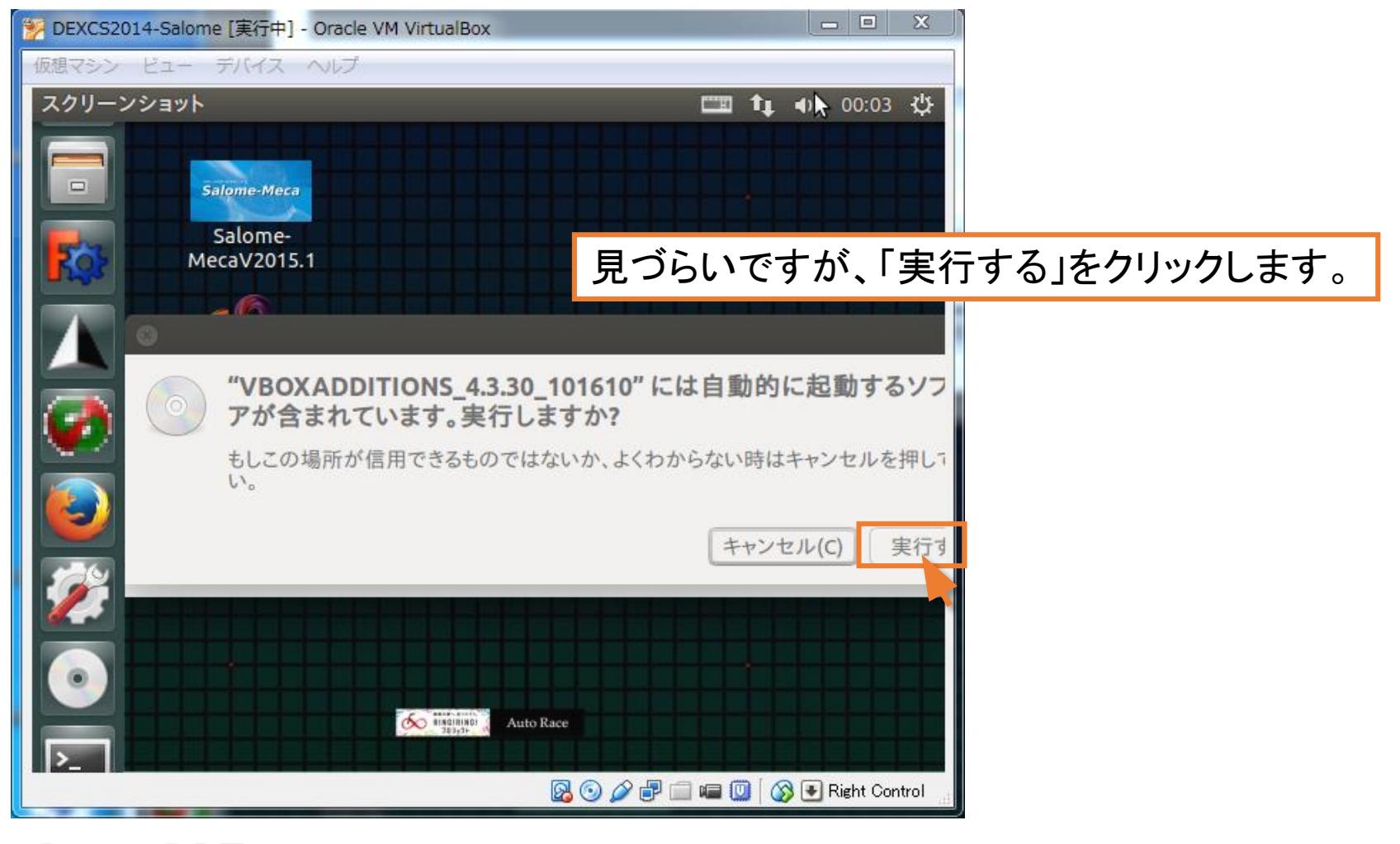

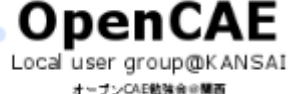

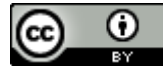

## ・パスワードの入力

| 🦉 DEXCS2014-Salome [実行中] - Oracle VM VirtualBox  |
|--------------------------------------------------|
| 仮想マシン ビュー デバイス ヘルプ                               |
| 認証 00:04 以                                       |
|                                                  |
| □□□□ ハスリートを聞かれるので、ロクイン時に使用する                     |
| パスワードを入力します。入力したら「認証する」をクリックします。                 |
|                                                  |
|                                                  |
|                                                  |
| 「「「「」」「」」、「/bin/sh'を管理者として実行するためには認証が必要です        |
| ジューアプリケーションが特権を必要とする操作を行おうとしています。この操作には認証<br>です。 |
|                                                  |
|                                                  |
| ▶ 詳細(D)                                          |
| キャンセル(C) 認証す                                     |
|                                                  |
|                                                  |
|                                                  |
| 🖉 💿 🌽 🖶 📾 🐨 🔯 Kight Control                      |
|                                                  |

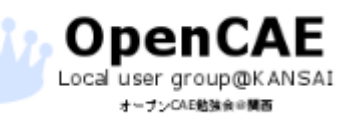

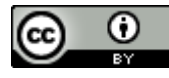

### • Guest Additionsインストールの実行

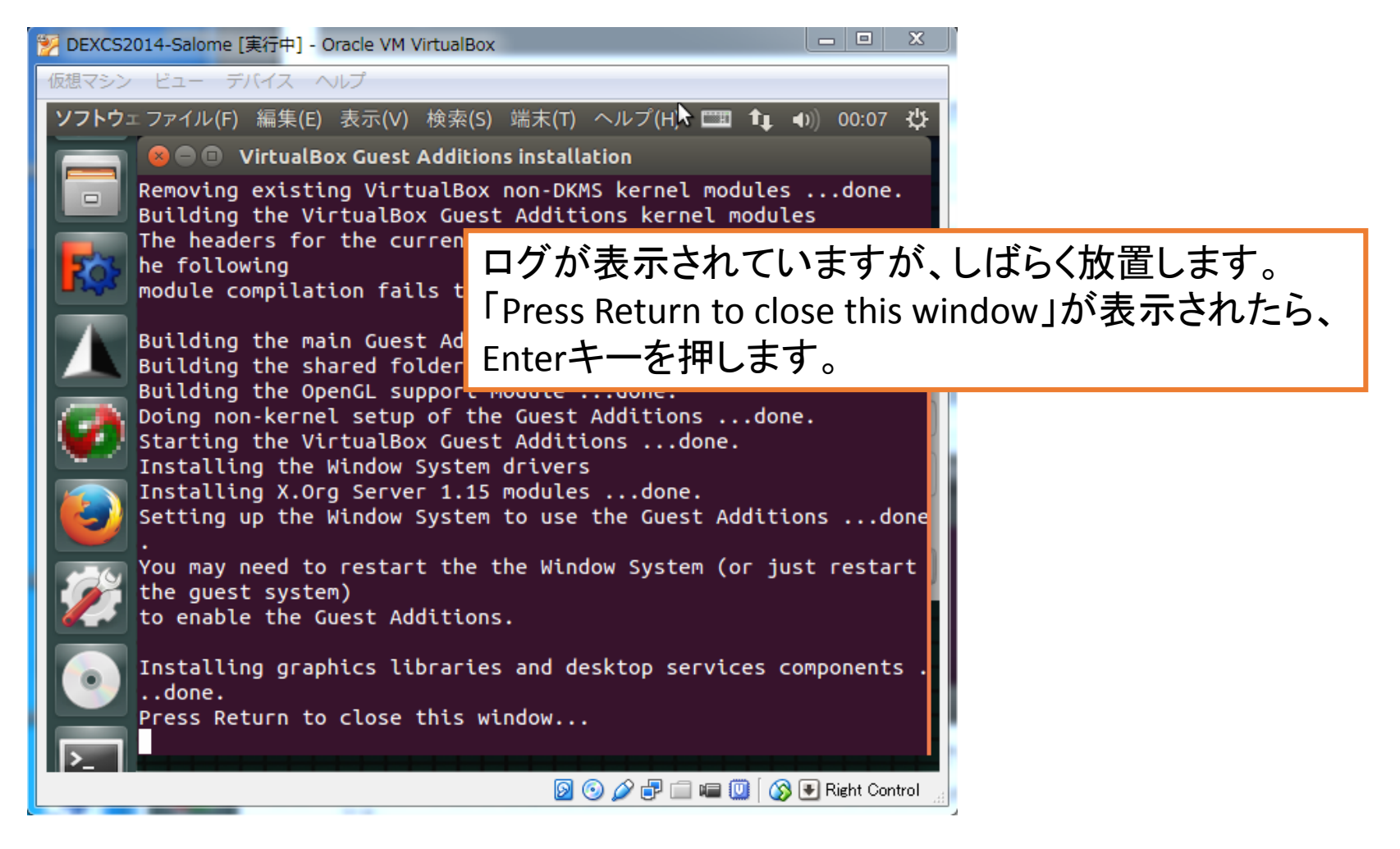

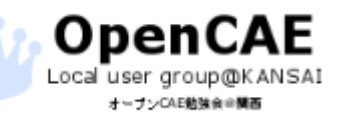

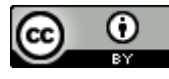

4. DEXCSのインストール

### ・インストールの完了

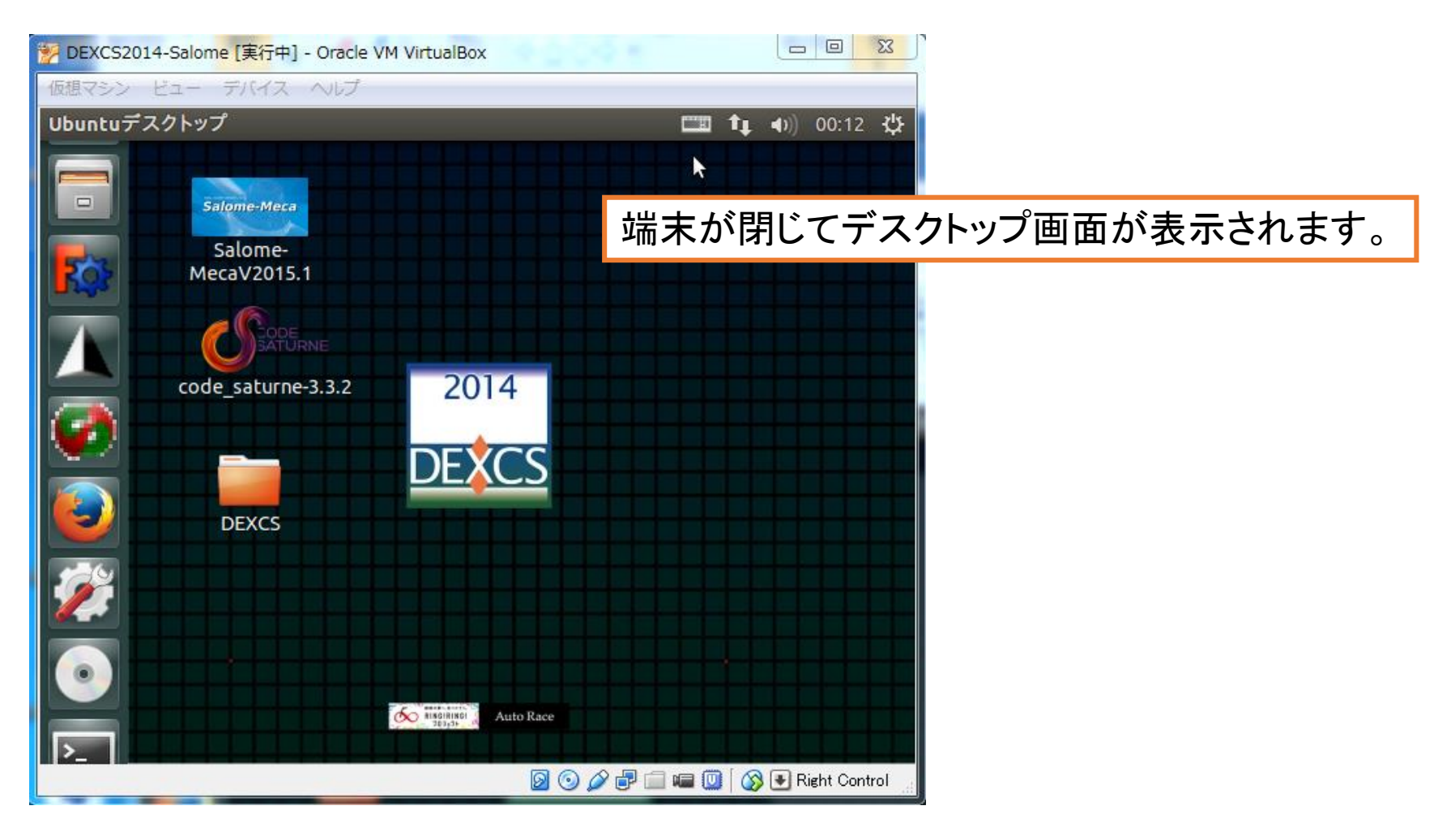

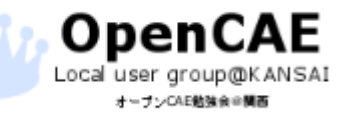

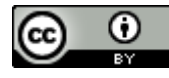

4. DEXCSのインストール

#### •DEXCSの再起動

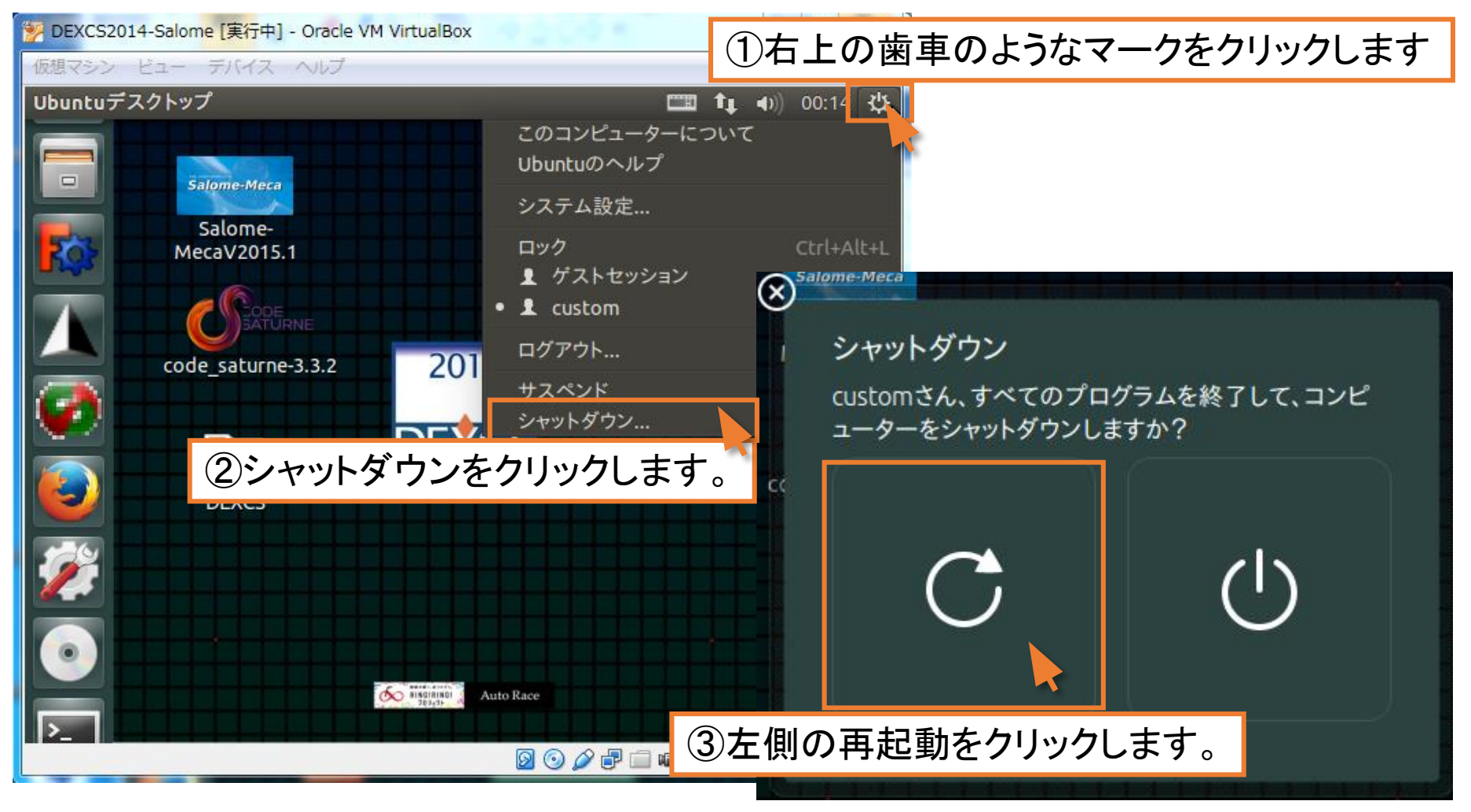

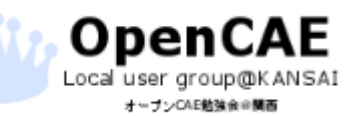

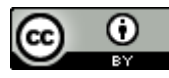

4. DEXCSのインストール

### ・ウインドウのサイズ変更

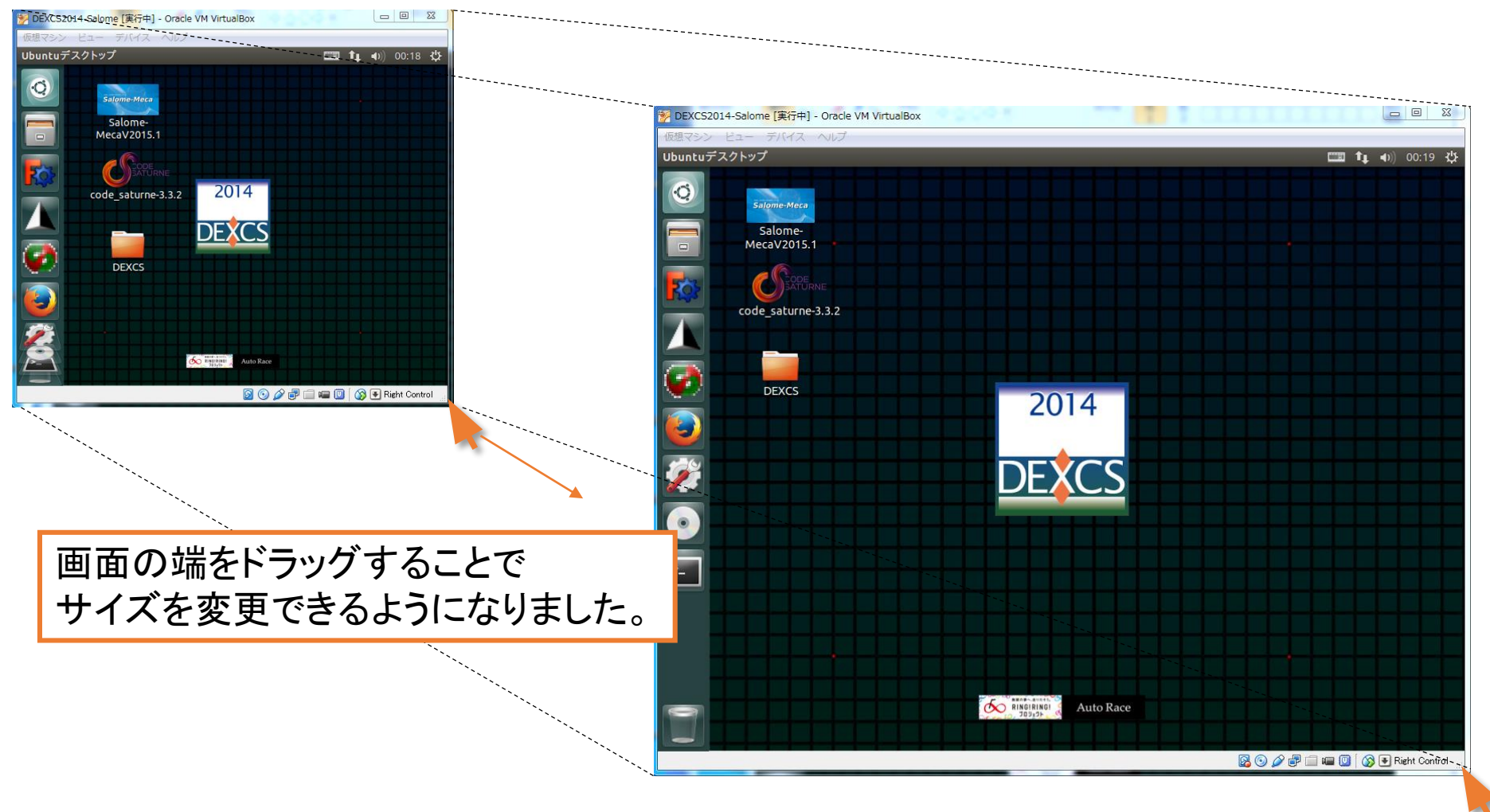

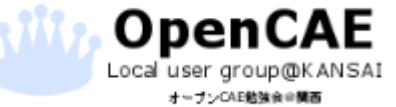

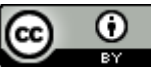

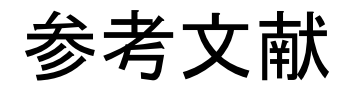

- Overview on Salome-Meca and Code\_Aster, Code\_Aster, Salome-Meca course material, eDF <u>http://www.code-aster.org/V2/UPLOAD/DOC/Formations/01-overview.pdf</u>
- Salome-Meca講習会(初級)「応力解析のはじめかた」, CAE懇話会 /Salome-Meca活用研究会 <u>http://www.slideshare.net/JunTatsuno/salome-meca-39147801</u>

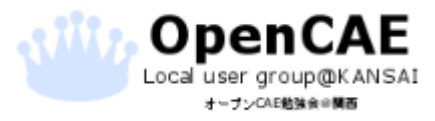

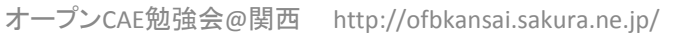

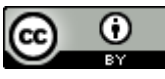